# MRL

## Point-to-Point Wireless Family Product

## User Manual and Installation Guide

Version 1.750

#### Notice

This document contains information that is proprietary to MRL.

No part of this publication may be reproduced, modified, or distributed without prior written authorization of MRL Networks Ltd. This document is provided as is, without warranty of any kind.

#### **Statement of Conditions**

The information contained in this document is subject to change without notice. MRL shall not be liable for errors contained herein or for incidental or consequential damage in connection with the furnishing, performance, or use of this document or equipment supplied with it.

#### **Information to User**

Any changes or modifications of equipment not expressly approved by the manufacturer could void the user's authority to operate the equipment and the warranty for such equipment.

Copyright © 2007 by MRL. All rights reserved.

## **FCC** – User Information

This equipment has been tested and found to comply with the limits for a Class B digital device, pursuant to Part 15 of the FCC Rules. These limits are designed to provide reasonable protection against harmful interference in a residential installation. This equipment generates, uses and can radiate radio frequency energy and, if not installed and used in accordance with the instructions, may cause harmful interference to radio communications. However, there is no guarantee that interference will not occur in a particular installation. If this equipment does cause harmful interference to radio or television reception, which can be determined by turning the equipment off and on, the user is encouraged to try to correct the interference by one or more of the following measures:

-- Reorient or relocate the receiving antenna.

-- Increase the separation between the equipment and receiver.

-- Connect the equipment into an outlet on a circuit different from that to which the receiver is connected.

Consult the dealer or an experienced radio/TV technician for help.

Changes or modifications to this equipment not expressly approved by the party responsible for compliance (MRL) could void the user's authority to operate the equipment.

It is the responsibility of the installer to ensure that when using the outdoor antenna kits in the United States (or where FCC rules apply), only those antennas certified with the product are used. The use of any antenna other than those certified with the product is expressly forbidden in accordance to FCC rules CFR47 part 15.204.

Outdoor units and antennas should be installed ONLY by experienced installation professionals who are familiar with local building and safety codes and, wherever applicable, are licensed by the appropriate government regulatory authorities. Failure to do so may void the MRL warranty and may expose the end user or the service provider to legal and financial liabilities. MRL and its resellers or distributors are not liable for injury, damage or violation of regulations associated with the installation of outdoor units or antennas.

#### FCC Notation for Indoor Units IDU-E and IDU-C

#### Concerning all models and configurations

This device complies with part 15 of the FCC Rules. Operation is subject to the following two conditions:

(1) This device may not cause harmful interference.

(2) This device must accept any interference received, including interference that may cause undesired operation.

## **Table of Contents**

| FCC – USER INFORMATION                                  |      |
|---------------------------------------------------------|------|
| CHAPTER 1 INTRODUCTION                                  |      |
| KEY APPLICATIONS                                        |      |
| Cellular Backhaul                                       |      |
| Broadband Access                                        |      |
| Private Networks                                        |      |
| Video Surveillance                                      |      |
| MRL KEY FEATURES                                        |      |
| TDM + Ethernet in one Solution                          |      |
| Simple Installation                                     |      |
| Advanced Air Interface                                  |      |
| Automatic Adaptive Rate                                 |      |
| Unique Multi Point-to-Point Deployment                  |      |
| Enhanced Air Interface Security                         |      |
| Advanced Management and Performance Monitoring          |      |
| HOW TO USE THIS MANUAL                                  |      |
| CHAPTER 2 OVERVIEW                                      |      |
| MRL System Components                                   |      |
| The Indoor Unit (IDU)                                   |      |
| IDU-E                                                   |      |
| IDU-C                                                   |      |
| IDU-R                                                   |      |
| Power Over Ethernet Units                               |      |
| The Outdoor Unit (ODU)                                  |      |
| MRL Manager                                             |      |
| (All Indoor Unit) AIND                                  |      |
| I ECHNICAL SPECIFICATIONS                               |      |
| Air Interface                                           |      |
| Frequency Banas and Channel Banawiath                   |      |
| Rates and Services Supported                            |      |
| Ethermot Commission                                     |      |
| TDM (E1/T1) Services                                    |      |
| TDM (E1/11) Services<br>Technical Specification Summary |      |
| CHADTED 2 INSTALLATION AND SETUD                        | 2 20 |
|                                                         |      |
| SITE REQUIREMENTS AND PREREQUISITES                     |      |
| PACKAGE CONTENTS                                        |      |
| INSTALLATION SEQUENCE                                   |      |
| INSTALLING THE MKL MANAGEMENT SOFTWARE                  |      |
| Minimum Requirements                                    |      |
| Installing the Software                                 |      |
| MOUNTING THE ODU                                        |      |
| CONNECTING THE ODU TO THE IDU                           |      |
| CONNECTING THE GROUND TO THE IDU                        |      |
| CONNECTING POWER TO AN IDU                              |      |
| CONNECTING POWER TO AN O-POE                            |      |
| ALIGNING ANTENNAS WITH THE BEEPER                       |      |
| INSTALLING THE LINK                                     |      |

| Changing the Link Password                   |      |
|----------------------------------------------|------|
| CONNECTING THE USER EQUIPMENT                |      |
| SELECTING CHANNELS                           |      |
| MRL with Automatic Channel Select            |      |
| MRL 5.4 GHz ETSI Version                     |      |
| MRL BRS Version                              |      |
| SELECTING THE SERVICE PARAMETERS             |      |
| SETTING THE CLOCK CONFIGURATION              |      |
| SETTING THE T1 LINE CODE                     |      |
| SETTING THE TDM BACKUP (FOR IDU-R ONLY)      |      |
| CHAPTER 4 GETTING STARTED                    |      |
| TURNING ON MRL                               |      |
| Controls and Indicators                      |      |
| IDU Front Panel Indicators                   |      |
| ODU/LAN Indicators                           |      |
| IDU Back Panel Indicators                    |      |
| ODU Indicators                               |      |
| Default Settings                             |      |
| STARTING THE MRL MANAGER SOFTWARE            |      |
| Over the Air Connection indication           |      |
| MANAGING MRL                                 |      |
| Turning Off MRL                              |      |
| CHAPTER 5 CONFIGURING THE LINK               |      |
|                                              |      |
| LINK CONFIGURATION WIZARD                    |      |
| Configuring System Parameters                |      |
| Selecting Channels: Automatic Channel Select |      |
| The 5.4 GHZ ETSI Version                     |      |
| Configuring Service Dependence               | 5 72 |
| Configuring TDM Operation                    |      |
| Setting the Clock Configuration              |      |
| Setting the T1 Line Code                     | 5 77 |
| Setting the TDM Backup (IDILR only)          |      |
| Configuring the Site                         | 5-79 |
| Editing the Configuration Parameters by Site | 5-79 |
| Functions on the left of the dialog box:     | 5-79 |
| Functions at the top of the dialog box:      |      |
| Changing the Transmit Power                  |      |
| Defining the Management Addresses            |      |
| Configuring VLAN Settings                    |      |
| Setting the Date and Time                    |      |
| Configuring the Bridge                       |      |
| ODU Bridge Mode                              |      |
| IDU Aging time                               |      |
| Configuring Ethernet Mode                    |      |
| Setting the Maximum Information Rate         |      |
| Configuring the Jitter Buffer                |      |
| Changing Community Values                    |      |
| Editing Community Strings                    |      |
| Forgotten Community string                   |      |
| Muting the alignment tone                    |      |
| Setting External Alarm Inputs                |      |
| MANAGING CONFIGURATION FILES                 | 5-95 |
| Saving Configuration in a File               |      |
| Restoring a Configuration File               |      |
|                                              |      |

| Resetting                                          | 5-95   |
|----------------------------------------------------|--------|
| Displaying the Inventory                           |        |
| CONFIGURATION VIA TELNET                           | 5-97   |
| CHAPTER 6 MONITORING AND TESTING THE LINK          | 6-100  |
| RETRIEVING LINK INFORMATION (GET LINK INFORMATION) |        |
| LINK COMPATIBILITY                                 |        |
| TESTING THE CONNECTION                             |        |
| Local External Loopback                            |        |
| Remote Internal Loopback                           |        |
| Remote External Loopback                           |        |
| Local Internal Loopback                            |        |
| REINSTALLING/REALIGNING THE LINK                   |        |
| THE LINK BUDGET CALCULATOR                         |        |
| Performance Monitoring                             |        |
| The Monitor Log                                    |        |
| Saving the Monitor Log                             |        |
| Viewing Performance Reports                        |        |
| Performance Monitoring Report Toolbar              |        |
| Setting Air Interface Thresholds                   |        |
| The Events Log                                     |        |
| Setting the Events Preferences                     |        |
| Saving the Events Log                              |        |
| Error Detection and Aratins                        |        |
| CHAPTER 7 SECURITY                                 |        |
|                                                    |        |
| ENTERING AND CHANGING PASSWORDS                    |        |
| Changing the Management Password                   |        |
| Changing the Link Password                         |        |
| Forgotten Link Password                            |        |
| CHAPTER 8 DIAGNOSTICS AND TROUBLESHOOTING          |        |
| REPLACING AN ODU                                   |        |
| RESTORE FACTORY SETUP                              |        |
| FREQUENTLY ASKED QUESTIONS                         |        |
| Online Help                                        |        |
| TECHNICAL SUPPORT                                  |        |
| CHAPTER 9 APPENDIX A: WIRING SPECIFICATIONS        |        |
| USER PORT CONNECTORS                               | 128    |
| Trunk Port                                         | 128    |
| I AN Port                                          | 129    |
| LAN Port for PoE-8                                 | 129    |
| IDU-C CONNECTORS                                   | 130    |
| IDU-C DC Power Terminal                            | 130    |
| IDU-C Alarm Connector                              | 131    |
| PoF Alarm Connector                                | 132    |
| IDU-R and IDU-AL Alarm Connectors                  | 132    |
| O-PoE to PC LAN Cable                              | 134    |
| CHAPTER 10 APPENDIX B. MAST AND WALL INSTALLATION  | 10-135 |
|                                                    | 10 105 |
| ODU OR O-POE MOUNTING KIT CONTENTS                 |        |
| Mounting MKL on a Mast                             |        |
| Mounting MRL on a Wall                             |        |
| MOUNTING AN EXTERNAL ANTENNA                       |        |

| External Antenna Mounting Kit Contents                                                                                                    |        |
|----------------------------------------------------------------------------------------------------|--------|
| CHAPTER 11 APPENDIX C: AIND ALIGNMENT                                                                                                    | 11-139 |
| EXPECTED SIGNAL LEVEL FOR AIND RADIOS<br>PERFORMING MRL AIND ALIGNMENT<br>Equipment Setup<br>Aligning the antennas<br>Configuring the Link<br>Evaluating the Link. |        |
| Troubleshooting                                                                                                    |        |
| CHAPTER 12 APPENDIX D: ANTENNA                                                                                                    |        |
| CHAPTER 13 APPENDIX E: HUB SITE SYNCHRONIZATION                                                                                                    |        |
| COLLOCATION PLANNING                                                                                                    |        |
| HARDWARE INSTALLATION                                                                                                    |        |
| ODU/HSS Connection Pinout                                                                                                    |        |
| ARCHITECTURE                                                                                                    |        |
| RADIO FRAME PATTERN TABLE                                                                                                    |        |
| HSS LINK CONFIGURATION                                                                                                    |        |
| SITE CONFIGURATION                                                                                                    |        |
| CHAPTER 14 APPENDIX F: BRS INSTALLATION PROCEDURE                                                                                                    |        |
| BRSLINK ACTIVATION                                                                                                    | 14-155 |
| BRS LINK CONFIGURATION                                                                                                    |        |
| CHAPTER 15 APPENDIX G: RF EXPOSURE                                                                                                    | 15-159 |
| CHAPTER 16 APPENDIX H: LINK BUDGET CALCULATOR                                                                                                    |        |
| Overview                                                                                                    | 16-160 |
| DESCRIPTION OF PARAMETERS                                                                                                    | 16-161 |
| Example 1                                                                                                    |        |
| Example 2                                                                                                    |        |
| USING THE LINK BUDGET CALCULATOR                                                                                                    |        |
| CHAPTER 17 APPENDIX J – LIGHTNING & GROUNDING GUIDELINES                                                                                                    |        |
| GROUNDING FOR INDOOR/OUTDOOR UNITS                                                                                                    | 17-165 |
| ODU (Out Door Unit) Grounding                                                                                                    |        |
| IDU (Indoor Unit) Grounding                                                                                                    |        |
| External Lightning Surge Suppressors                                                                                                    | 17-165 |
| INTERNAL ESD PROTECTION CIRCUITS                                                                                                    |        |
| CHAPTER 18 INDEX                                                                                                    |        |

## **List of Figures**

| FIGURE 1-1: TYPICAL CELLULAR BACKHAUL APPLICATION                  | 1-12 |
|--------------------------------------------------------------------|------|
| FIGURE 1-2: TYPICAL BROADBAND ACCESS APPLICATION                   | 1-12 |
| FIGURE 1-3: TYPICAL WIFI BACKHAUL APPLICATION                      | 1-13 |
| FIGURE 1-4: MULTI POINT-TO-POINT ENTERPRISE CONNECTIVITY           | 1-13 |
| FIGURE 1-5: MULTI POINT-TO-POINT VIDEO SURVEILLANCE DEPLOYMENT     | 1-14 |
| FIGURE 2-1: EXAMPLE OF LINK ARCHITECTURE                           | 2-16 |
| FIGURE 2-2: IDU-E FRONT PANEL                                      | 2-17 |
| FIGURE 2-3: IDU-E BACK PANEL                                       | 2-17 |
| FIGURE 2-4' IDU-C FRONT PANEL                                      | 2-17 |
| FIGURE 2-5: IDU-R FRONT PANEL                                      | 2-17 |
| FIGURE 2-6. IDU-R BACK PANEL                                       | 2-17 |
| FIGURE 2-7: BACKUP LINK FOR E1/T1 CONNECTIONS                      | 2-18 |
| FIGURE 2-8: POE                                                    | 2-18 |
| FIGURE 2-0: POE                                                    | 2_18 |
| FIGURE 2-10: O-POF UNIT                                            | 2_10 |
| FIGURE 2-10: O FOL ONN MITTER ATED ANTENNA                         | 2-19 |
| FIGURE 2-12: TVDICALLY USED EXTERNAL ANTENNAS                      | 2_20 |
| FIGURE 2-12: MRI MANAGER SCREEN                                    | 2-20 |
| FIGURE 2-14: AIND - "ALL INDOOR" UNIT CONNECTED TO ANTENNA         | 2-21 |
| FIGURE 3-1. TYPICAL INSTALLATION DIAGRAM (WITH EXTERNAL ANTENNA)   | 3-32 |
| FIGURE 3-7: TYPICAL IDU-F REAR PANEL                               | 3-35 |
| FIGURE 3-3: IDU-R REAR PANEL                                       | 3-36 |
| FIGURE 3-4: TYPICAL IDU-C FRONT PANEL                              | 3-36 |
| FIGURE 3-5: AIND ALL INDOOR RADIO UNIT                             | 3-36 |
| FIGURE 3-6' POE-8 UNIT                                             | 3-36 |
| FIGURE 3-7: O-POE UNIT                                             | 3-37 |
| FIGURE 3-8: BEEPER SEQUENCE FOR ODU ALIGNMENT                      | 3-39 |
| FIGURE 3-9' LINK INSTALLATION WIZARD                               | 3-40 |
| FIGURE 3-10: INSTALLATION WIZARD, SYSTEM DIALOG BOX                | 3-41 |
| FIGURE 3-11: CHANGE LINK PASSWORD DIALOG BOX                       | 3-42 |
| FIGURE 3-12: TYPICAL FRONT PANEL OF IDU-C                          |      |
| FIGURE 3-13: CHANNEL SELECT DIALOG BOX - AUTOMATIC CHANNEL SELECT. | 3-44 |
| FIGURE 3-14: BRS CHANNEL SETTINGS POST-TRANSITION                  | 3-47 |
| FIGURE 3-15: INSTALLATION WIZARD, SERVICE DIALOG BOX               |      |
| FIGURE 3-16 <sup>°</sup> TDM PARAMETERS DIALOG BOX                 | 3-51 |
| FIGURE 3-17: EXTERNAL EQUIPMENT STATUS                             | 3-52 |
| FIGURE 3-18: TDM BACKUP SERVICE. IDU-R UNITS ONLY                  |      |
| FIGURE 3-19: INSTALLATION WIZARD, FINISH SCREEN                    | 3-54 |
| FIGURE 4-1: IDU-E FRONT PANEL                                      | 4-56 |
| FIGURE 4-2: LOGIN SCREEN                                           | 4-59 |
| FIGURE 4-3: LOGIN SCREEN WITH COMMUNITY OPTIONS VISIBLE            | 4-60 |
| FIGURE 4-4: MRL MANAGER MAIN SCREEN                                | 4-61 |
| FIGURE 4-5: OVER THE AIR CONNECTION                                | 4-62 |
| FIGURE 4-6: MAIN SCREEN, WIRELESS LINK IS ACTIVE                   | 4-62 |
| FIGURE 4-7: ETHERNET BANDWIDTH INDICATION                          | 4-65 |
| FIGURE 5-1: CONFIGURATION LINK WIZARD                              | 5-67 |
| FIGURE 5-2: LINK CONFIGURATION, SYSTEM DIALOG BOX                  | 5-68 |
| FIGURE 5-3: CHANNEL SELECT DIALOG BOX - AUTOMATIC CHANNEL SELECT   | 5-69 |
| FIGURE 5-4: CHANNEL SELECT DIALOG BOX (DFS, ETSI REQUIREMENT)      | 5-70 |
| FIGURE 5-5: BRS CHANNEL SETTINGS POST-TRANSITION                   | 5-72 |
| FIGURE 5-6: SERVICES DIALOG BOX, E1/T1 INTERFACE                   | 5-74 |
| FIGURE 5-7: TDM CLOCK DIALOG BOX FOR T1 IDU                        | 5-75 |
| FIGURE 5-8: TDM CLOCK DIALOG BOX FOR E1 IDU                        | 5-76 |

| FIGURE 5-9: IDU-R - EXTERNAL EQUIPMENT STATUS                     | 5-78   |
|-------------------------------------------------------------------|--------|
| FIGURE 5-10: CONFIGURATION LINK, FINISH SCREEN.                   | 5-79   |
| FIGURE 5-11: CONFIGURATION DIALOG BOX                             | 5-81   |
| FIGURE 5-12: CHANGING THE TRANSMIT POWER                          | 5-82   |
| FIGURE 5-13: MANAGEMENT ADDRESSES - SITE CONFIGURATION DIALOG BOX | 5-83   |
| FIGURE 5-14: CONFIGURING VLAN SETTINGS                            | 5-84   |
| FIGURE 5-15: NTP SERVER ADDRESS - SITE CONFIGURATION DIALOG BOX   | 5-86   |
| FIGURE 5-16: CHANGE DATE AND TIME - HQ DIALOG BOX                 | 5-86   |
| FIGURE 5-17: BRIDGE CONFIGURATION - SITE CONFIGURATION DIALOG BOX | 5-87   |
| FIGURE 5-18: JITTER BUFFER CONFIGURATION                          | 5-90   |
| FIGURE 5-19: CHANGING THE COMMUNITY STRING                        | 5-92   |
| FIGURE 5-20: ALTERNATIVE COMMUNITY DIALOG BOX                     | 5-93   |
| FIGURE 5-21: EXTERNAL ALARM CONFIGURATION                         | 5-94   |
| FIGURE 5-22: INVENTORY SCREEN                                     | 5-97   |
| FIGURE 5-23: TELNET MANAGEMENT SCREEN                             | 5-99   |
| FIGURE 6-1: GET LINK INFORMATION DIALOG BOX                       |        |
| FIGURE 6-2: LOOPBACK DIALOG BOX                                   |        |
| FIGURE 6-3: LOCAL EXTERNAL LOOPBACK                               |        |
| FIGURE 6-4: REMOTE INTERNAL LOOPBACK                              |        |
| FIGURE 6-5: REMOTE EXTERNAL LOOPBACK                              |        |
| FIGURE 6-6: LOCAL INTERNAL LOOPBACK                               |        |
| FIGURE 6-7: MRL - LINK BUDGET CALCULATOR                          |        |
| FIGURE 6-8: PREFERENCES DIALOG BOX                                |        |
| FIGURE 6-9: PERFORMANCE MONITORING REPORT WINDOW                  |        |
| FIGURE 6-10: THRESHOLD CONFIGURATION DIALOG BOX                   |        |
| FIGURE 6-11: EVENTS LOG DISPLAY                                   |        |
| FIGURE 6-12: PREFERENCES DIALOG BOX                               | 6-116  |
| FIGURE 6-13: ACTIVE ALARMS SUMMARY                                | 6-118  |
| FIGURE 8-1: ONLINE HELP FOR MRL                                   |        |
| FIGURE 9-1: EXAMPLE FOR CONNECTING THE ALARM CONNECTOR            |        |
| FIGURE 10-1: LARGE CLAMP                                          | 10-135 |
| FIGURE 10-2: SMALL CLAMP                                          | 10-135 |
| FIGURE 10-3: ARM                                                  | 10-135 |
| FIGURE 10-4: MOUNTING ON A MAST                                   |        |
| FIGURE 10-5: MOUNTI NG ON A WALL                                  | 10-137 |
| FIGURE 11-1: MRL LINK SETUP                                       | 11-139 |
| FIGURE 13-1: INTERFERENCE CAUSED BY COLLOCATED UNITS              |        |
| FIGURE 13-2: COLLOCATED UNITS USING HUB SITE SYNCHRONIZATION      |        |
| FIGURE 13-3: COLLOCATION SITE CALCULATOR                          |        |
| FIGURE 13-4: HSS INTERCONNECTION UNIT                             |        |
| FIGURE 13-5: HSS TYPICAL APPLICATION                              |        |
| FIGURE 13-6: HUB SITE SYNCHRONIZATION SETTINGS DIALOG BOX         |        |
| FIGURE 13-7: HUB SITE CONFIGURATION DIALOG BOX                    |        |
| FIGURE 13-8: SITE CONFIGURATION – HUB SITE SYNC DIALOG BOX        | 13-153 |
| FIGURE 13-9: HSS NOT SUPPORTED.                                   |        |
| FIGURE 14-1: INACTIVE MANAGER SCREEN                              |        |
| FIGURE 14-2: BRS AIR INTERFACE DIALOG BOX                         | 14-156 |
| FIGURE 14-3: BRS CHANNEL SETTINGS PRE-TRANSITION                  |        |
| FIGURE 14-4: BRS CHANNEL SETTINGS POST-TRANSITION                 |        |
| FIGURE 16-1: ACCESSING THE LINK BUDGET MANAGER CALCULATOR         |        |
| FIGURE 16-2: LINK BUDGET SCREEN                                   |        |
| FIGURE 16-3: CLIMATE AND TERRAIN FACTOR                           |        |
| FIGURE 16-4: GEOGRAPHICAL CONDITIONS                              |        |
| FIGURE 16-5: FRESNEL ZONE                                         | 16-163 |

## List of Tables

| TADLE 2 1: ODLI SEDIES TVDICAL CHARACTERISTICS             | 2 20   |
|------------------------------------------------------------|--------|
| TABLE 2-1. ODU SERIES I I PICAL CHARACTERISTICS            |        |
| TABLE 2-2. CONFIGURABLE TRANSMISSION OF HONS               |        |
| TABLE 2-3. RATES AND SERVICES SOTTORTED                    |        |
| TADLE 2-7. RADIO REGULATIONS                               |        |
| TABLE 2-5. ENVIRONMENTAL REGULATIONS                       |        |
| TABLE 2-0. FECHNICKE SECONDATION SOMMARY                   | 3_49   |
| TABLE 3-7: TDM CLOCK MODES                                 | 3-50   |
| TABLE 5.2. TEM CLOCK WOLLS<br>TABLE 4-1: FRONT PANEL I EDS | 4-56   |
| TABLE 4-2: ODU/LAN LEDS                                    | 4-56   |
| TABLE 4-3: TDM TRAFFIC INDICATORS                          | 4-57   |
| TABLE 4-4: MRL INDICATORS AT STARTUP                       | 4-57   |
| TABLE 4-5: DEFAULT SETTINGS                                | 4-58   |
| TABLE 5-1: TDM CLOCK MODES                                 |        |
| TABLE 5-2: TELNET COMMANDS                                 |        |
| TABLE 6-1: GET LINK INFORMATION DATA AND DESCRIPTION       |        |
| TABLE 6-2: LINK COMPATIBILITY TRAP MESSAGES                |        |
| TABLE 6-3: EXPLANATION OF PERFORMANCE DATA                 |        |
| TABLE 6-4: ACTION OF THE TOOLBAR BUTTONS                   |        |
| TABLE 6-5: ALARMS AND INFORMATION MESSAGES                 | 6-114  |
| TABLE 6-6: ACTIVE ALARMS COMMAND BUTTONS                   | 6-118  |
| TABLE 8-1: TROUBLESHOOTING                                 |        |
| TABLE 8-2: TROUBLESHOOTING WITH LEDS                       |        |
| TABLE 9-1: ODU-IDU CONNECTOR PINOUT                        |        |
| TABLE 9-2: E1/T1 CONNECTOR PINOUT                          | 129    |
| TABLE 9-3: FAST ETHERNET CONNECTOR PINOUT                  | 129    |
| TABLE 9-4: FAST ETHERNET CONNECTOR PINOUT                  |        |
| TABLE 9-5: TERMINAL BLOCK 3-PIN -48VDC                     | 130    |
| TABLE 9-6: IDU-C ALARM CONNECTOR (DRY-CONTACT)             | 131    |
| TABLE 9-7: POE ALARM CONNECTOR (DRY-CONTACT)               |        |
| TABLE 9-8: ALARM CONNECTOR (DRY-CONTACT)                   |        |
| TABLE 9-9: O-POE TO PC CABLE CONNECTOR PINOUT              | 134    |
| TABLE 12-1: ANTENNA CHARACTERISTICS                        | 12-143 |
| TABLE 13-1: RADIO FRAME PATTERN TABLE                      | 13-149 |
| TABLE 13-2: EXTERNAL PULSE STATUS                          | 13-151 |

## Chapter 1 Introduction

MRL's family of wireless broadband products deliver carrier-class performance at the most competitive price.

MRL products pack legacy TDM and Ethernet services over the 2.3 - 2.7 GHz and 4.9 - 5.95 GHz spectrum bands, and comply with worldwide standards and regulations (including FCC and ETSI).

MRL's carrier-class MRL products meet the stringent performance and quality demands of cellular carriers and service providers. Delivering high capacity connectivity of up to 48 Mbps at distances of up to 80 Km/50 miles, the MRL products offer an unmatched combination of robustness and reliability at an affordable price.

## **Key Applications**

MRL's systems are ideally suited to meet the needs of cellular carriers, service providers and private networks (such as private and public enterprises, government, educational and financial institutions).

The MRL systems power a range of applications, among them:

- Cellular Backhaul
- Broadband Access
- Private Network Connectivity
- Video Surveillance

#### Cellular Backhaul

MRL products enable cellular carriers to expand their networks in both urban and rural areas quickly and cost-effectively.

MRL systems are ideally suited for a broad range of cellular backhaul deployment scenarios; they empower carriers to expand their presence into remote and low ARPU areas, provide enhanced overlay coverage in urban spots, and can serve as a temporary or backup backhaul solution.

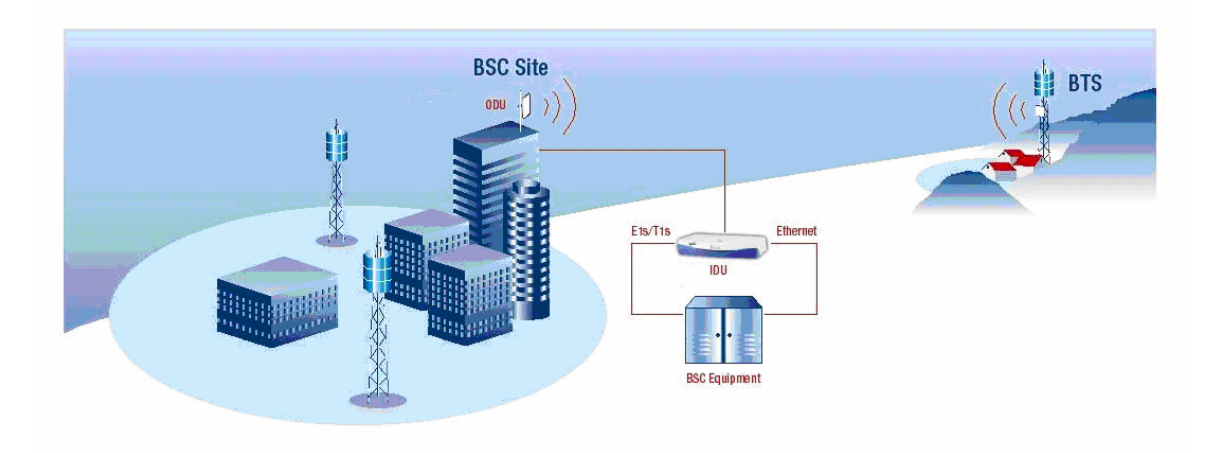

Figure 1-1: Typical Cellular Backhaul Application

## **Broadband Access**

With MRL, service providers can expand their service footprint rapidly and affordably, and provide high-capacity services that match the evergrowing demand for high-quality, high-speed broadband.

MRL is the ideal solution for last mile access, and also powers WiFi backhaul and WMAX backhaul applications.

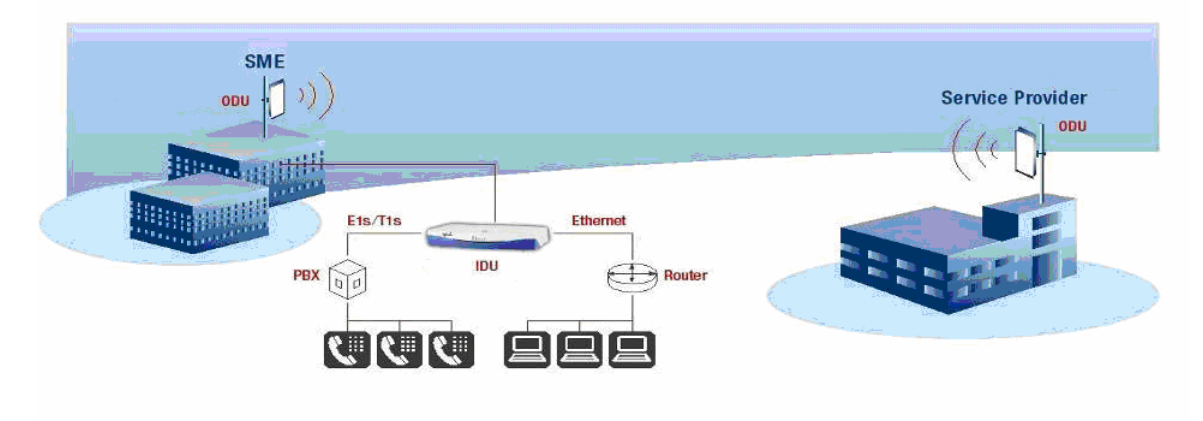

Figure 1-2: Typical Broadband Access Application

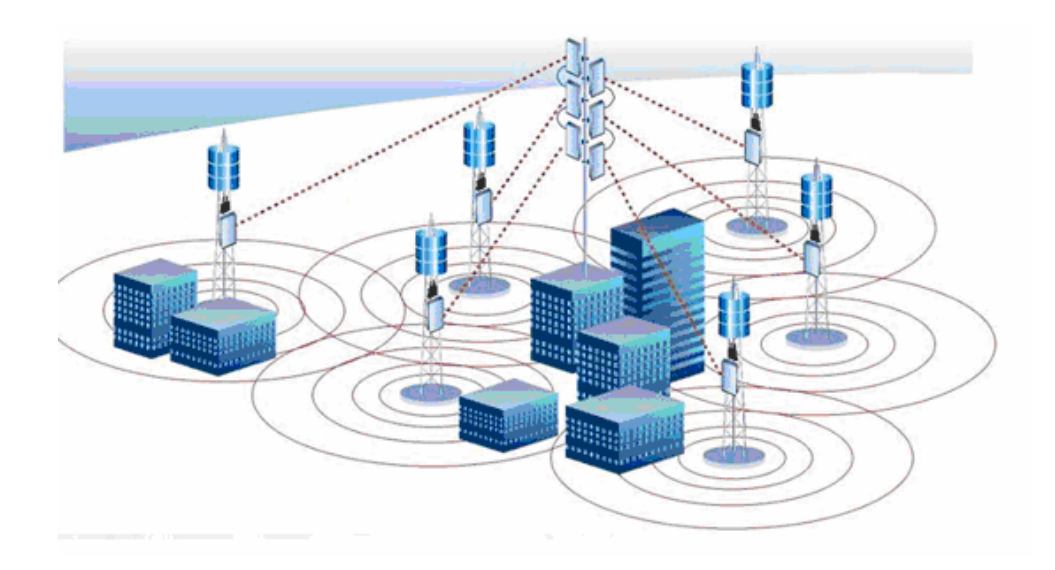

Figure 1-3: Typical WiFi Backhaul Application

## **Private Networks**

MRL is the perfect solution for private networks such as enterprises, education, government and utility organizations that want to own and control their networks and eliminate the high recurring charges for leased lines/cable. MRL's cost-effective solution enables organizations of all types to connect geographically dispersed buildings at ranges of up to 80 Km/50 miles.

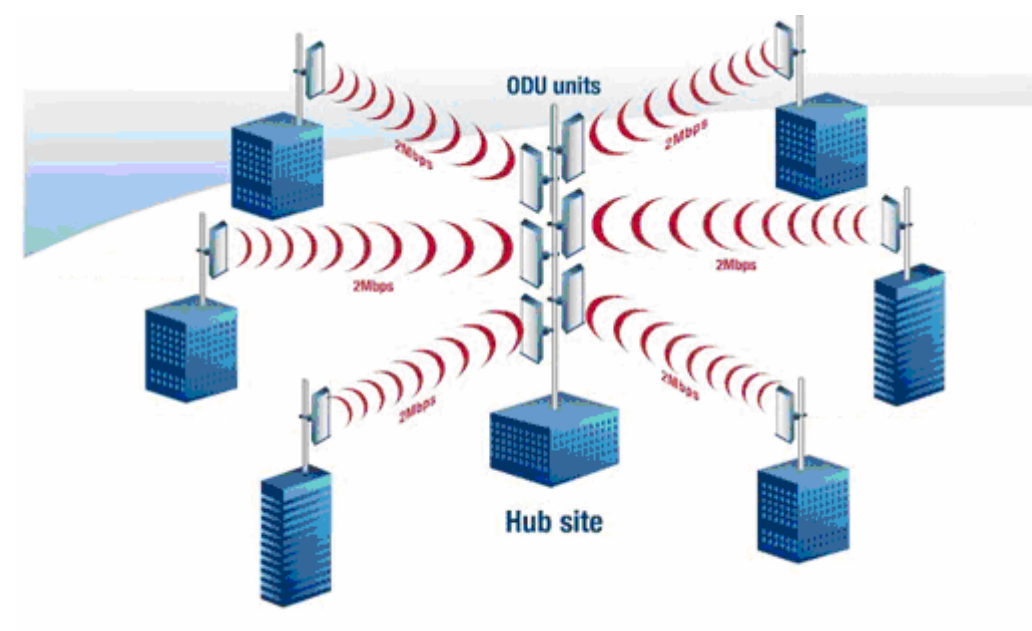

Figure 1-4: Multi Point-to-Point Enterprise Connectivity

## Video Surveillance

MRL's wireless broadband systems allow organizations and system integrators to deploy video cameras virtually anywhere while eliminating the costs and installation hassles of wire-based systems. Reliable, robust and affordable, the MRL systems support a variety of transmission topologies such as Ring, Star and Daisy Chain to provide surveillance coverage of the most challenging environments.

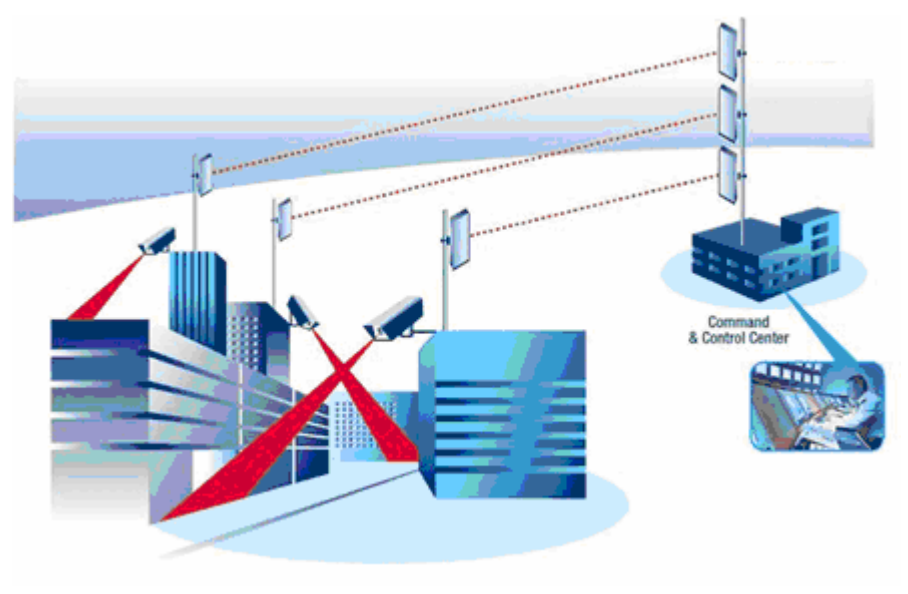

Figure 1-5: Multi Point-to-Point Video Surveillance Deployment

## **MRL Key Features**

The following represents some of the outstanding features that MRL provides:

## TDM + Ethernet in one Solution

MRL systems deliver carrier-class TDM + Ethernet over one platform, making them ideal for a range of backhaul and access applications.

## Simple Installation

MRL systems are extremely simple to install and maintain, and are typically up and running in less than an hour.

## Advanced Air Interface

The MRL system design incorporates an exceptionally robust air interface based on patented technologies. The unique air interface protocol of MRL is designed to ensure non-stop, high quality

transmission, even when encountering interference and harsh conditions.

## Automatic Adaptive Rate

Automatic Adaptive Rate is a method of dynamically adapting the transmitted rate by changing both the signal modulation and coding. Automatic Adaptive optimizes the data throughput according to interference conditions, to optimize data throughput while maintaining service quality.

## Unique Multi Point-to-Point Deployment

MRL's products can be installed in a unique multi point-to-point architecture. Multiple units are deployed in one hub site location, from where they provide a dedicated, high-capacity connection to each remote site.

This unique concept builds on MRL's Hub Site Synchronization (HSS) feature, which synchronizes the transmission of collocated MRL units, thus virtually reducing mutual interference commonly experienced with collocated TDD radios.

## Enhanced Air Interface Security

MRL's AES 128-bit key encryption provides enhanced air interface security.

## Advanced Management and Performance Monitoring

The MRL Manager software has full local and remote management capabilities. The user-friendly SNMP-based management tool provides full end-to-end configuration, event log, and performance monitoring capabilities.

## How to Use this Manual

This manual (MRL User Manual and Installation Guide version 1.750) contains instructions for both setting up and managing the MRL system. The following topics are covered:

- MRL Hardware Installation
- MRL Manager Software Installation
- Controlling and Monitoring the System Using the MRL Manager
- Troubleshooting

It is recommended that you first read the Overview in the next chapter as this provides an understanding of the various parts of the system and how the system works.

## Chapter 2 Overview

## **MRL System Components**

MRL point-to-point solution is made up of a number of key components.

Typically, each side of the link comprises an Indoor Unit (IDU), an Outdoor Unit (ODU) and an antenna. A CAT5e cable from the IDU to the ODU provides both Ethernet and Power. The link is managed via the MRL Manager application.

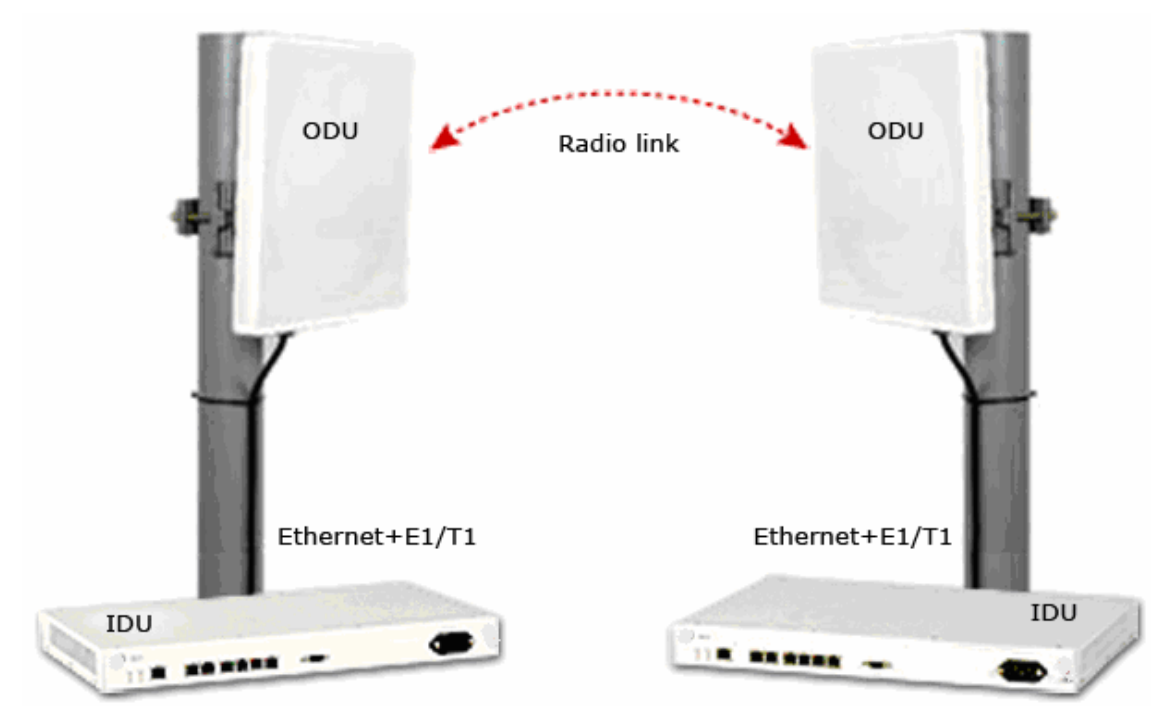

Figure 2-1: Example of Link Architecture

## The Indoor Unit (IDU)

The IDU provides TDM and Ethernet ports to connect to the link. It also provides power to the ODU. The IDU is available in four configurations:

#### IDU-E

A compact, half 19 inch wide, 1U plastic unit, providing up to two Ethernet ports and up to two E1/T1 interfaces.

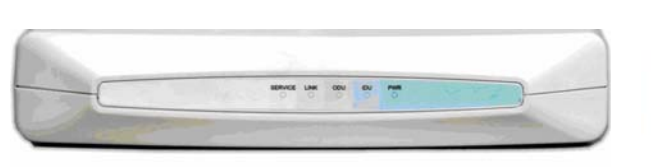

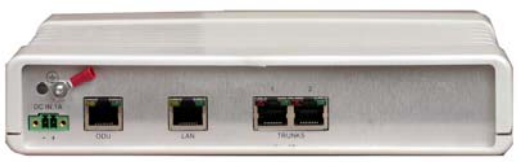

Figure 2-3: IDU-E Back Panel

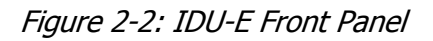

#### IDU-C

A 19 inch, 1U metal unit, providing two Ethernet ports, 4xE1/T1 interfaces, and dry contact connector alarm.

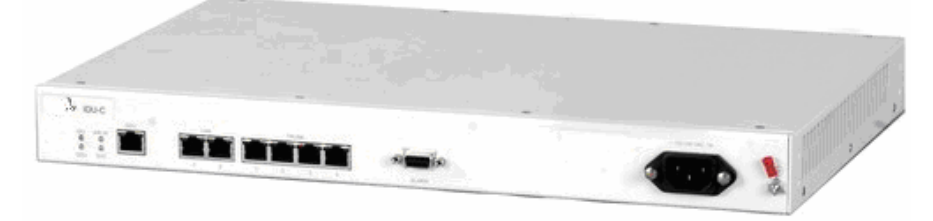

Figure 2-4: IDU-C Front Panel

## IDU-R

A compact, half 19 inch, 1U plastic unit for 1 x T1/E1 backup, providing in addition 2 Ethernet ports and an external alarms interface. IDU-R is an indoor unit used for automatic backup of leased lines. IDU-R monitors the status of leased lines, and in the event of a connection failure automatically switches to the radio link. The user configures which of the two links is the main link and which is the backup link.

IDU-R operates with all MRL outdoor units.

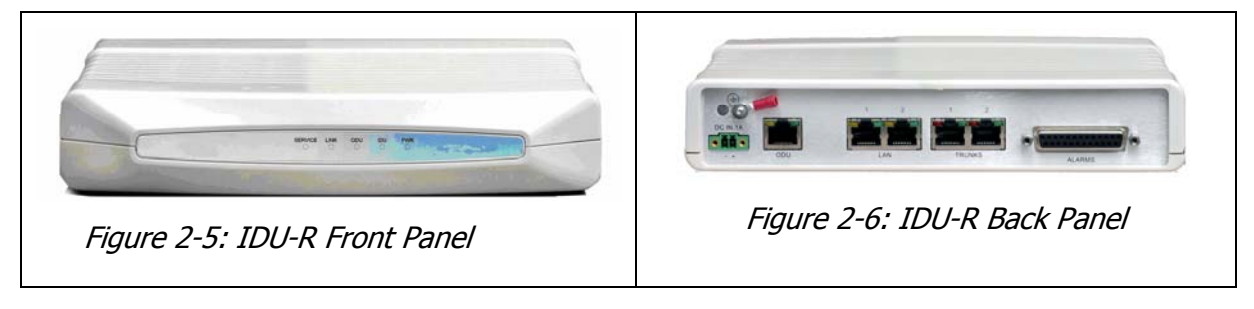

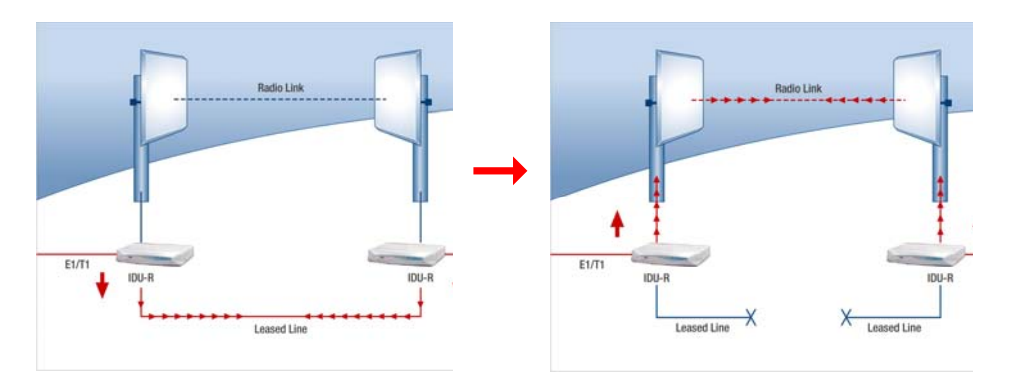

Figure 2-7: Backup link for E1/T1 connections

## **Power Over Ethernet Units**

Power over Ethernet units provide Ethernet services only.

#### Power over Ethernet (PoE)

An extremely compact device, the Power Over Ethernet (PoE) provides Ethernet only services through one Ethernet port.

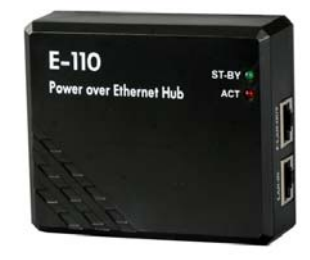

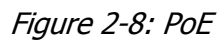

## Note:

The PoE can only be connected to ODU's that are PoE enabled, or that are High End or Access ODU's.

## PoE8

A 19 inch, 1U metal unit providing 8 Ethernet ports enabling connection to collocated Ethernet applications.

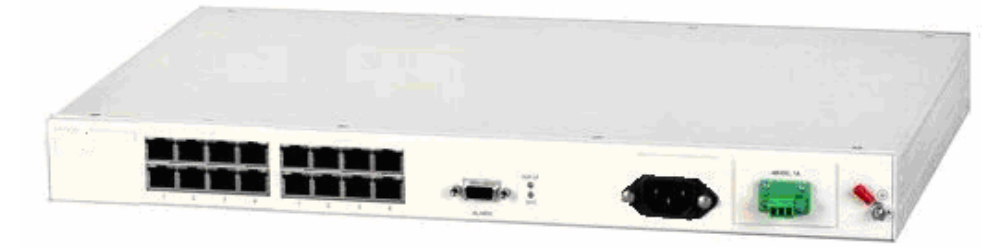

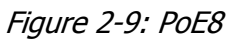

#### O-PoE

Similar to the PoE, with weatherproof casing and sealed connectors that enables outdoor connectivity (a special mounting kit is supplied for attachment to a mast).

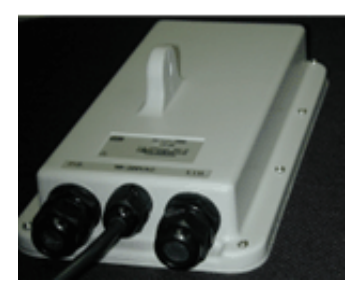

Figure 2-10: O-PoE Unit

## The Outdoor Unit (ODU)

The ODU is the radio transceiver of the MRL system and is the main component of the system. The ODU connects to an antenna that enables radio communication and can be mounted on a pole or wall. The ODU connects to the IDU via a CAT5e cable.

ODUs are available in different frequencies and regulations in the ranges: 2.3-2.7GHz, 4.9-5.95GHz.

The ODU comes in two different form factors depending on the type of antenna:

- **ODU with integrated 1ft flat panel antenna**. This unit contains both the ODU and antenna as a single unit housed in a weatherproof casing.
- **ODU with a connector for an external antenna**. The unit is fitted with an N-type connector. An external antenna can extend the range of the link, and in some cases, may help to reduce environmental interferences.

Various external antennas are available for the MRL operating frequencies.

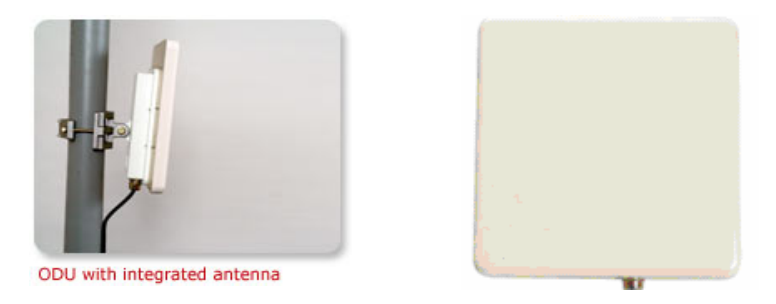

Figure 2-11: ODU with integrated antenna

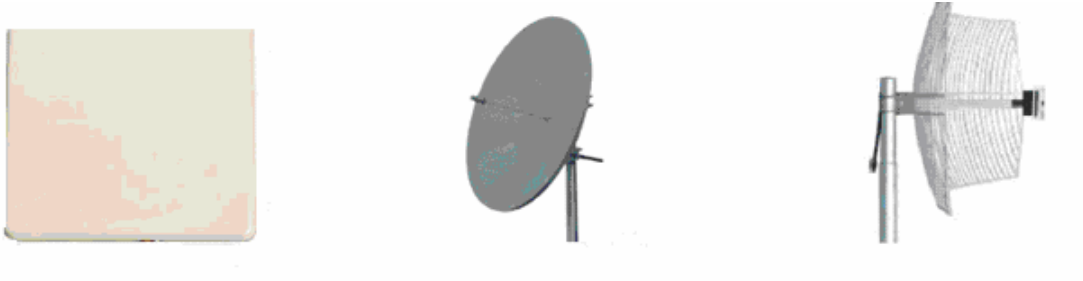

External 1ft flat antenna for 5.xGHz Band 4.5° Linear Parabolic 32.5Bi for 5.xGHz Band 4.5° Linear

Grid 24dBi for 2.4GHz Band 8° Linear

Figure 2-12: Typically used External Antennas

There are three series of ODU:

- MRL Access
- MRL
- MRL High End

The following table shows the differences between the systems:

|                               | MRL Access | MRL              | MRL High End     |
|-------------------------------|------------|------------------|------------------|
| Max<br>Ethernet<br>Throughput | 2Mbps      | 18Mbps           | 18Mbps           |
| Max. Range                    | 20Km       | 80Km             | 80Km             |
| Supported<br>IDU<br>devices   | ΡοΕ        | PoE and IDU      | PoE and IDU      |
| Services                      | Ethernet   | Ethernet and TDM | Ethernet and TDM |
| HSS                           | +          | -                | +                |
| Tx PW                         | 18 dBm     | 18 dBm           | 23 dBm           |

## MRL Manager

The MRL Manager is an SNMP based element and link management application which manages a complete link via a single IP address. It identifies the IP Address, Subnet Mask, and Trap Destination for each Site and also monitors the Radio Interface – RSS [dBm] and Ethernet Service – Rx Rate and Tx Rate. The Manager software facilitates the Link installation and Link configuration between the ODU units. The intuitive, easy-to-use Manager has a graphical MS-Windows interface, and can be utilized locally and remotely.

MRL Manager provides:

- Planning tools such as a *Link Budget calculator* for calculating the expected performance of the MRL wireless link and the possible configurations for a specific link range.
- Installation Wizard
- On-line monitoring of air interface quality allowing the administrator to monitor the service and status of each link.
- On-line monitoring of equipment alarms and QoS
- Local and remote loopback testing
- Configuration settings
- On-line user manual and help files
- Over-the-air software upgrades

The MRL Manager can easily be integrated with any NMS system.

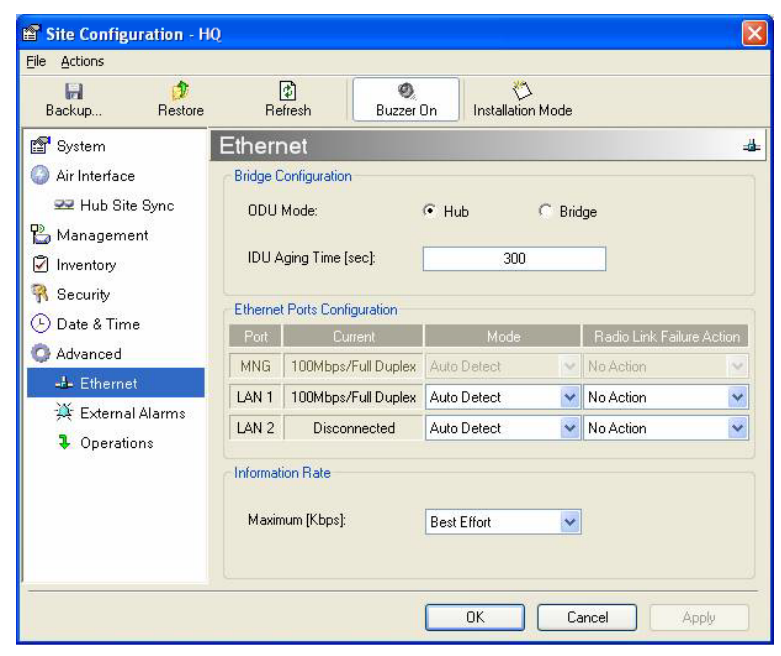

Figure 2-13: MRL Manager screen

## (All Indoor Unit) AIND

The AIND - All Indoor unit offers a single enclosure for Radio and Multiplexer modules. It enables outdoor placement of only a passive element.

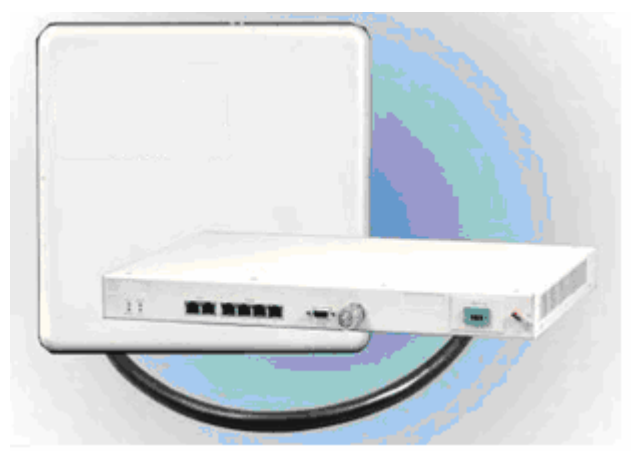

Figure 2-14: AIND - "All Indoor" unit connected to antenna

## **Technical Specifications**

## Air Interface

MRL is available in several different frequency band ranges that comply with ETSI, FCC and IC regulations.

## Frequency Bands and Channel Bandwidth

|                                           | 5.850-5.950                             | GHz   |       |     |    |
|-------------------------------------------|-----------------------------------------|-------|-------|-----|----|
| Frequency Bands                           | 5.725-5.850                             | GHz   |       |     |    |
|                                           | 5.470-5.725 GHz                         |       |       |     |    |
|                                           | 5.150-5.350 GHz                         |       |       |     |    |
|                                           | 4.940-4.990                             | GHz   |       |     |    |
|                                           | 2.500-2.700 GHz                         |       |       |     |    |
|                                           | 2.400-2.4835 GHz                        |       |       |     |    |
|                                           | 2.300-2.340 GHz / 2.310-2.485 GHz       |       |       |     |    |
| Channel Bandwidth                         | 5MHz, 10MHz and 20MHz (5MHz Resolution) |       |       |     |    |
| Transmit Power                            | Configurable (max: 23dBm)               |       |       |     |    |
| Duplex Technique                          | TDD (Time Division Duplex)              |       |       |     |    |
| Sensitivity (dBm) @BER <10e-11<br>(20MHz) | -87 -84 -80 -79 -73 -66 -62             |       |       |     |    |
| Rate (Mbps)                               | 9                                       | 12 18 | 24 36 | 48  | 54 |
| Modulation@OFDM (Adaptive)                | BPSK                                    | QPSK  | 16QAM | 640 | AM |

Table 2-2: Configurable Transmission Options

## **Rates and Services Supported**

MRL systems offer a variety of channel bandwidths, maximum throughput and supported services.

Table 2-3: Rates and Services Supported

| Channel    | 5 MHz     | 10 MHz         | 20 MHz             |
|------------|-----------|----------------|--------------------|
| Bandwidth  |           |                |                    |
| Maximum    | 5.4 Mbps  | 9.9 Mbps       | 18 Mbps            |
| Throughput |           |                |                    |
| Supported  | 1 E1/T1 + | 2E1s or 4T1s + | 4 E1/T1 + Ethernet |
| Services   | Ethernet  | Ethernet       |                    |
| Ethernet   | 8 msec    | 6 msec         | 3 msec             |
| Latency    |           |                |                    |

#### NOTE

Before each installation you must use the Link Budget Calculator (Appendix H: Link Budget Calculator) to locate the supported rates and services for your particular product.

## Regulations

MRL operation complies with the radio and environmental regulations listed in the following tables:

| FCC 47CFR | part 15 subparts B&C and E, part 27 and part 90 |  |
|-----------|-------------------------------------------------|--|
| IC        | RSS-210                                         |  |
| ETSI      | EN 300 328 and EN 301 893                       |  |
| UK        | VNS 2107                                        |  |
| Australia | AS/NZS 4771                                     |  |
| India     | WPC                                             |  |

Table 2-4: Radio Regulations

Table 2-5: Environmental Regulations

| Safety        | EN 60950, IEC 60950, UL 60950, CAN-CSA C22.2<br>60950                                                                                          |
|---------------|----------------------------------------------------------------------------------------------------|
| EMC           | EN 300 386, EN 301 489, EN 55022, EN 61000, EN<br>55024, AS/NZS CISPR 22, CAN/CSA-CEI/IEC<br>CISPR 22-02, FCC 47CFR class B part 15 sub-part B |
| Environmental | IEC 60721 class 4M5 IP67                                                                                                    |

## **Ethernet Services**

The MRL LAN port provides 10/100BaseT interfaces with autonegotiation and transparent VLAN support. Traffic handling is provided by a MAC level self-learning bridge. Ethernet services include:

- 1 or 2 Ethernet interfaces in the indoor units
- 10/100BaseT with auto-negotiation (IEEE 802.3)
- Layer 2 Ethernet bridge
- Self-learning of up to 2047 MAC addresses (IEEE 802.1Q)
- Support of 1+1 applications (HUB/Bridge selectable mode)
- Up to 18 Mbps symmetrical net throughput
- VLAN transparent

- Latency < 3msec
- Retry mechanism for loss-less connection (Fast ARQ)

## TDM (E1/T1) Services

The MRL TDM interface accepts E1 or T1 traffic, supporting unframed operation (E1 and T1) and AMI and B8ZS zero suppression (T1). TDM services include:

- 1 to 4 E1/T1 interfaces in the indoor units
- Standard E1/T1, compliant with ITU-T standards
- Unframed E1/T1
- BER < 1 x  $10^{-11}$  @ sensitivity threshold
- Accurate clock recovery mechanism (<50 PPB)
- One way delay < 8msec
- Advanced clock configurations

## **Technical Specification Summary**

| Air Interface | Technology                                           | OFDM                                                                                                    |  |
|---------------|------------------------------------------------------|----------------------------------------------------------------------------------------------------|--|
|               | Duplexing Method                                     | Time Division Duplex (TDD)                                                                                  |  |
|               | Capacity                                             | Configurable up to 48 Mbps                                                                                  |  |
|               | Modulation                                           | OFDM - BPSK, QPSK, 16QAM, 64QAM                                                                             |  |
|               | Channel Resolution                                   | 5/10/20 MHz (ETSI systems do not support 5/10)<br>(BRS systems Single and Double only)                      |  |
|               | Transmitter Power                                    | Specification is different per product, for further details refer to Appendix H: Link Budget Calculator     |  |
|               | Range                                                | Up to 41 km (25.5 miles)<br>Up to 80 km (50 miles) with an external antenna<br>ACCESS versions up to 20 km. |  |
|               | Frequency Bands [GHz]                                | 2.3-2.7GHz, 4.9-5.95GHz.                                                                                    |  |
| Antennas      | (See Antenna Characteristics in Appendix D: Antenna) |                                                                                                    |  |
| LAN Interface | PHY                                                  | Up to 2 $\times$ 10/100BaseT, auto-sensing                                                                  |  |
|               | Framing/Coding                                       | IEEE 802.3/U                                                                                                |  |
|               | Bridging                                             | Self-learning, up to 2048 MAC addresses                                                                     |  |
|               | Line Impedance                                       | 100Ω                                                                                                    |  |
|               | VLAN Support                                         | Transparent                                                                                                 |  |
|               | Frame Size                                           | 1536 bytes max for IDU<br>1800 bytes max for POE                                                            |  |
|               | Connector                                            | RJ-45                                                                                                    |  |
| E1 Interface  | Data Rate                                            | Unframed (transparent) 2.048 Mbps                                                                           |  |
|               | Line Code                                            | HDB3                                                                                                    |  |
|               | Connector                                            | RJ-45                                                                                                    |  |
|               | No. of Ports                                         | IDU-E: 1 or 2<br>IDU-C: 4                                                                                   |  |
| T1 Interface  | Data Rate                                            | Unframed (transparent) 1.544 Mbps                                                                           |  |
|               | Line Code                                            | AMI, B8ZS                                                                                                   |  |
|               | Connector                                            | RJ-45                                                                                                    |  |
|               | No. Of Ports                                         | IDU-E: 1 or 2<br>IDU-C: 4                                                                                   |  |
| Indicators    | PWR (green)                                          | Power status (IDU-E only)                                                                                   |  |

Table 2-6: Technical Specification Summary

| Air Interface      | Technology                   | OFDM                                                                                                    |                                                             |  |
|--------------------|------------------------------|----------------------------------------------------------------------------------------------------|-------------------------------------------------------------|--|
|                    | IDU (green)                  | IDU-C status                                                                                                    |                                                             |  |
|                    | ODU (green/red)              | ODU-to-IDU link status                                                                                                    |                                                             |  |
|                    | LINK (green/red)             | Link status                                                                                                    |                                                             |  |
|                    | SERVICE (green/red)          | E1/T1 signal status                                                                                                    |                                                             |  |
| Power              | Source                       | IDU-E: 100–240 VAC vi<br>IDU-C: 100–240 VAC vi<br>-20 to -60 VDC                                                                                           | a external AC/DC converter<br>a AC cable                    |  |
|                    |                              | O-PoE: 100-240 VAC v                                                                                                    | ia attached (pigtail) AC cable                              |  |
|                    |                              | PoE-8: 100–240 VAC vi<br>-20 to -60 VD0                                                                                                    | a AC cable<br>C Max                                         |  |
|                    |                              | <b>Note:</b> Both AC and DC connected simultaneou the power                                                                                                | power sources can be<br>sly but only one source will supply |  |
|                    | Power Received by<br>the ODU | -42 to -60 VDC                                                                                                    |                                                             |  |
|                    | Power Consumption            | ODU plus IDU-E or IDU-E-AL or IDU-R – 10W max<br>ODU plus IDU-C – 14W max<br>AIND – 14 max<br>O-PoE plus ODU – 25W max<br>PoE-8 plus 8 ODU units – 60W max |                                                             |  |
|                    | Connector                    | IDU-E 2-pin<br>IDU-C AC – 3-pin IEC connector<br>DC – 3-pin terminal block                                                                                 |                                                             |  |
| Alarm<br>Connector | Connector                    | DB-9 female for IDU-C/AIND/PoE-8                                                                                                    |                                                             |  |
|                    |                              | DB-25 female for IDU-E-AL/IDU-R                                                                                                    |                                                             |  |
|                    | Electrical Characteristics   | Dry Contact, 30V/2A<br>Max input current, 0.01A at 0.5W (R=5K)                                                                                             |                                                             |  |
| Sync Connector     | Connector                    | RJ-11 for AIND                                                                                                    |                                                             |  |
| Physical           | Outdoor Unit                 |                                                                                                    | ODU with integrated antenna                                 |  |
|                    | Height                       | 24.5 cm / 9.3 in                                                                                                    | 30.5 cm / 12 in                                             |  |
|                    | Width                        | 13.5 cm / 5.13 in                                                                                                    | 30.5 cm / 12 in                                             |  |
|                    | Depth                        | 4.0 cm / 1.57 in                                                                                                    | 5.8 cm / 2.3 in                                             |  |
|                    | Weight                       | 1.0 kg / 2.2 lb                                                                                                    | 1.5 kg / 3.3 lb                                             |  |
|                    | Indoor Unit                  | IDU-E                                                                                                    | IDU-C/AIND/PoE-8                                            |  |
|                    | Height                       | 4.5 cm (1.7 in) 1U                                                                                                    | 4.5 cm (1.7 in) 1U                                          |  |

| Air Interface | Technology                                      | OFDM                      |                 |  |  |
|---------------|-------------------------------------------------|---------------------------|-----------------|--|--|
|               | Width                                           | 23.5 cm (9.3 in)          | 29 cm (11.5 in) |  |  |
|               | Depth                                           | 16.5 cm (6.7 in)          | 43 cm (17.7 in) |  |  |
|               | Weight                                          | 0.5 kg (1.1 lb)           | 1.5 kg (3.3 lb) |  |  |
| Environment   | Outdoor Unit                                    |                           |                 |  |  |
|               | Enclosure                                       | All-weather case          |                 |  |  |
|               | Temperature                                     | -35 to 60°C/-31 to 140°F  |                 |  |  |
|               | Indoor Unit (IDU-E, IDU-E-AL, IDU-R, and IDU-C) |                           |                 |  |  |
|               | Temperature                                     | -0 to 50°C/32 to 122°F    |                 |  |  |
|               | Relative Humidity                               | Up to 90%, non-condensing |                 |  |  |
|               | Indoor Unit (PoE-8)                             |                           |                 |  |  |
|               | Temperature                                     | -0 to 45°C/32 to 113°F    |                 |  |  |
|               | Relative Humidity                               | Up to 90%, non-condensing |                 |  |  |
|               | All Indoor Unit (AIND)                          |                           |                 |  |  |
|               | Enclosure                                       | IDU-C indoor unit         |                 |  |  |
|               | Temperature                                     | -35 to 60°C/-31 to 140°F  |                 |  |  |

## Chapter 3 Installation and Setup

This section describes the installation, alignment, and setup procedures for a MRL system.

## **Site Requirements and Prerequisites**

For the IDU units, allow at least 90 cm (36 in) of frontal clearance for operating and maintenance accessibility. Allow at least 10 cm (4 in) clearance at the rear of the unit for signal lines and interface cables.

The ambient operating temperature should be -45 to  $60^{\circ}$ C/-49 to  $140^{\circ}$ F (ODU), or -5 to  $45^{\circ}$ C/23 to  $113^{\circ}$ F (IDU) at a relative humidity of up to 90%, non-condensing.

## **Package Contents**

The MRL packages include the following items:

#### ODU package containing:

- ODU
- Mast/Wall mounting kit plus mounting instructions
- CD-ROM [MRL Manager, Installation and Operation Manual, and Link Budget Calculator]
- Self adhesive label showing the MAC address and the alternative community string KEY. Keep this label safe.
- Spare RJ-45 connector

#### IDU-E or IDU-R package containing:

- IDU-E or IDU-R
- AC/DC Converter
- IDU wall-mounting drilling template
- Self adhesive label showing the IDU LED operation
- Spare RJ-45 connector

#### IDU-C Package containing:

• IDU-C

- For AC model, 110/240 VAC with IEC 60320 socket cable
- For DC model, 3-prong terminal block connector (green)
- 19" mounting kit
- Spare RJ-45 connector

#### PoE-8 Package Containing:

- PoE-8
- 110/240 VAC with IEC 60320 socket cable
- 3-prong terminal block connector (green)
- 19" mounting kit
- Spare RJ-45 connector

#### External antenna (if ordered)

- 1m RF cable
- Mounting kit
- ODU/IDU cable at length ordered (optional)

#### O-PoE package contains:

- O-PoE
- Mast/Wall mounting kit plus mounting instructions
- Spare RJ-45 connector

#### Additional Equipment Required

The following is a list of the equipment required for installing the MRL hardware.

- RJ-45 crimp tool (if pre-assembled ODU/IDU cable is not used)
- Drill (for wall mounting only)
- IDU and ODU 10AWG grounding cables
- O-PoE 10AWG grounding cable
- 13 mm (1/2") spanner/wrench
- ODU to IDU cable if not ordered (outdoor class, CAT-5e, 4 twisted pairs 24AWG)
- ODU to O-PoE both cables (ETH and PoE) if not ordered (outdoor class, CAT-5e, 4 twisted pairs 24AWG)
- Cable ties
- Laptop running Windows 2000 or Windows XP.

## **Installation Sequence**

The following steps are required to install the MRL system:

- 1. Install the management program on the network management station/laptop. See Installing the MRL Management Software, page 3-33.
- 2. Mount the ODU at each site (and antenna if external antenna is used). See Mounting the ODU, page 3-34.
- 3. Connect the ODU to the IDU at both sites. See page 3-35.
- 4. Connecting the Ground to the IDU, IDU-C, PoE-8, page 3-37.
- 5. Connect the power. See Connecting Power to an IDU, page 3-37, and Connecting Power to an O-PoE, page 3-38
- 6. Align the ODU/antennas. See page 3-38.
- 7. Run the Installation wizard from the management program. See 3-39.
- Connect user equipment to the local and remote IDUs. See page 3-43.

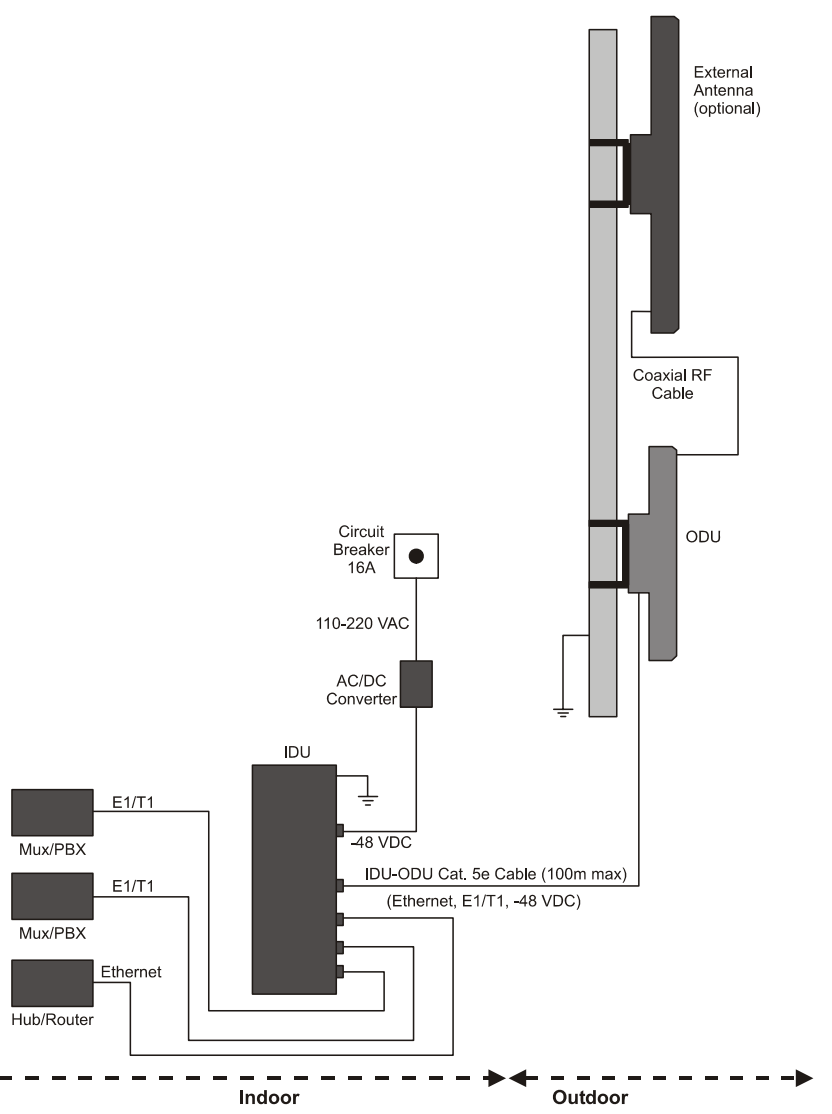

The following diagram illustrates a typical installation of MRL with an external antenna.

Figure 3-1: Typical Installation Diagram (with external antenna)

The installation steps are detailed in the following sections.

## Installing the MRL Management Software

## Minimum Requirements

The MRL management application is distributed on CD-ROM as an executable file. The application has the following PC requirements:

- Memory: 128 MB RAM
- Disk: 1 GB free hard disk space
- Processor: Pentium 3 or higher
- Network: 10/100BaseT NIC
- Graphics: Card and monitor that support 1024×768 screen resolution with 16 bit color
- Operating system: Windows 2000/XP
- Microsoft Explorer 5.01 or later.

## Installing the Software

#### To install the MRL management program:

1. Insert the CD-ROM into your CD-ROM drive.

The MRL Installation starts automatically.

2. Follow the on-screen instructions of the installation wizard to complete setup of the MRL Management program in the desired location.

Any PC running the MRL management application can be used to configure MRL units.

## Mounting the ODU

The ODU is the transceiver element of the MRL system. The ODU can be mounted on a mast or a wall. In both installations, the supplied mounting kit is used to secure the ODU. Appendix B: Mast and Wall Installation describes the mast/wall installation instructions.

A MRL link operates in pairs of two ODUs with the same configuration. Both ODUs must be installed, and the antennas aligned for maximum throughput.

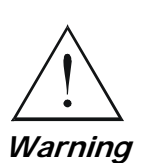

Prior to connecting cables to the ODU, the protective earth terminal (screw) of the ODU must be connected to an external protective ground conductor or to a grounded mast. For grounding the O-PoE, connect the grounding cable from the dedicated earth terminal (screw at the side of the enclosure) to an external protective ground conductor or to a grounded mast.

Only a qualified person using the proper safety equipment should climb the antenna mast. Only trained professional installers should be used when installing or dismantling ODUs and masts.

#### To mount the ODU:

- 1. Verify that the ODU mounting brackets are properly grounded.
- 2. Mount the ODU onto the mast or wall. Refer to Appendix B: Mast and Wall Installation for the ODU or O-PoE mounting instructions.
- 3. Connect the ground cable to the chassis point on the ODU.
- 4. Attach the ODU-IDU cable to the ODU RJ-45 connector. If making own ODU-IDU cable, refer to Appendix A: Wiring Specifications for the connector pin-out.
- 5. Screw in the cable glands to ensure hermetic sealing of the ODU.

- 6. Secure the cable to the mast or brackets using UV-rated cable ties.
- 7. Repeat the procedure at the remote site.

#### Note:

Do not tightly secure the ODU to its mounting brackets until the alignment process of the antenna is complete.

When installing the ODU, check that there are no direct obstructions in front of the ODU or interference from man-made obstacles.

*Caution* For O-PoE UL Listed parts and components must be used for installation. Use UL listed devices having an environmental rating equal to or better than the enclosure rating to close all unfilled openings.

## Connecting the ODU to the IDU

The ODU-IDU cable conducts all the user traffic between the IDU and the ODU. The ODU-IDU cable also provides -48 VDC supply and Ethernet to the ODU. The maximum length for one leg of the ODU-IDU cable is 100m (328 ft) in accordance with 10/100BaseT standards. When using an O-PoE or PoE-8, the maximum length for two legs of the O-PoE or PoE-8 cable is 100m (328 ft) in accordance with 10/100BaseT standards.

The ODU-IDU cable is supplied pre-assembled with RJ-45 connectors, at the length specified when ordering. If the ODU-IDU cable was not ordered, use Cat. 5e 24AWG shielded cable. Wiring specifications are given in Appendix A: Wiring Specifications.

#### To connect the ODU to the IDU

- 1. Route the cable from the ODU to the IDU.
- 2. Secure the cable along its path.
- 3. Connect the ODU-IDU cable to the RJ-45 connector on the IDU.

The figures below illustrate typical IDU panels. You may have differences in your panels depending on the hardware ordered.

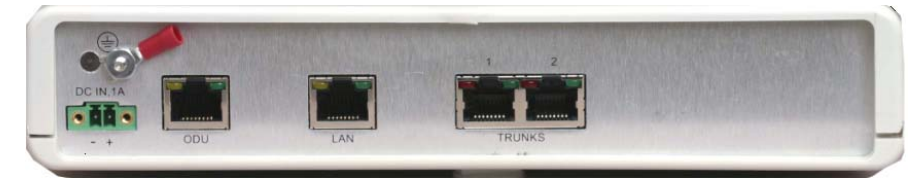

Figure 3-2: Typical IDU-E Rear Panel

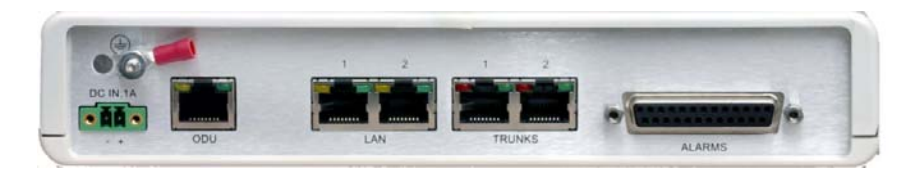

Figure 3-3: IDU-R Rear Panel

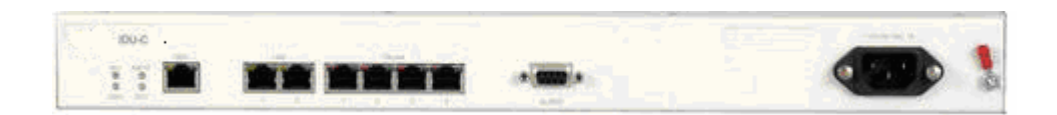

Figure 3-4: Typical IDU-C Front Panel

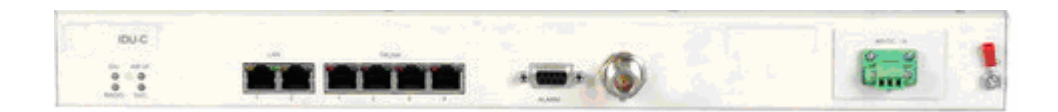

Figure 3-5: AIND All Indoor Radio Unit

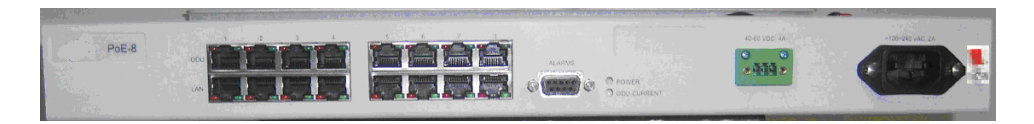

Figure 3-6: PoE-8 Unit
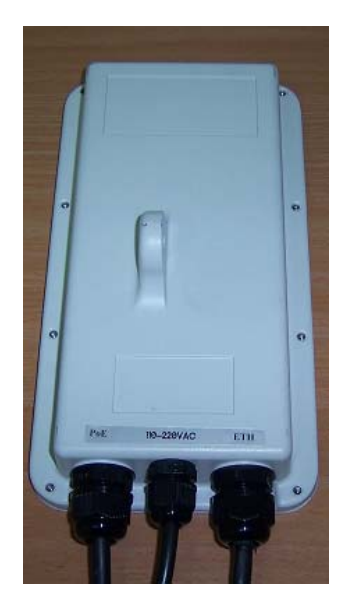

Figure 3-7: O-PoE Unit

# Note:

Panels may be fitted with different connector combinations than shown, depending on the model ordered.

# **Connecting the Ground to the IDU**

Connect an 18AWG grounding cable to the grounding terminal of the device. The device should be permanently connected to the ground.

# **Connecting Power to an IDU**

AC power is supplied to the MRL IDU through a standard IEC 60320 connector.

AC power should be supplied via a 1.5m (5 ft) standard power cable terminated by a IEC 60320 socket. A cable is provided with the unit.

## To connect AC power to an IDU:

Connect the power cable socket to the power connector on the MRL front panel.

• Connect the power cable plug to the mains outlet.

The unit turns on automatically upon connection to the mains.

## To connect DC power to an IDU

A special 3-prong socket for DC power connection is supplied with the unit.

# **Connecting Power to an O-PoE**

AC power is supplied to the O-PoE via a 3m (10 ft) 3 wire AC cable attached to the unit (pigtail). The AC cable is provided with no termination.

## To connect AC power to an O-PoE:

Connect the power cable to a protected/shielded AC mains outlet.

The AC mains outlet should be provided with circuit breaker rated 5A according to the local national electrical code.

The unit will be turned on automatically upon connection to the mains.

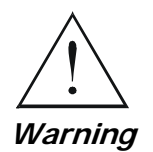

To maintain Overvoltage (Installation) Category II, install a suitable surge suppressor device in the branch circuit to limit expected transients to Overvoltage Category II values. The limits are based on IEC60664 and are also located in Table 2H of UL60950 (for mains  $\leq$  150V, the transient rating is 1500V; for 150V < mains  $\leq$  300V, the transient rating is 2500V; for 300V < mains  $\leq$  600V, the transient rating is 4000V).

# Aligning Antennas with the Beeper

Perform the antenna alignment using the ODU's audible tone. The tone is not suitable for aligning the All Indoor Units (AIND). To align an AIND system, see Appendix C: AIND Alignment.

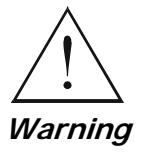

To speed up the installation time, alignment of a MRL system should be performed by two teams simultaneously, at site A and at site B.

# **\*** To align the ODUs using the alignment tone:

1. Verify that power is connected to the IDUs at both sites.

Do not stand in front of a live ODU.

Provided that Site A detects the signal from Site B, the ODU starts beeping 20 seconds after power up, and continues beeping until the ODUs are aligned, and the installation is complete.

2. Verify normal operation of the IDU by the LED indications on the front panel. See IDU Front Panel Indicators.

- 3. Direct the antenna of site B in the direction of the site A. This is simplified if a previous site survey has been completed and azimuths are known.
- 4. Make an azimuth sweep of 180 degrees with the site A ODU so that the strongest signal from site B can be detected.
- 5. Slowly turning the site A ODU back towards the position of Site B, listen to the tone until the best signal is reached. See the following figure for audible signal variations.

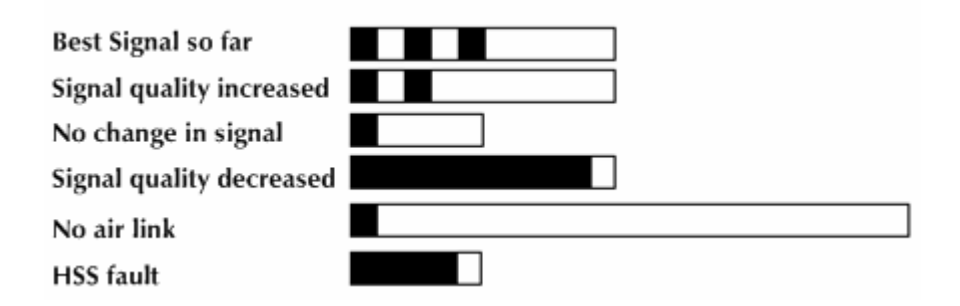

Figure 3-8: Beeper Sequence for ODU Alignment

### Note:

Three beeps and a pause is the best signal Two beeps and a pause, signal quality increased One beep and pause is no signal change Any other signal detects no signal between ODUs.

- 6. Secure the site A ODU to the mast/wall.
- 7. At site B, adjust the ODU slowly whilst listening to the beeper sequence until the best signal is attained.
- 8. Secure the site B ODU to the mast/wall.
- 9. Monitor the link quality for about 15 minutes to verify stability.

# Installing the Link

During the installation procedure, the definition of all parameters is automatically applied to both sides of the link.

## Note:

For HSS screens see Appendix E: Hub Site Synchronization..

## \* To install the link:

- 1. Verify that there is IP connectivity between the management station/laptop and the IDU, and that the MRL Manager application is running.
- 2. With BRS systems you need to activate the link at both sites, see Appendix F: BRS Installation Procedure for method. Once the link is activated, continue installation from this point.
- 3. In the toolbar, click the Link Installation button. The Link Installation button is only accessible if antennas are aligned. Align antennas if this box is "grayed out".

The Installation wizard opens:

| Link Installation Wizard |                                                                                                    |               |  |  |  |  |
|--------------------------|----------------------------------------------------------------------------------------------------|---------------|--|--|--|--|
|                          | Welcome to the Link Installation<br>Wizard<br>This wizard is used for performing Link configuration updates.<br>After Changes made in Frequency field the Link will be<br>resynchronized.<br>Note that all changes made to the Link should be reflected in<br>Link Quality monitor.<br>All the fields are mandatory. |               |  |  |  |  |
|                          | < <u>B</u> ack                                                                                                    | Next > Cancel |  |  |  |  |
| Monitor Link             |                                                                                                    | ۲             |  |  |  |  |
| Radio Interface          | HQ                                                                                                    | Remote Site   |  |  |  |  |
| RSS [dBm]                | -69                                                                                                    | -67           |  |  |  |  |
| Quality                  | Evaluating                                                                                                    | Evaluating    |  |  |  |  |

Figure 3-9: Link Installation Wizard

Click Next to proceed with the installation procedure.
 The system dialog box opens:

| Link Installation Wizard                        |                |                               |
|-------------------------------------------------|----------------|-------------------------------|
| <b>System</b><br>Fill in the attribute fields b | elow.          |                               |
|                                                 |                |                               |
| SSID                                            | 123456789      |                               |
| Link Name                                       | Link           |                               |
|                                                 |                |                               |
| Site 1                                          | НО             |                               |
| Dito I                                          | 1.12           |                               |
| Site 2                                          | Remote Site    |                               |
| Link Password                                   |                | Change                        |
|                                                 |                |                               |
|                                                 |                |                               |
|                                                 | < <u>B</u> ack | <u>N</u> ext > <u>C</u> ancel |
| Monitor Link                                    |                | ۲                             |
| Radio Interface                                 | HQ             | Remote Site                   |
| RSS [dBm]                                       | -69            | -68                           |
| Quality                                         | Evaluating     | Evaluating                    |

Figure 3-10: Installation Wizard, System dialog box

5. Enter a SSID (System ID – must unique for each link in the area). The SSID must include at least eight alphanumeric characters. Up to 24 characters are allowed.

### Note:

Both sides of a link must have the same SSID number for data transmission to take place.

- 6. Enter a Link Name for the link identification.
- 7. Enter a name for site 1 (the site to which your laptop is connected).
- 8. Enter a name for site 2 (remote site).
- 9. Optionally enter a new Link Password (version 1.400 and after). See Changing the Link Password, page 120 for details on the Link Password.

#### Note:

If the Link Password is incorrect a link is established but configuration cannot be performed and no services are available. A new link password may be obtained from Technical Support or use the alternative password supplied with the product. See Changing the Link Password for more details.

10. Click Next.

The default link with a rate of 9 Mbps is evaluated.

The *Channel Setting* dialog box appears. This dialog box may be different according to the version that you have purchased.

## Changing the Link Password

The default password is Wireless-Bridge. Optionally, you can change the link password as explained here.

#### **\*** To change the Link password:

1. Click the Change button in the System dialog box.

The Change Link Password dialog box opens.

#### Note:

Use the Hide Characters check box for maximum security.

| 🕒 Change Link | Password           | × |
|---------------|--------------------|---|
| Enter curre   | ent Link Password: |   |
| 9             | 1                  |   |
|               |                    |   |
| New:          |                    |   |
| Confirm:      |                    |   |
|               | ✓ Hide characters  |   |
|               |                    |   |
| Eorgot Link   | Password           |   |

Figure 3-11: Change Link Password dialog box

- 2. Enter the default link password wireless-bridge.
- 3. Enter a new password.
- 4. Retype the new password in the confirm field.
- 5. Click OK.
- 6. Click Yes when asked if you want to change the link password.
- 7. Click OK at the successful message.

#### Note:

Restoring Factory Defaults returns the Link Password to wireless-bridge.

# **Connecting the User Equipment**

The IDU is a standalone desktop, wall-mounted, or rack-installed unit. The following figure illustrates a typical front panel of the IDU:

| 100-0          |                                                                                                    |        | Callenge ( constant) |
|----------------|----------------------------------------------------------------------------------------------------|--------|----------------------|
| 1 T 💼 🗌        |                                                                                                    |        |                      |
| and the second | Contraction of the second second second second second second second second second second second second second s | 1.0.00 |                      |

Figure 3-12: Typical Front Panel of IDU-C

#### To connect user equipment to the IDU:

1. Connect user E1/T1 traffic to the IDU panel RJ-45 port designated **TRUNK**. There may be multiple Trunk ports available depending on unit ordered.

Refer to Appendix A: Wiring Specifications, for the connector pinout.

 Connect user hub/router or any other compatible device to the IDU panel RJ-45 port designated LAN. There may be multiple LAN ports available for connecting to different LANs depending on the IDU unit ordered.

Refer to Appendix A: Wiring Specifications for the connector pinout.

#### Note:

Use a straight cable for router connection.

Do not connect two LAN ports to the same LAN, or flooding may occur.

# **Selecting Channels**

MRL systems later than version 1.300 have a feature called Automatic Channel Select, which allows you to define several alternative frequency channels if interference is detected on the channel in use.

**Note:** For the ETSI version, skip to page 3-45; for the BRS version, skip to page 3-46.

# MRL with Automatic Channel Select

Automatic Channel Select (ACS) gives MRL the ability to change frequency channels automatically if interference is detected on the current operating channel.

| Link Installation W                                                      | /izard                                     |                                                               |                                                               |                                                               |                                                               |         |
|--------------------------------------------------------------------------|--------------------------------------------|---------------------------------------------------------------|---------------------------------------------------------------|---------------------------------------------------------------|---------------------------------------------------------------|---------|
| <b>Channel Settings</b><br>Any changes t                                 | ;<br>o the Chan                            | nel field may resu                                            | ult in a Link re-sy                                           | ynchronization.                                               |                                                               |         |
| Installation Ch<br>Channel Bandv                                         | annel [GHz]<br>vidth [MHz]<br>Thannel Selv | 5.780<br>20                                                   | <b>v</b>                                                      |                                                               |                                                               |         |
| - Available Channel                                                      | s List [GHz]                               |                                                               |                                                               |                                                               |                                                               |         |
| <ul> <li>✓ 5.740</li> <li>✓ 5.745</li> <li>✓ 5.750</li> <li>✓</li> </ul> | 5.755<br>5.760<br>5.765                    | <ul> <li>✓ 5.770</li> <li>✓ 5.775</li> <li>✓ 5.780</li> </ul> | <ul> <li>✓ 5.785</li> <li>✓ 5.790</li> <li>✓ 5.795</li> </ul> | <ul> <li>✓ 5.800</li> <li>✓ 5.805</li> <li>✓ 5.810</li> </ul> | <ul> <li>✓ 5.815</li> <li>✓ 5.820</li> <li>✓ 5.825</li> </ul> |         |
|                                                                          |                                            |                                                               |                                                               |                                                               |                                                               |         |
|                                                                          |                                            |                                                               | < <u>B</u> ack                                                | <u>N</u> ext >                                                | <u>C</u> ancel                                                |         |
| Monitor Link                                                             |                                            |                                                               |                                                               |                                                               | (                                                             | *       |
| Radio Interface                                                          |                                            | H                                                             | 2                                                             | Rem                                                           | ote Site                                                      |         |
| RSS [dBm]                                                                |                                            | -65                                                           | Ð                                                             |                                                               | -68                                                           |         |
| Quality                                                                  |                                            | No Serv Ethernet                                              | Ethernet + TDM                                                | No Serv Ether                                                 | net Ethernet + Ti                                             | DM<br>I |

Figure 3-13: Channel Select dialog box - Automatic Channel Select

- 1. Select the main frequency from the Installation Channel menu.
- 2. Select the required Channel Bandwidth 5, 10, or 20 MHz. Default is 20 MHz.

When changing the channel bandwidth, the MRL Manager repeats evaluation of the link.

- 3. Click the check box if Automatic Channel Selection is required.
- 4. Click the check boxes in the Available Channels List of all the allowable channels that can be automatically selected.

Selecting a new channel causes the system quality to change. The quality bar shows the adjustment until the system finds the best quality link.

|              | Quality | Service                                 |
|--------------|---------|-----------------------------------------|
| 0.1% – 0.4%  | 80-99%  | TDM + Ethernet                          |
| 0.4% - 2.0%  | 77- 56% | Ethernet                                |
| 2.0% - 50.0% | 44 - 2% | Antenna Alignment or replace<br>Channel |

5. If you are not satisfied with the channel that is selected automatically, click Reselect Channel.

A new channel is selected from one of the Available Channels that has been defined.

6. Click Next.

The Evaluating Rate box appears. When the optimum rate for the link is selected the Service Parameters dialog box opens. Skip to page 3-48 to set the Service parameters.

### Note:

Any changes to the frequency settings cause the link to re-synchronize. A short loss of service will occur during re-synchronization.

# MRL 5.4 GHz ETSI Version

In accordance with ETSI, if MRL detects Radar interference it changes the frequency channel automatically. This feature is termed Dynamic Frequency Selection (DFS). In this version, the Automatic Channel Selection is selected by default and a minimum of two channels must be defined as available.

- 1. Select the main frequency from the Operating Channel menu.
- 2. Select the Bandwidth required.

### Note:

Automatic Channel Selection is selected by default.

3. Click at least two check boxes in the Available Channels List of all the allowable channels that can be automatically selected.

#### Note:

Installation will not continue until at least two channels are defined.

Selecting a new channel causes the system quality to change. The quality bar shows the adjustment until the system finds the best quality link.

Any channel selected is evaluated for 60 seconds; therefore this selection process may take a few minutes.

4. If you are not satisfied with the channel that is selected automatically, click Reselect Channel.

A new channel will be selected from one of the Available Channels that has been defined.

5. Click Next.

The Evaluating Rate box appears. The optimum rate for the link is selected.

The Service Parameters dialog box opens. Proceed to page 3-48.

## **MRL BRS Version**

#### Note:

Both sites in a BRS Link must be configured identically.

#### **\*** To Configure BRS Channel Settings

- 1. Set the Band Plan.
- Select the Bandwidth required, Single Band (5 MHz) Double Band (10 MHz) Quad Band (20MHz)
- 3. Select the Frequency from the pull-down menu.
- 4. Click Next. The system is re-synchronized to the changes.

| Link Ir | Link Installation Wizard                                                                          |                                              |                                                                                        |                                                            |                |   |                |            |               |            |
|---------|---------------------------------------------------------------------------------------------------|----------------------------------------------|----------------------------------------------------------------------------------------|------------------------------------------------------------|----------------|---|----------------|------------|---------------|------------|
| BRS     | BRS Channel Settings<br>Any changes to the Channel field may result in a Link re-synchronization. |                                              |                                                                                        |                                                            |                |   |                |            |               |            |
| ſ       | Configuration<br>BRS Notation                                                                     | Band                                         | i Plan: C                                                                              | Pre -                                                      | Transition     | œ | Post - 1       | Transitior | 1             |            |
|         | Bandwidth:                                                                                        | Qua                                          | d Band                                                                                 |                                                            | *              |   |                |            |               |            |
|         | Frequency [MHz]:                                                                                  | A2,A<br>A1,A<br>A2,A<br>A3,B<br>B1,B<br>B2,B | 3,B1,B2 (2)<br>2,A3,B1 (2)<br>3,B1,B2 (2)<br>1,B2,B3 (2)<br>2,B3,C1 (2)<br>3,C1,C2 (2) | 518.50<br>513.00<br>518.50<br>524.00)<br>529.50)<br>535.00 |                |   |                |            |               |            |
|         |                                                                                                   | B3,C<br>C1,C<br>C2,C                         | 1,C2,C3 (2<br>2,C3,D1 (2<br>3,D1,D2 (2                                                 | 540.50<br>546.00<br>551.50                                 |                |   |                |            |               |            |
|         |                                                                                                   |                                              |                                                                                        |                                                            | < <u>B</u> ack |   | <u>N</u> ext : |            | <u>C</u> ance |            |
| Monit   | or Link                                                                                           |                                              |                                                                                        |                                                            |                |   |                |            |               | ۲          |
| Radio   | Interface                                                                                         |                                              |                                                                                        | 3.2                                                        | 2              |   |                | 3.4        | 1             |            |
| RSS     | 6 [dBm]                                                                                           |                                              |                                                                                        | -55                                                        | j              |   |                | -55        | 5             |            |
| Qua     | lity                                                                                              |                                              | No Serv El                                                                             | thernet                                                    | Ethernet + TD  | M | No Serv        | Ethernet   | Ethernet -    | + TDM<br>I |

Figure 3-14: BRS Channel Settings Post-Transition

# **Selecting the Service Parameters**

You define the type of service required, Ethernet Only or Ethernet with TDM in the Services screen as shown below. Notice that the Distance between the sites automatically appears in the Distance box (from Version 1.600).

#### Note:

| Service Configuration   | TDM Jitter Buff | er              |            |              |
|-------------------------|-----------------|-----------------|------------|--------------|
| Services                |                 | Ethernet + 4xE1 | *          |              |
| Rate [Mbps]<br>Distance |                 | Adaptive        | ~          |              |
|                         |                 | 0 Km / 0 Miles  |            |              |
|                         |                 |                 |            | Evaluate     |
| IDU                     |                 | HQ              | Remo       | ite Site     |
| Product Type            | IDU             | C-4E1           | IDUC-4E1   |              |
| HW Version              |                 | 2               | 2          |              |
| SW Version              | 1.750_b700      | _Aug 13 2007    | 1.750_b700 | _Aug 13 2007 |
|                         |                 | < Back          | Next >     | Cancel       |

MRL ACCESS versions are Ethernet Only.

Figure 3-15: Installation Wizard, Service dialog box

To select the services and rates:

- 1. In the Services box, select a service:
  - Ethernet Only
  - Ethernet + E1/T1.

The available bandwidth depends on the number of E1/T1 ports selected.

- 2. In the Rate box, select the required transmission rate. If Adaptive is selected (refer to page 1-15 for information about Automatic Adaptive Rate), MRL constantly monitors and adjusts the transmission rate to ensure maximum throughput for the link at the highest quality. ACCESS versions are preset to adaptive and the rate selection is disabled.
- 3. Click the Evaluate button. The optimum transmission rate for the selected services is evaluated. Table 3-1: Rates per Bandwidth shows the rates used by MRL.
- 4. Click Next.

If TDM services were selected, then the TDM parameters dialog box appears, (see *Figure 3-16: TDM Parameters dialog box*).

## Note:

ACCESS versions do not have TDM services. Instead, ACCESS versions operate at a default rate of 2 Mbps.

If Ethernet Only was selected, then the Finish screen appears (see *Figure 3-19: Installation Wizard, Finish Screen*) showing a summary of the link configuration, the alignment is complete.

| Modulation/FEC                      | 5 MHz     | 10 MHz   | 20 MHz  |
|-------------------------------------|-----------|----------|---------|
| BPSK / ¾                            | 2.25 Mbps | 4.5 Mbps | 9 Mbps  |
| QPSK / 1/2                          | 3 Mbps    | 6 Mbps   | 12 Mbps |
| QPSK / 3⁄4                          | 4.5 Mbps  | 9 Mbps   | 18 Mbps |
| 16QAM / 1/2                         | 6 Mbps    | 12 Mbps  | 24 Mbps |
| 16QAM / ¾                           | 9 Mbps    | 18 Mbps  | 36 Mbps |
| 64QAM / <sup>2</sup> / <sub>3</sub> | 12 Mbps   | 24 Mbps  | 48 Mbps |
| 64QAM / 3⁄4                         | 13.5 Mbps | 27 Mbps  |         |

Table 3-1: Rates per Bandwidth

# Setting the Clock Configuration

If TDM services are selected then the TDM parameters dialog box appears. (TDM is not relevant in MRL ACCESS versions.)

The TDM Parameters dialog box contains five working modes; select the appropriate clock mode according to your application. Choosing one of these modes sets the TDM clock behavior on both sides of the link. The user equipment must be configured as described in the following table.

| Table 3-2: TDM Clock Mode |
|---------------------------|
|---------------------------|

|   | Unit Clock Mode |             | User Equipment Side |                  |
|---|-----------------|-------------|---------------------|------------------|
|   | Local Unit      | Remote Unit | HQ side             | Branch side      |
| 1 | Transparent     | Transparent | Internal/Recover    | Internal/Recover |
| 2 | Loop Time       | Recover     | Internal            | Recover          |
| 3 | Recover         | Loop Time   | Recover             | Internal         |
| 4 | Internal        | Recover     | Recover             | Recover          |
| 5 | Recover         | Internal    | Recover             | Recover          |

#### Transparent/Transparent

MRL transparently regenerates the clock from line clock side to Tx clock on the opposite side of the link.

#### Loop time/Recover

The local unit receive clock is the transmit clock on both sides of the link.

#### Recover/Loop time

The remote unit receive clock is the transmit clock on both sides.

#### Internal/Recover

The local unit internal oscillator generates the clock while the remote unit recovers this clock.

#### Recover/Internal

The remote unit internal oscillator generates the clock while the local unit recovers this clock.

#### Note:

The Line code option is used with T1 Systems.

| Link In | stalla                    | tion Wizard                        |              |                |                |     |       |
|---------|---------------------------|------------------------------------|--------------|----------------|----------------|-----|-------|
| TDM     | <b>l Parai</b><br>Configu | <b>neters</b><br>ire the TDM Param | eters below. |                |                |     |       |
| (T)     | X Clock                   |                                    |              |                |                |     |       |
|         |                           | Remote site                        |              | HQ             |                |     |       |
|         | ۲                         | Transparent                        |              | Transparent    |                |     |       |
|         | 0                         | Loop Timed                         |              | Recovered      |                |     |       |
|         | 0                         | Recovered                          |              | Loop Timed     |                |     |       |
|         | 0                         | Internal                           |              | Recovered      |                |     |       |
|         | 0                         | Recovered                          |              | Internal       |                |     |       |
|         | aster C                   | lock                               |              |                |                |     |       |
|         |                           | Cun                                | rent         | Mo             | de             |     |       |
|         |                           | Not Av                             | ailable      | Automatic      | •              | ~   |       |
|         |                           |                                    |              |                |                |     |       |
|         |                           |                                    |              |                |                |     |       |
|         |                           |                                    |              |                |                |     |       |
|         |                           |                                    |              | < <u>B</u> ack | <u>N</u> ext > |     | incel |
| Monito  | or Link                   |                                    |              |                |                |     | ۲     |
| Radio   | Interf                    | ace                                | Remo         | te site        |                | HQ  |       |
| RSS     | [dBm                      | ]                                  | -7           | 3              |                | -72 |       |

Figure 3-16: TDM Parameters dialog box

### Note:

This dialog box is available with IDU-E and IDU-C units; it is activated after TDM service is chosen in the previous Service dialog box. In Ethernet only services, the TDM dialog box does not appear.

# Setting the T1 Line Code

The T1 line code can be set as B8Zs or AMI in the TDM Parameters dialog box.

The default is B8ZS.

- \* To change the line code
  - In the TDM Parameters dialog box, set the line code to B8ZS or AMI.

# Setting the TDM Backup (for IDU-R only)

IDU-R units have two E1 trunk lines, one for MRL air interface via the ODU, and the second external equipment such as a PBX. The TDM backup screen is displayed in IDU-R systems only.

The external equipment status is displayed on the Main screen of the Manager in IDU-R systems.

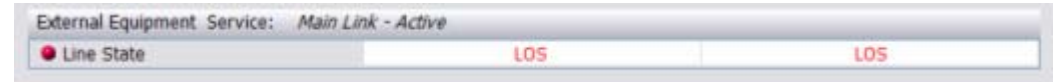

Figure 3-17: External Equipment Status

## To use the Backup Mode

- 1. Click Enabled Backup Mode.
- 2. Set which link is backup link; either MRL or the external equipment. The second link becomes the main link.

## To disable the Backup mode

- 1. Click Disable Backup Link
- 2. Set which link is the Main Link; either MRL or the external equipment.

*Figure 3-18* shows the TDM Backup Service screen.

| Link Installation Wizard                           |                         |               |
|----------------------------------------------------|-------------------------|---------------|
| <b>TDM Backup Service</b><br>Backup Modefunctional | ity configuration       |               |
| TDM Backup                                         |                         |               |
| 🚍 🔿 Enabled Backup N                               | 1ode -                  |               |
| C Use WinLink1                                     | 000 as Backup Link      |               |
| 🔘 Use External E                                   | quipment as Backup Link |               |
| 🚔 💿 Disabled Backup                                | Mode                    |               |
| 🔘 Use MRL as Mai                                   | in Link                 |               |
| Use External E                                     | quipment as Main Link   |               |
|                                                    |                         |               |
|                                                    |                         |               |
|                                                    |                         |               |
|                                                    | < <u>B</u> ack          | Next > Cancel |
|                                                    |                         | ۲             |
| Radio Interface                                    | HQ                      | Remote Site   |
| RSS [dBm]                                          | -69                     | -68           |

Figure 3-18: TDM Backup Service, IDU-R units only

| Link Installation Wizard |                                                   |                       |
|--------------------------|---------------------------------------------------|-----------------------|
|                          | Completing t<br>Wizard<br>You have successfully o | the Link Installation |
|                          | Services:                                         | Ethernet Only         |
|                          | Channel [GHz]:                                    | 5.780                 |
|                          | Channel BW [MHz]:                                 | 20                    |
|                          | Rate [Mbps]:                                      | Adaptive              |
|                          | SSID:                                             | 123456789             |
|                          | To close this wizard, clic                        | k Finish.             |
|                          |                                                   |                       |
| Monitor Link             |                                                   | ۲                     |
| Radio Interface          | HQ                                                | Remote Site           |
| RSS [dBm]                | -71                                               | -70                   |

Figure 3-19: Installation Wizard, Finish Screen

3. Click **Finish** to complete the installation wizard.

Verify that the Radio Signal Strength (RSS) is according to expected results as determined by the Link Budget Calculator.

Verify that the Radio Signal Strength (RSS) numerical value is relative to the expected results that were determined by the Link Budget Calculator.

# Chapter 4 Getting Started

This section provides the following information for MRL:

- Turning the system on and off
- Starting the MRL Manager software
- Controls and indicators
- Normal Indications
- Default settings
- Technical Specifications

# **Turning On MRL**

- \* To turn on MRL:
  - Connect the AC/DC converter to the IDU power connector and to the mains. See Connecting Power to an IDU for full instructions on connecting the power.

The PWR indicator lights up (IDU-E only) and remains lit as long as the IDU is receiving power.

# **Controls and Indicators**

MRL requires no operator attention once installed, with the exception of occasional monitoring of front panel indicators and statistics data. Intervention is only required when MRL must be configured to its operational requirements, or diagnostic tests are performed.

# **IDU Front Panel Indicators**

The front panel of the IDU-C and IDU-E includes a series of LED indicators that show the operating status of the unit.

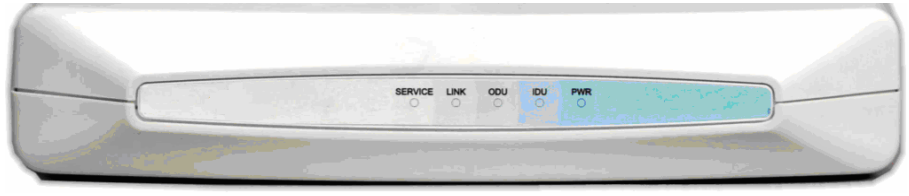

The following figure shows the IDU-E front panel:

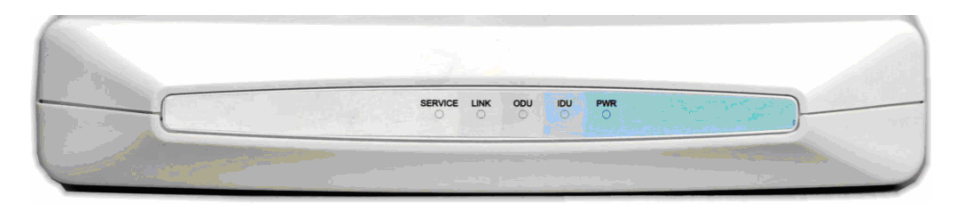

Figure 4-1: IDU-E Front Panel

The following table describes the indicators:

| Name               | Color  | Function                                        |
|--------------------|--------|-------------------------------------------------|
| PWR                | Green  | ON –Power supply is ON (IDU-E only)             |
| IDU                | Green  | ON – IDU operational                            |
| With Ethernet only | Green  | ON – During power-up only                       |
| With TDM           | Orange | ON - During power-up only                       |
|                    | Red    | ON – Failure                                    |
| ODU                | Green  | ON – ODU-to-IDU communication link is operating |
|                    | Red    | ON – ODU-to-IDU communication link is disrupted |
| LINK               | Green  | ON – Wireless link is synchronized              |
|                    | Orange | ON – During installation mode only              |
|                    | Red    | ON – Wireless link lost synchronization         |
| SERVICE            | Green  | ON – E1 or T1 line is synchronized              |
|                    | Orange | ON – Alarm detected at the remote interface     |
|                    |        | ON – Local or Remote loopback                   |
|                    | Red    | ON – Alarm detected at the local interface      |

Table 4-1: Front Panel LEDs

## **ODU/LAN Indicators**

The ODU/LAN and TDM connectors (IDU-E rear panel, IDU-C front panel) have LED indicators that show the operating status. The following tables describe the indicators.

Table 4-2: ODU/LAN LEDs

| Name | Color  | Function                                 | Location              |
|------|--------|------------------------------------------|-----------------------|
| LINK | Green  | On – Good Ethernet link integrity        | ODU/LAN<br>connectors |
| ACT  | Orange | Blinks according to the Ethernet traffic | ODU/LAN<br>connectors |

## **IDU Back Panel Indicators**

Table 4-3: TDM Traffic Indicators

| Function | Green LED | Red LED  |
|----------|-----------|----------|
| ОК       | On        | Off      |
| AIS      | Off       | On       |
| LOS      | On        | On       |
| Loopback | On        | Blinking |

Upon turning on MRL, the PWR LED in the IDU-E front panel lights to indicate that MRL is on. *Table 4-4* shows the correct status of the indicators at power-up.

Table 4-4: MRL Indicators at Startup

| Indicator          | Color           | Status                                                                        |
|--------------------|-----------------|-------------------------------------------------------------------------------|
| PWR                | Green           | ON (IDU-E only)                                                               |
| IDU                |                 |                                                                               |
| With Ethernet only | Green           | ON for short duration during startup                                          |
| With TDM only      | Orange          | ON for short duration during startup                                          |
|                    | Green           | For normal operation after successfully connecting the ODU to the IDU.        |
| ODU                | Green           | ON shows normal operation                                                     |
| LINK               | Orange<br>Green | ON for short duration during startup<br>ON shows normal operation             |
| SERVICE            | Green           | ON shows normal operation<br>OFF when Service is configured for Ethernet only |

If the above LED indications do not appear following initial power turnon, refer to *Chapter 5* for the diagnostic test instructions.

# **ODU Indicators**

| Color  | Function                                   | Location              |
|--------|--------------------------------------------|-----------------------|
| Green  | Blinking – Good Ethernet link<br>integrity | IDU/LAN<br>connectors |
| Orange | On - during power on self test             | IDU/LAN<br>connectors |

# **Default Settings**

*Table 4-5* lists the default settings of the MRL configuration parameters.

Table 4-5: Default Settings

| Parameter                  | Default Value                                   |
|----------------------------|-------------------------------------------------|
| ODU IP Address             | 10.0.0.120                                      |
| Subnet Mask                | 255.0.0.0                                       |
| Manager Login password     | Admin                                           |
| SSID                       | _                                               |
| Link Password              | Wireless-bridge                                 |
| Rate                       | Adaptive                                        |
| Services                   | Ethernet                                        |
| Ethernet Configuration     | Auto Detect                                     |
| Radio Link Failure Actions | No action                                       |
| Bridge                     | Non PoE systems: Hub Mode, Aging time = 300 sec |
|                            | PoE systems: Bridge Mode                        |
| Community values           | Read-write – netman                             |
|                            | Read-only – public                              |

# Starting the MRL Manager Software

### \* To start the MRL Manager:

- 1. Connect the management station to the LAN.
- 2. Double-click the MRL Manager icon on the desktop, or click Start > Programs > MRL Manager.

The Login dialog box appears.

| 👎 Login     |                                            |
|-------------|--------------------------------------------|
|             | MRL Manager<br>Version: 1.750 (Build 7461) |
| IP Address: | ✓                                          |
| Password:   | Local Connection                           |
|             | 🔲 Read Only Mode                           |
|             | <u> </u>                                   |

Figure 4-2: Login Screen

- 3. For IP Address do one of the following:
  - Type an IP address for the ODU (for Network mode), OR
  - Click Local Connection (if you are connected directly to the IDU LAN port).

The default IP address for the ODU is 10.0.0.120. The Subnet mask is 255.0.0.0. For Versions 1.700 and greater, any valid subnet mask may be used.

4. Enter the password

#### Note:

The actual IP address is defined during link configuration (see Defining the Management Addresses).

Default password – *admin* (see the section on Changing the Management Password)

5. If you are a user with Read-Write permission, click Options to enter the community options.

MRL is protected with Community passwords. A user may be defined with read-only permission or with read-write permission. See the section Changing Community Values for more detail.

| R Login     | MRL Manager<br>Version: 1.750 (Build 7441) |
|-------------|--------------------------------------------|
| IP Address: | 10.0.0.121                                 |
| Password:   |                                            |
|             | 🔲 Read Only Mode                           |
| - Community |                                            |
| Read-Only:  | ••••••                                     |
| Read-Write: | ••••••                                     |
|             | OK Cancel Options <<                       |

Figure 4-3: Login Screen with Community Options Visible

- If using the system for the first time, leave the default community passwords, **netman** for read-write, and **public** for read-only.
- If community values were previously defined, enter them under Community in the Read-Only or Read-Write boxes.
- If you are a user with read-only permission, click the Read Only Mode check box.

The MRL Manager main screen is displayed (see Figure 4-4).

### Note:

With BRS systems the link must be activated at both sites when installing for the first time. A red Inactive Link box appears in the center of the Manager screen. Activation is performed later.

| MRL Manager - 10.0.0.12                           | 0               |                                                  |                                                            |                |                      |                           |    |
|---------------------------------------------------|-----------------|--------------------------------------------------|------------------------------------------------------------|----------------|----------------------|---------------------------|----|
| ile ⊆onfiguration <u>T</u> ools <u>M</u> aintenar | ce <u>H</u> elp |                                                  |                                                            |                |                      |                           |    |
| Link Configuration Link Installa                  | ion Clear Count | ters Log Off                                     | <b>Q</b><br>Exit                                           |                |                      |                           |    |
| Link Link                                         | -Monitor        | Location:                                        |                                                            | HQ             |                      | Remote Site               |    |
| SSID: 12345678                                    |                 | Dadia Interfa                                    |                                                            |                |                      |                           |    |
| Services: None                                    |                 | Raulo Internat                                   | -8.                                                        | -43            |                      | -40                       |    |
| Frequency [GHz]: 5.840                            |                 | KSS [ubiii]                                      |                                                            |                |                      |                           |    |
| Channel BW [MHz]: 20                              |                 | Ethernet Serv                                    | ice:                                                       |                | Rx/                  | Tx Rate Units: 💿 Mbps 🔅 F | ps |
| Rate [Mbps]: 6                                    |                 | Ethernet T                                       | 'hroughput (Mbps)                                          |                |                      |                           |    |
| Status: Installation Required                     |                 | Rx Rate                                          |                                                            | 0.0            |                      | 0.0                       |    |
| Site HQ 🔹                                         |                 | Tx Rate                                          |                                                            | 0.0            |                      | 0.0                       |    |
| IP Address: 10.0.0.120                            |                 |                                                  |                                                            |                |                      |                           |    |
| Subpat Mark: 255.0.0.0                            |                 | TDM Service:                                     |                                                            |                |                      |                           |    |
| Subilet Mask: 255.0.0.0                           |                 | Estimated                                        | Time Between Errors                                        |                |                      |                           |    |
| Trap Destination: 0.0.0.0                         |                 | Errors [B                                        | locks]                                                     |                |                      |                           |    |
|                                                   |                 | a 2nd Trunk                                      |                                                            |                |                      |                           |    |
|                                                   |                 | Errors [B                                        | locks]                                                     |                |                      |                           |    |
|                                                   |                 | Jard Trunk                                       | lecks]                                                     |                |                      |                           |    |
| Site Remote Site                                  |                 | a 4th Trunk                                      | IOCK5]                                                     |                |                      |                           |    |
| ų.                                                |                 | Errors [B                                        | locks]                                                     |                |                      |                           |    |
| IP Address: 10.0.0.121                            |                 |                                                  |                                                            |                |                      |                           |    |
| Subnet Mask: 255.0.0.0                            |                 |                                                  |                                                            |                | 10.011               |                           |    |
| Trap Destination: 0.0.0.0                         |                 |                                                  |                                                            | Frequency: 5.8 | 40 GHZ               |                           |    |
|                                                   | Event Log       |                                                  |                                                            |                |                      |                           |    |
|                                                   | Number 🔺        | Date & Time Mess                                 | age                                                        |                | Trap Source          | IP Address                |    |
|                                                   | 000034          | 30-Aug-07 18:31:07 TDM                           | Counters were cleared for b                                | oth sides      | Internal             |                           |    |
|                                                   | 000035          | 30-Aug-07 18:31:08 TDM                           | Lounters were cleared for b<br>Counters were cleared for b | oth sides      | Internal<br>Internal |                           |    |
|                                                   | 000036          | 30-Aug-07 18:31:09 TDM<br>30-Aug-07 18:31:21 TDM | Counters were cleared for b                                | our sides      | Internal             |                           |    |
|                                                   | 000038          | 30-Aug-07 18:31:22 TDM                           | Counters were cleared for b                                | oth sides      | Internal             |                           |    |
|                                                   |                 | -                                                |                                                            |                |                      |                           |    |
| Connection Available Connection                   | Mode: Network   | IP                                               | Address: 10.0.0.120                                        |                |                      |                           |    |

Figure 4-4: MRL Manager Main Screen

# Over the Air Connection indication

During the login the Manager reports on over the air connection.

#### Note:

Over the Air connection to remote unit is not recommended

• Select the relevant option for your login requirements.

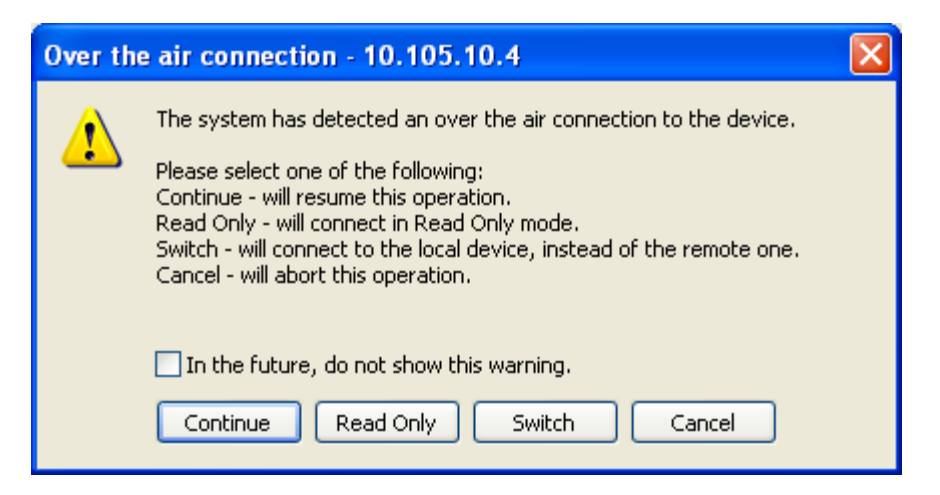

Figure 4-5: Over the Air Connection

# **Managing MRL**

Before starting a management session, make sure that a communication link between local and remote units exists. The Link Status indication bar in the middle of the Main menu must be green and the *Radio Link - Sync* message must appear in the event log (see *Figure 4-6*).

| 🔓 MRL Manager - 10.0.0.120                           |                                      |                                                                                        |                                |                      |                             |
|------------------------------------------------------|--------------------------------------|----------------------------------------------------------------------------------------|--------------------------------|----------------------|-----------------------------|
| File ⊆onfiguration <u>T</u> ools <u>M</u> aintenance | Help                                 |                                                                                        |                                |                      |                             |
| Link Configuration Link Installation                 | n Clear Counters                     | Dog Off Exit                                                                           |                                |                      |                             |
| Link Link                                            | -Monitor                             | Location:                                                                              | HQ                             |                      | Remote Site                 |
| SSID: 12345678                                       |                                      |                                                                                        |                                |                      |                             |
| Services: None                                       |                                      | Radio Interface:                                                                       |                                |                      |                             |
| Frequency [GHz]: 5.840                               |                                      | RSS [dBm]                                                                              | -43                            |                      | -40                         |
| Chappel BW [MHz]: 20                                 |                                      |                                                                                        |                                |                      |                             |
| Data [Mhac]) - 6                                     |                                      | Ethernet Service:                                                                      |                                | Rx/                  | Tx Rate Units: 💿 Mbps 🛛 Fps |
| Kate [imps].                                         |                                      | Ethernet Throughput [Mbps]                                                             |                                |                      |                             |
| Status: Installation Required                        |                                      | Rx Rate                                                                                | 0.0                            |                      | 0.0                         |
| Site HQ 🛞                                            |                                      | TX Rate                                                                                | 0.0                            |                      | 0.0                         |
| TR Address: 10.0.0.120                               |                                      |                                                                                        |                                |                      |                             |
| Subash Madu 255 0.0.0                                |                                      | TDM Service:                                                                           |                                |                      |                             |
| Subilet Mask: 255.0.0.0                              |                                      | Estimated Time Between Errors                                                          |                                |                      |                             |
| Trap Destination: 0.0.0.0                            |                                      | Errors [Blocks]                                                                        |                                |                      |                             |
|                                                      |                                      | Ind Trunk<br>Errore [Plocks]                                                           |                                |                      |                             |
|                                                      |                                      | → 3rd Trunk                                                                            |                                |                      |                             |
| Fito Domoto Fito                                     |                                      | Errors [Blocks]                                                                        |                                |                      |                             |
| Sice Remote Sice                                     |                                      | Errors [Blocks]                                                                        |                                |                      |                             |
| IP Address: 10.0.0.121                               |                                      |                                                                                        |                                |                      |                             |
| Subnet Mask: 255.0.0.0                               |                                      |                                                                                        | Freque <u>ncy: 5.</u>          | .840 GHz             |                             |
| Trap Destination: 0.0.0.0                            |                                      |                                                                                        |                                |                      |                             |
|                                                      | -Event Log                           |                                                                                        |                                |                      |                             |
|                                                      | Number 🔶 Date & Ti                   | ime Message                                                                            |                                | Trap Source          | IP Address                  |
|                                                      | 000034 30-Aug-07<br>000035 30-Aug-07 | 7 18:31:07   TDM Counters were cleared fo<br>7 18:31:08   TDM Counters were cleared fo | or both sides<br>or both sides | Internal<br>Internal |                             |
|                                                      | 000036 30-Aug-07                     | 7 18:31:09 TDM Counters were cleared fo                                                | or both sides                  | Internal             |                             |
|                                                      | 000037 30-Aug-07                     | 7 18:31:22 TDM Counters were cleared for<br>7 18:31:22                                 | or both sides                  | Internal             |                             |
| Connection Available Connection M                    | lode: Network                        | IP Address: 10.0.0.120                                                                 |                                |                      |                             |

Figure 4-6: Main Screen, Wireless Link is Active

The MRL Manager Main screen consists of the following elements:

#### Toolbar buttons

| Link Configuration | Changes configuration parameters of operating<br>wireless link; assigns text files for storing alarms,<br>statistics and configuration data |
|--------------------|----------------------------------------------------------------------------------------------------|
| Link Installation  | Performs preliminary configuration of the system<br>This button is disabled once a link is defined.                                         |
| Clear Counters     | Clears error counters (available with TDM only)                                                                                             |
| Log off            | Logs off MRL Manager                                                                                                    |
| Exit               | Exits MRL Manager                                                                                                    |

#### Menu bar

| File          | Log off, and exit                                                                                             |
|---------------|----------------------------------------------------------------------------------------------------|
| Configuration | Use for link configuration, individual site configuration or link installation                                |
| Tools         | Acesses Performance Monitoring Report, Active Alarms,<br>Change password, Event log handling, Set Preferences |
| Maintenance   | Provides the following functions: Clear counters,<br>Loopbacks, System Reset.                                 |
| Help          | Provides MRL Manager Help, Link Budget Calculator, Get<br>Link Information About MRL                          |

### Link details pane

• Summarizes information on the radio frequency, IP address, type of TDM service, number of assigned E1 or T1 timeslots, and IP details of the local and remote MRL units.

### Monitor pane

- Displays the link quality between local and remote devices and the following statistics:
- Radio signal strength (RSS) in dBm
- Current Ethernet bandwidth in Mbps. This is not the actual traffic rate, but the maximum capacity (Net symmetrical Throughput "Full-Duplex") that can be supported currently, (see *Figure 4-7*).

The scale on the bar varies depending on the link distance and air interface quality.

- Local/remote receive and transmit traffic rate, in Mbps or Fps (frames per second).
- TDM status The Estimated Time Between Errors bar gives an indication of

the TDM quality. The ETBE constantly calculates the expected TDM ratio according to the current air interface conditions.

- Link Status: Shows the channel frequency. The color of the box indicates the status.
   Green is an active link
   Red is an inactive link
   Magenta shows an authentication or compatibility problem
   Brown shows severe compatibility problem.
- Event log stores alarms generated by local and remote units.

#### Status Bar

Displays the following icons:

- Connectivity icon showing how the device is connected to the Ethernet.
- Network connection to the local unit using IP of the local unit

Over the Air connection - using IP address of the remote for over the air connection

Local mode using broadcast - direct connection to IDU LAN port without IP address. This mode is only recommended when the managed PC is connected directly to the IDU (no network involved) the managed PC must have a static IP configured. (No DHCP)

• Encryption icon showing if the link is encrypted

(a) encrypted link

Dink Password Validation failed. The link is encrypted with default keys. Service and configuration is unavailable. Need to change the link password in either site

 $\square$  No Encryption – an older release is used. No encryption is available

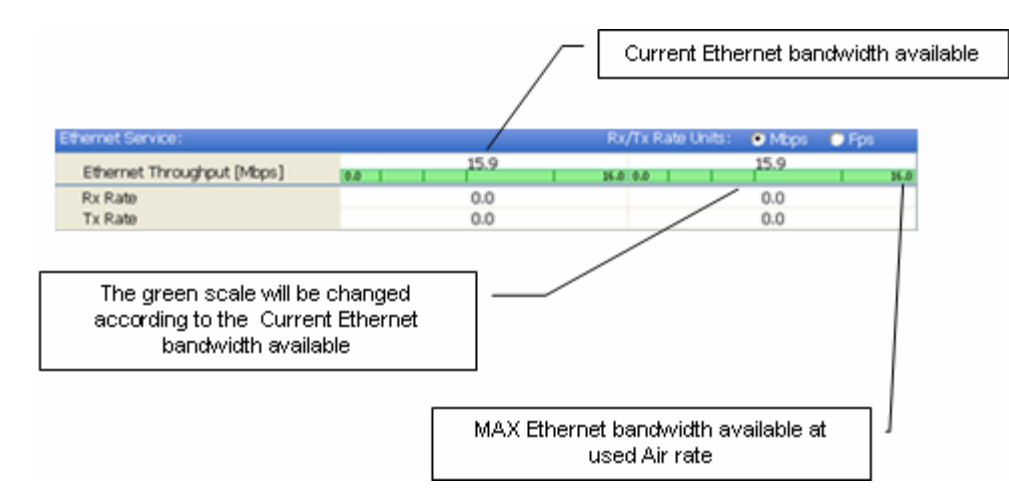

Figure 4-7: Ethernet Bandwidth Indication

## **\*** To change link configuration parameters:

1. In the Main menu, click Configure Link.

The Configure Link wizard appears. See Link Configuration Wizard for configuration details.

- 2. Click Next.
- 3. Continue through the configuration wizard and define the Link name and ID, Channel, Rate and Services.
- 4. Once you finish changing configuration parameters, click Finish.

The system takes a few seconds to activate the link with the new configuration.

# **Turning Off MRL**

## To turn off MRL:

- 1. Exit the management application.
- 2. Remove the AC/DC converter power cord from the mains.

# Chapter 5 Configuring the Link

This chapter describes configuration procedures, which are performed after the physical installation of the local and remote MRL units and after the Installation Link wizard has been run. A Link Configuration wizard is used to redefine the configuration parameters if necessary. Both the HQ and sites in the link are defined simultaneously (both sides of the link are defined simultaneously).

The following parameters are configured via the Site Configuration Wizard:

- System parameters
- Frequency channel
- Air interface rate
- Service parameters
- TDM
- Hub Site Synchronization Settings.

The following parameters are configured via the Configuration dialog box.

- Transmit power
- Management and trap addresses
- Bridge mode
- Ethernet mode
- Community values.

For HSS screens see Appendix E: Hub Site Synchronization.

After installing the link, the system configuration can be modified.

# Link Configuration Wizard

# **Configuring System Parameters**

- \* To change general parameters:
  - In the Main menu, click the Link Configuration button. The Configuration wizard opens:

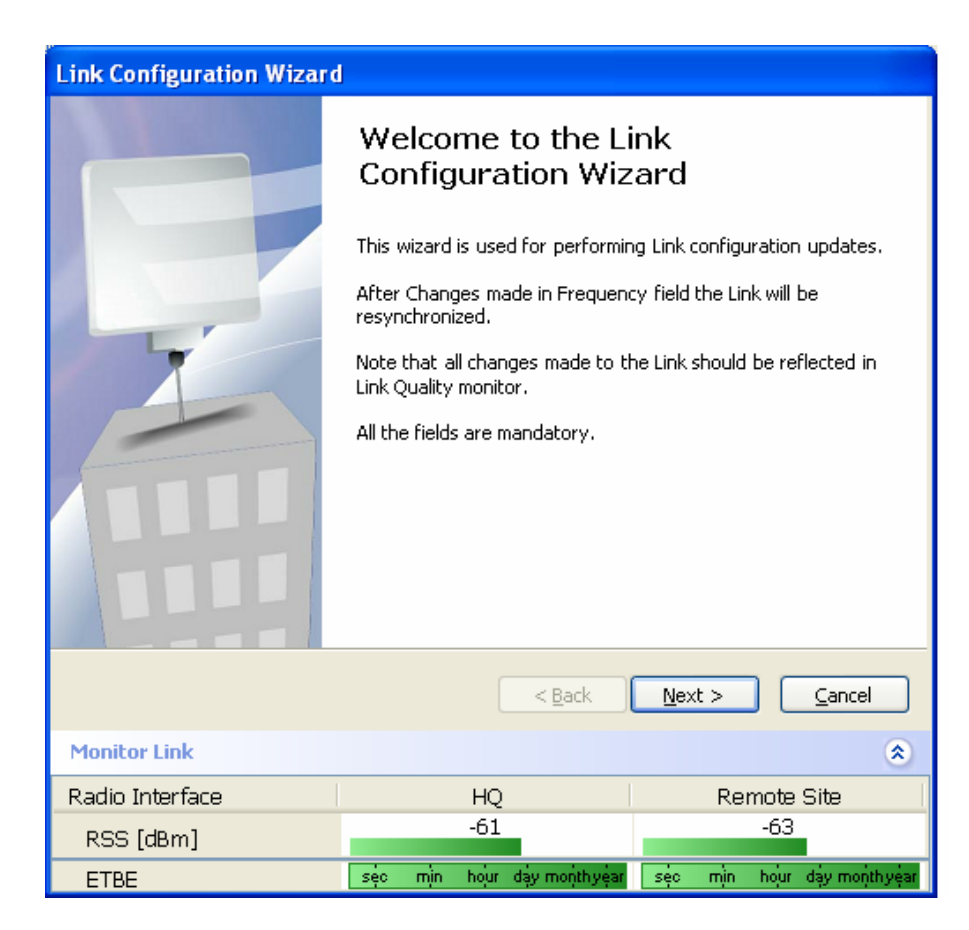

Figure 5-1: Configuration Link Wizard

2. Click Next.

The Link Configuration dialog box appears:

| Link Configuration Wizard                       |                            |                               |  |  |
|-------------------------------------------------|----------------------------|-------------------------------|--|--|
| <b>System</b><br>Fill in the attribute fields b | below.                     |                               |  |  |
|                                                 |                            |                               |  |  |
| SSID                                            | setup_num6                 |                               |  |  |
| Link Name                                       | setup_num6                 |                               |  |  |
|                                                 |                            |                               |  |  |
| Site 1                                          | HO                         |                               |  |  |
| 5101                                            | 114                        |                               |  |  |
| Site 2                                          | Remote Site                |                               |  |  |
| Link Password                                   | •••••                      | Chapge                        |  |  |
|                                                 |                            |                               |  |  |
|                                                 |                            |                               |  |  |
|                                                 | < <u>B</u> ack             | <u>N</u> ext > <u>C</u> ancel |  |  |
| Monitor Link                                    |                            | ۲                             |  |  |
| Radio Interface                                 | HQ                         | Remote Site                   |  |  |
| RSS [dBm]                                       | -61 -63                    |                               |  |  |
| ETBE                                            | sec mìn hour dạy monthyear | sec min hour day monthyear    |  |  |

Figure 5-2: Link Configuration, System dialog box

- 3. In the System dialog box, enter the new data for the link. All fields with a white background can be edited.
- 4. Click Next.

The Channel Settings dialog box appears.

# Selecting Channels: Automatic Channel Select

You are required to define the operating frequency channel. Newer versions have a feature called Automatic Channel Select (ACS). This allows you to define several allowable frequency channels to which you can change if interference is detected on the channel in use. ACS performs channel monitoring and selects the channel with the lowest interference for the transmission.

Automatic Channel Select enables coexistence with any radar system that may be active in the area.

**Note:** For the ETSI version, skip to page 5-70; for the BRS version, skip to page 5-72.

| Link Configuration Wizard                                                                                                    |                                                               |                                                               |                                                               |                                                               |  |
|----------------------------------------------------------------------------------------------------|---------------------------------------------------------------|---------------------------------------------------------------|---------------------------------------------------------------|---------------------------------------------------------------|--|
| Channel Settings<br>Any changes to the Channel field may result in a Link re-synchronization.                                                                  |                                                               |                                                               |                                                               |                                                               |  |
| Operating Channel [GHz]<br>Channel Bandwidth [MHz]<br>V Automatic Channel Se<br>Available Channels List [GHz]                                                  | 5.780<br>20<br>lection                                        | <ul> <li>✓</li> </ul>                                         |                                                               |                                                               |  |
| <ul> <li>♥ 5.740</li> <li>♥ 5.755</li> <li>♥ 5.745</li> <li>♥ 5.760</li> <li>♥ 5.750</li> <li>♥ 5.765</li> <li></li> <li></li> <li>Reselect Channel</li> </ul> | <ul> <li>✓ 5.770</li> <li>✓ 5.775</li> <li>✓ 5.780</li> </ul> | <ul> <li>✓ 5.785</li> <li>✓ 5.790</li> <li>✓ 5.795</li> </ul> | <ul> <li>✓ 5.800</li> <li>✓ 5.805</li> <li>✓ 5.810</li> </ul> | <ul> <li>✓ 5.815</li> <li>✓ 5.820</li> <li>✓ 5.825</li> </ul> |  |
|                                                                                                    |                                                               | < <u>B</u> ack                                                | <u>N</u> ext >                                                | Cancel                                                        |  |
| Monitor Link                                                                                                    |                                                               |                                                               |                                                               | ۲                                                             |  |
| Radio Interface                                                                                                    |                                                               | HQ                                                            | Rem                                                           | note Site                                                     |  |
| RSS [dBm]                                                                                                    |                                                               | -61                                                           |                                                               | -63                                                           |  |
| ETBE                                                                                                    | sec min                                                       | hoʻur day monthye'a                                           | r sec min                                                     | hour day monthyear                                            |  |

Figure 5-3: Channel Select dialog box - Automatic Channel Select

### **\*** To define automatic channel selection:

- 1. Select the main frequency from the Operating Channel menu.
- 2. Select the required Bandwidth 5, 10, or 20 MHz.
- 3. Click the check box if Automatic Channel Selection is required.
- 4. Click the check boxes in the Available Channels List of all the allowable channels that can be automatically selected.
- 5. If you are not satisfied with the channel that is selected automatically, click **Reselect Channel**.

A new channel will be selected from one of the Available Channels that have been defined.

#### Note:

By clicking Reselect Channel, the ODU scans the selected channels looking for radio frequency activity. Once it determines which of the channels is free of RF signal activity, it locks onto it. If you require a different channel than the one selected, you must first remove the operating channel that the ODU finds most free of RF signal activity from the available channel list.

6. Click Next.

The Rate Select box appears.

**Note:** If you have the standard version, proceed to Configuring Service Parameters, page 5-73. For the ETSI version, proceed to the next section; for the BRS version, skip to page 5-72.

### The 5.4 GHz ETSI Version

In accordance with ETSI, unlicensed wireless data equipment is not allowed to interrupt radar services. Therefore, if the ETSI Version detects Radar activity, it automatically changes the frequency channel. This feature is termed Dynamic Frequency Selection (DFS). According to the standard, a channel with active Radar is prohibited from use for 30 minutes. Before any transmission, MRL probes a channel for Radar signals for a period of 60 seconds.

In the 5.4 GHz ETSI version, the Automatic Channel Selection is selected by default and a minimum of two channels must be defined as available.

| Link Configuration Wizard                                                                                                    |  |  |  |  |
|----------------------------------------------------------------------------------------------------|--|--|--|--|
| Frequency<br>Any changes in channel field can result in a Link re-synchronization.                                                                                                |  |  |  |  |
| Operating Channel [GHz] 5.480                                                                                                    |  |  |  |  |
| ☐ ✓ Automatic Channel Selection                                                                                                    |  |  |  |  |
| Available Channels List [GHz]                                                                                                    |  |  |  |  |
| V       5.480       V       5.600       V       5.660         V       5.500       V       5.620       V       5.680         V       5.520       V       5.640       V       5.700 |  |  |  |  |
| Reselect Channel                                                                                                    |  |  |  |  |
| < <u>B</u> ack <u>N</u> ext > <u>C</u> ancel                                                                                                    |  |  |  |  |
| Monitor Link                                                                                                    |  |  |  |  |
| Radio Interface HQ Remote Site                                                                                                    |  |  |  |  |
| RSS [dBm] -50 -50                                                                                                    |  |  |  |  |
| Quality No Serv Ethernet Ethernet + TDM No Serv Ethernet + TDM                                                                                                    |  |  |  |  |

Figure 5-4: Channel Select dialog box (DFS, ETSI requirement)

The  $\bigcirc$  sign on the configuration Wizard and Status bar indicates that the radar detection is on.

- \* To define automatic channel selection in the 5.4 ETSI version
  - 1. Select the main frequency from the Operating Channel menu.

#### Note:

Automatic Channel Selection is selected by default.

2. Click at least two check boxes in the Available Channels List of all the allowable channels that can be automatically selected.

#### Note:

Installation will not continue until at least two channels are defined.

Selecting a new channel causes the system quality to change. The quality bar shows the adjustment until the system finds the best quality link.

Any channel selected is evaluated for 60 seconds; therefore this selection process may take a few minutes.

3. If you are not satisfied with the channel that is selected automatically, click **Reselect Channel**.

A new channel will be selected from one of the Available Channels that have been defined.

#### Note:

The reselection process may take a few minutes.

4. Click Next.

The maximum rate is selected according to the link conditions

The quality bar may fluctuate until the system finds the best quality link.

5. Click Next.

The Service Parameters dialog box appears. Proceed to page 5-73.

# **BRS Version: Configuring BRS Channel Settings**

#### Note:

Both sites in a BRS Link must be configured identically.

## **\*** To Configure BRS Channel Settings

- 1. Select the Band Plan: Pre-Transition or Post-Transition.
- 2. Select the Bandwidth required.
  - Single Band (5MHz)
  - Double Band (10MHz)
  - Quad Band (20MHz)
- 3. Select the Frequency.
- 4. Click Next. The system is re-synchronized to the changes.

| Link Installa                                                                                                    | Link Installation Wizard |                                         |                           |  |  |
|----------------------------------------------------------------------------------------------------|--------------------------|-----------------------------------------|---------------------------|--|--|
| BRS Channel Settings<br>Any changes to the Channel field may result in a Link re-synchronization.                                                                            |                          |                                         |                           |  |  |
| Config                                                                                                    | Configuration            |                                         |                           |  |  |
| 🔽 BR                                                                                                    | S Notation               | and Plan: 🔘 Pre - Transition 🛛 📀 Post - | - Transition              |  |  |
| Bandw                                                                                                    | vidth:                   | uad Band 🖌                              |                           |  |  |
| Freque                                                                                                    | ency [MHz]: 4            | 2,A3,B1,B2 (2518.50)                    |                           |  |  |
| A2,A3,B1,B2(2516,50)<br>A3,B1,B2,B3 (2524.00)<br>B1,B2,B3,C1 (2529.50)<br>B2,B3,C1,C2 (2535.00)<br>B3,C1,C2,C3 (2540.50)<br>C1,C2,C3,D1 (2546.00)<br>C2,C3,D1,D2 (2551.50) ▼ |                          |                                         |                           |  |  |
| < <u>B</u> ack <u>N</u> ext > <u>C</u> ancel                                                                                                    |                          |                                         |                           |  |  |
| Monitor Lin                                                                                                    | k                        |                                         | ۲                         |  |  |
| Radio Interf                                                                                                    | ace                      | 3.2                                     | 3.4                       |  |  |
| RSS [dBm                                                                                                    | 1]                       | -55                                     | -55                       |  |  |
| Quality                                                                                                    |                          | No Serv Ethernet Ethernet + TDM No Serv | / Ethernet Ethernet + TDM |  |  |

Figure 5-5: BRS Channel Settings Post-Transition
## **Configuring Service Parameters**

You define the type of service required, Ethernet Only or Ethernet with TDM. The bandwidth remaining available for Ethernet if TDM services are required is shown in the dialog box.

#### Note:

ACCESS versions are Ethernet Only.

In the Service Parameters dialog box select the number of E1 connections (x1 or x2 for IDU-E, or x4 for IDU-C). Define the required transmission rate, and the distance between the sites.

#### **\*** To configure E1/T1 and Ethernet services:

- 1. In the Service dialog box, select one of the following:
  - Ethernet plus a number of E1/T1 channels (see *Figure 5-6*).
  - Ethernet data only.
- 2. Select the transmission rate required.
  - Adaptive
  - 9 Mbps
  - 12 Mbps
  - 18 Mps
  - 24 Mbps
  - 36 Mbps
  - 48 Mbps

The default rate is Adaptive. ACCESS versions only operate in Adaptive mode.

Adaptive Modulation - The system changes modulation automatically depending on channel characteristics in order to guarantee continuation of service. The adaptive modulation enables the user to maximize Ethernet throughput without degradation of the TDM service quality. When Ethernet only service is used, the adaptive modulation enables improving the Ethernet performance in case of air performance degradation (periodical interference or RSS changes).

In event of interference at one site, there is no need to use a lower modulation at the other site (as in previous versions). In such a case the actual rate changes automatically only at the problematic site, while the second side of the link maintains the highest rate possible (Asymmetric).

Adaptive modulation can be changed in both Installation and Configuration wizards.

For versions 1.6 and greater, distance between the sites is automatically measured.

If TDM services are selected, then the Evaluate icon shows on the screen while the maximum rate is evaluated. When evaluation is complete the icon changes and the following message is shown:

Service has been evaluated, click **Next** to continue.

3. Click Next.

The TDM Parameters dialog box or the Finish screen appears depending on which services were selected.

| ink Configuration Wi                   | zard            |                   |              |                    |
|----------------------------------------|-----------------|-------------------|--------------|--------------------|
| <b>Services</b><br>Select the Services | and Rate from t | he lists below.   |              |                    |
| Service Configuration                  | TDM Jitter Buff | er                |              |                    |
| Services                               |                 | Ethernet + 4×E1   | ~            |                    |
| Rate [Mbps]                            |                 | Adaptive          | *            |                    |
| Distance                               |                 | 0 Km / 0          | Miles        |                    |
|                                        |                 |                   |              | Evaluate           |
| IDU                                    |                 | HQ                | Remo         | ote Site           |
| Product Type                           | IDU             | C-4E1             | IDU          | C-4E1              |
| HW Version                             |                 | 2                 | 2            |                    |
| SW Version                             | 1.750_6700      | _Aug 13 2007      | 1,750_6700   | _Aug 13 2007       |
| Monitor Link                           |                 | < Back            | Next >       | Cancel             |
| Radio Interface                        | 1               | HO                | R            | emote Site         |
| RSS [dBm]                              |                 | -49               |              | -45                |
| ETBE                                   | séc m           | in hour dạy month | year sec mìn | hour day monthyear |

Figure 5-6: Services Dialog Box, E1/T1 Interface

# **Configuring TDM Operation**

#### Setting the Clock Configuration

The TDM clock feature is enabled for carrier class IDU-C in addition to the hardware version 2 and greater IDU-E with TDM. A TDM dialog box will appear where IDU supports the clocking configuration feature (see *Figure 5-7* and *Figure 5-8*).

A new master clock configuration option is available in the Link Configuration Wizard. The automatic mode selects the clock from the first trunk that is working in normal mode (or is configured to loopback maintenance). If a specific trunk is selected, this trunk shall be used as the system master regardless of the trunks state. The current master clock trunk is also displayed.

| Link Configuration Wizard                     |               |                |        |          |
|-----------------------------------------------|---------------|----------------|--------|----------|
| TDM Parameters<br>Configure the TDM Param     | neters below. |                |        |          |
| TX Clock                                      |               |                |        |          |
| HQ                                            |               | Remote Site    |        |          |
| Transparent                                   |               | Transparent    |        |          |
| O Loop Timed                                  |               | Recovered      |        |          |
| O Recovered                                   |               | Loop Timed     |        |          |
| O Internal                                    |               | Recovered      |        |          |
| O Recovered                                   |               | Internal       |        |          |
| -Master Clock                                 |               |                |        |          |
| Cur                                           | rent          | Mo             | de     |          |
| Not A                                         | vailable      | Automatic      | ~      |          |
| , <u>, , , , , , , , , , , , , , , , , , </u> |               |                |        |          |
|                                               |               | < <u>B</u> ack | Next > |          |
|                                               |               |                |        |          |
| Monitor Link                                  |               |                |        | ۲        |
| Radio Interface                               | н             | Q              | Remo   | ote Site |
| RSS [dBm]                                     | -6            | 1              | -      | 63       |

Figure 5-7: TDM clock dialog box for T1 IDU

| Link Configuration Wiza                         | d         |       |                     |                |         |                |
|-------------------------------------------------|-----------|-------|---------------------|----------------|---------|----------------|
| <b>TDM Parameters</b><br>Configure the TDM Para | ameters b | elow. |                     |                |         |                |
| TX Clock                                        |           |       |                     |                |         |                |
| 5.4                                             |           |       | 5.2                 |                |         |                |
| <ul> <li>Transparent</li> </ul>                 |           |       | Transparent         |                |         |                |
| O Loop Timed                                    |           |       | Recovered           |                |         |                |
| O Recovered                                     |           |       | Loop Timed          |                |         |                |
| O Internal                                      |           |       | Recovered           |                |         |                |
| O Recovered                                     |           |       | Internal            |                |         |                |
| Master Clock                                    |           |       |                     |                |         |                |
| Musice Clock                                    | urrent    |       | Mo                  | de             |         |                |
| 1                                               | t Trunk   |       | Automatic           |                | *       |                |
| · · · · · · · · · · · · · · · · · · ·           | e manie   |       | Automatic           |                |         |                |
|                                                 |           |       | 1st Trunk           |                |         |                |
|                                                 |           |       | 2nd Trunk           |                |         |                |
|                                                 |           |       | < <u>B</u> ack      | <u>N</u> ext > |         | Cancel         |
| Monitor Link                                    |           |       |                     |                |         | ۲              |
| Radio Interface                                 |           |       | HQ                  |                | Remote  | e Site         |
|                                                 |           |       | -36                 |                | -38     |                |
|                                                 |           |       | · · · ·             | · · · ·        |         | · · · · ·      |
| EIBE                                            | sec       | min   | hour dạy month year | seo mį         | n hojur | dạy month year |

Figure 5-8: TDM clock dialog box for E1 IDU

If TDM services are selected then the TDM parameters dialog box appears.

The TDM Parameters dialog box contains five working modes; select the appropriate clock mode according to your application. Choosing one of these modes sets the TDM clock behavior on both sides of the link. The user equipment must be configured as described in *Chapter 3*.

#### Transparent/Transparent

MRL regenerates the clock from line clock side to Tx clock on the opposite side of the link.

#### Loop time/Recover

The local unit receive clock is the transmit clock on both sides of the link.

#### Recover/Loop time

The remote unit receive clock is the transmit clock on both sides.

#### Internal/Recover

The local unit internal oscillator generates the clock while the remote unit recovers this clock.

#### Recover/Internal

The remote unit internal oscillator generates the clock while the local unit recovers this clock.

#### Note:

The Line code option is used with T1 Systems.

|   | Unit Clock Mode |             | User Equipment Side |                  |
|---|-----------------|-------------|---------------------|------------------|
|   | Local Unit      | Remote Unit | HQ side             | Branch side      |
| 1 | Transparent     | Transparent | Internal/Recover    | Internal/Recover |
| 2 | Loop Time       | Recover     | Internal            | Recover          |
| 3 | Recover         | Loop Time   | Recover             | Internal         |
| 4 | Internal        | Recover     | Recover             | Recover          |
| 5 | Recover         | Internal    | Recover             | Recover          |

Table 5-1: TDM Clock Modes

# Setting the T1 Line Code

The T1 line code can be set as B8Zs or AMI in the TDM Parameters dialog box.

The default is B8ZS.

#### Note:

This dialog box is available only when TDM service was selected in the previous Services dialog box.

#### \* To change the line code

- 1. Run the Configuration wizard until you reach the Services dialog box.
- 2. Verify that T1 services have been selected.
- 3. Click Next to open the TDM Parameters dialog box.
- 4. Set the line code to B8ZS or AMI as required.
- 5. Click Next.

## Setting the TDM Backup (IDU-R only)

The IDU-R units have two E1/T1 trunk lines, one for MRL air interface via the ODU, and the second external is for peripheral equipment- I.E. PBX. The external equipment status is displayed on the Main screen of the Manager in IDU-R systems.

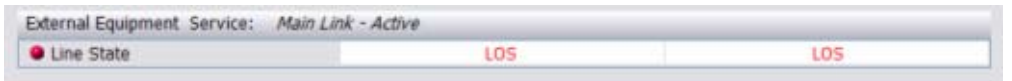

Figure 5-9: IDU-R - External Equipment Status

#### \* To use the Backup Mode

- 1. Click Enabled Backup Mode.
- 2. Set which link is backup link; either the link or the external equipment.

The second link becomes the main link.

3. Click **Next** to continue.

#### \* To disable the Backup mode

- 1. Click Disable Backup Link
- 2. Set which link is the Main Link; either the link or the external equipment.
- 3. Click **Next** to continue.

| Link Configuration Wizard |                                                                                                    |                   |                             |  |
|---------------------------|----------------------------------------------------------------------------------------------------|-------------------|-----------------------------|--|
|                           | Completing the Link<br>Configuration Wizard<br>You have successfully completed the Link Configuration<br>Wizard. |                   |                             |  |
| - La                      | Services:                                                                                                    | Etherne           | t + 1×T1                    |  |
|                           | Channel [GHz]:                                                                                                   | 5.780             |                             |  |
|                           | Channel BW [MH:                                                                                                  | z]: 20            |                             |  |
|                           | Rate [Mbps]:                                                                                                    | Adaptiv           | e                           |  |
|                           | SSID:                                                                                                    | Setup_N           | Num_1                       |  |
|                           | To close this wiza                                                                                               | rd, click Finish. |                             |  |
|                           |                                                                                                    | (                 | <u>Finish</u> <u>Cancel</u> |  |
| Monitor Link              |                                                                                                    |                   | ۲                           |  |
| Radio Interface           | HC                                                                                                    | 2                 | Remote Site                 |  |
| RSS [dBm]                 | -58                                                                                                    |                   | -58                         |  |
| ETBE                      | sec min hour                                                                                                    | day month year    | sec min hour day month year |  |

Figure 5-10: Configuration Link, Finish screen

The Finish screen appears, showing a summary of the link configuration (see *Figure 5-10*) above.

4. Click **Finish** to complete the configuration wizard.

The Main screen is displayed.

# **Configuring the Site**

# Editing the Configuration Parameters by Site

You can edit the configuration parameters for each site individually. The following functions are available from either the left side of the dialog box, or the buttons on the top of the dialog box (see *Figure 5-11*).

#### Functions on the left of the dialog box:

| System        | Edit the contact person and location details. View the system details |
|---------------|-----------------------------------------------------------------------|
| Air Interface | Change the transmit power                                             |

| Inventory              | View the hardware and software inventory.                                                                                                    |
|------------------------|----------------------------------------------------------------------------------------------------|
| Management             | Configure the IP address, Subnet Mask,<br>Default Gateway, and the Trap Destination.                                                             |
| Security               | Change the Community Values and the Link<br>Password                                                                                             |
| Date and Time          | Set the date and time of the server and of the System.                                                                                           |
| Advanced               | Configure the Bridge, define the LAN connection and set the external alarm inputs.                                                               |
| Functions at the top o | f the dialog box:                                                                                                    |
| Backup                 | Save a backup.ini file with the current configuration.                                                                                           |
| Restore                | Load the backup.ini file created by the backup.                                                                                                  |
| Installation Mode      | Return to Installation Mode for the entire<br>link.<br>Selecting the Mute check box before clicking<br>the Install Mode button mutes the Beeper. |
| Mute                   | Mutes the alignment tone at startup.<br>Reactivate the beeper during alignment.                                                                  |

#### **\*** To edit the Configuration Parameters:

- 1. Click **Configuration** from the main menu.
- 2. Select which site to configure.

The Configuration dialog box opens. (See Figure 5-11)

| Site Configuration - H          | IQ             |                             |       |
|---------------------------------|----------------|-----------------------------|-------|
| File Actions                    |                |                             |       |
| 🔚 🤌<br>Backup Restore           | 😰<br>Refresh   | Buzzer On Installation Mode |       |
| 😭 System                        | System         |                             |       |
| Air Interface B Management      | Description:   | Wireless Link               |       |
| <ul> <li>Inventory</li> </ul>   |                |                             |       |
| R Security                      | ObjectID:      | 1.3.6.1.4.1.4458.20.2.1.1   |       |
| Advanced                        | Name:          | Name                        |       |
| ⊯ Ethernet<br>∰ External Alarms |                |                             |       |
| <ul> <li>Operations</li> </ul>  | Contact:       | Person                      |       |
|                                 | Location:      | HQ                          |       |
|                                 | Last Power Up: | 16/07/2006 10:17:06         |       |
|                                 |                |                             |       |
|                                 |                | OK Cancel                   | Apply |

Figure 5-11: Configuration Dialog Box

- 3. Select the appropriate item in the left hand list to open a dialog box.
- 4. Click **Apply** to save changes.

## Changing the Transmit Power

Each site can have a different transmit power level.

- **\*** To change the Transmit Power:
  - 1. Click **Configuration** from the main menu.
  - 2. Select which site to configure.

The Configuration dialog box opens.

- 3. Select Air Interface. (See Figure 5-12)
- 4. Select the required Transmit Power Level.
- 5. Click Apply to save the changes.

| File Actions                                                                                                    |                                                                                      |                   |      |
|----------------------------------------------------------------------------------------------------|--------------------------------------------------------------------------------------|-------------------|------|
| Backup Resto                                                                                                    | re Refresh Buzzer C                                                                  | Installation Mode |      |
| 🚰 System                                                                                                    | Air Interface                                                                        |                   | 0    |
| <ul> <li>Air Interface</li> <li>Management</li> <li>Inventory</li> </ul>                                           | General<br>SSID: leonard                                                             | •                 |      |
| <ul> <li>Recurity</li> <li>Date &amp; Time</li> <li>Advanced</li> <li>Ethernet</li> <li>External Alarms</li> </ul> | TxPower<br>Expected [dBm]:<br>Current [dBm]:                                         | 16 -              |      |
| Operations                                                                                                    | Installation Parameters<br>Installation Frequency (GHz):<br>Channel Bandwidth [MHz]; | 5.780             |      |
|                                                                                                    |                                                                                      | OK Cancel A       | pply |

*Figure 5-12: Changing the Transmit Power* 

# **Defining the Management Addresses**

Each site must be configured separately, first site A then site B.

- **\*** To define the Management Addresses:
  - 1. Click **Configuration** from the main menu.
  - 2. Select which site to configure.

The Configuration dialog box opens:

| Site Configuration - 3.     | 2                                             | X |
|-----------------------------|-----------------------------------------------|---|
| <u>File</u> <u>A</u> ctions |                                               |   |
| 🛃 🤌<br>Backup Restore       | 😰 🧠 🏷<br>Refresh Buzzer Off Installation Mode |   |
| 😭 System                    | Management                                    | В |
| Air Interface               | Network Parameters VLAN                       |   |
| 😎 Hub Site Sync             | IP Address: 10 , 105 , 3 , 2                  |   |
| Inventory                   | Subnet Mask: 255 , 255 , 255 , 0              |   |
| 🧌 Security                  | Default Gateway: 10 , 105 , 3 , 21            |   |
| 🕒 Date & Time               | Trap Destination                              |   |
| 😳 Advanced                  | IP Address Port                               |   |
| 👍 Ethernet                  | 10.105.3.21 162                               |   |
| 💥 External Alarms           | 0.0.0 162                                     |   |
| Operations                  | 0.0.0 162                                     |   |
|                             | 0.0.0.0 162                                   |   |
|                             | 0.0.0 162                                     |   |
|                             | 0.0.0 162                                     |   |
|                             | 0.0.0.0 162                                   |   |
|                             | Ediţ Cļear                                    |   |
|                             |                                               |   |

Figure 5-13: Management Addresses - Site Configuration dialog box

- 3. Select Management.
- 4. Enter the IP address of the ODU in the IP address field.

#### Note:

If performing configuration from the MRL Manager, the IP address is entered in the login screen.

- 5. Enter the Subnet Mask.
- 6. Enter the Default Gateway.
- 7. Enter the Trap Destination. This is the IP address of the PC running the management application. The event log will be stored at this address.
- 8. Click **Apply** to save the changes.

# **Configuring VLAN Settings**

VLAN Management enables separation of user traffic from NMS Traffic. The user decides if such a separation is required. Both the HQ and Remote site are configured with VLAN Management.

- **\*** To enable VLAN management:
  - 1. Click **Configuration** from the main menu.
  - 2. Select which site to configure (HQ or Remote site).
  - 3. Select Management.
  - 4. Open the VLAN tab.
  - 5. Check The Enabled box.
  - 6. Enter a VLAN ID.

After entering the VLAN ID, only packets with the specified VLAN ID are processed by the ODU. This includes all the protocols supported by the ODU (ICMP, SNMP, TELNET and NTP). The VLAN priority is used for the traffic sent from the ODU to the management workstation. VLAN management affects all types of management connections (local, network and over the air).

7. Enter a Priority number.

| Site Configur                                                                                                    | ation - HQ              |                                                                   |                        |                        | X     |
|----------------------------------------------------------------------------------------------------|-------------------------|-------------------------------------------------------------------|------------------------|------------------------|-------|
| Backup                                                                                                    | <b>∲⊅</b><br>Restore    | ()<br>Refresh                                                     | Ø<br>Buzzer On         | 🖔<br>Installation Mode |       |
| <ul> <li>System</li> <li>Air Interface</li> <li>Hub Site 5</li> <li>Management</li> <li>Inventory</li> <li>Security</li> <li>Date &amp; Time</li> <li>Advanced</li> <li>Ethernet</li> <li>External A</li> <li>Operation</li> </ul> | Bync<br>t<br>Iarms<br>s | Aanagemen<br>Network Parameters<br>IV Enabled<br>ID:<br>Priority: | t<br>VLAN<br>1234<br>2 |                        |       |
| 8 <del>.</del>                                                                                                    |                         |                                                                   |                        | OK Cancel              | Apply |

Figure 5-14: Configuring VLAN Settings

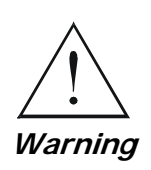

Changing this parameter causes the management application to immediately disconnect. In order to avoid problems, it is recommended to verify the change by setting the VLAN only to one ODU, and only after verifying the VLAN network operation, change the other VLAN setting can be changed.

#### Troubleshooting:

If the VLAN ID is forgotten or there is no VLAN network connected to the ODU:

• Reset the device.

In the first two minutes both VLAN and no VLAN connections are available.

## Setting the Date and Time

The ODU maintains a date and time value. The date and time value should be synchronized with any Network Time Protocol (NTP) version 3 compatible server<sup>1</sup>. On power-up the ODU configures the initial date and time using an NTP server. If the server IP is not configured or is not reachable, a default time is set. When configuring the NTP server IP, you should also configure the offset from the Universal Coordinated Time (UTC). If there is no server available, you can either set the date and time, or you can set the manager workstation time. Note that manual setting is not recommended since reset, power up, or synchronization with an NTP server will override the setting.

#### Note:

The NTP uses UDP port 123. If a firewall is configured between the ODU and the NTP server this port must be opened<sup>2</sup>.

It can take up to 8 minutes for the NTP to synchronize the ODU date and time.

#### \* To set Date and time

- 1. Click **Configuration** from the main menu.
- 2. Select which site to configure.

The Configuration dialog box opens.

3. Select Date & Time:

<sup>&</sup>lt;sup>1</sup>Windows XP is configured by default as a server.

<sup>&</sup>lt;sup>2</sup> Windows XP command w32tm /stripchart /computer:<server IP> can be use to check the NTP server connectivity

| 🗳 Site Configuration - H                                                                   | HQ_                                     | × |
|--------------------------------------------------------------------------------------------|-----------------------------------------|---|
| File Actions                                                                               |                                         |   |
| 🔛 🦻<br>Backup Restore                                                                      | e Refresh Buzzer On Installation Mode   |   |
| 😭 System                                                                                   | Date & Time                             | Θ |
| <ul> <li>Air Interface</li> <li>Management</li> <li>Inventory</li> <li>Security</li> </ul> | NTP Server: 0,0,0,0 Clear               |   |
| Date & Time     Advanced     Ethernet     External Alarms     Operations                   | Offset [Minutes]: 0 📩 00:00 [HH:mm]     |   |
|                                                                                            | Date & Time: 01/09/2005 07:26:54 Change |   |
| ·                                                                                          | OK Cancel Apply                         |   |

Figure 5-15: NTP Server Address - Site Configuration dialog box

- 4. If entering an address for the NTP Server, click **Clear**, and then enter the new address.
- 5. Set the Offset value.
- 6. To manually set the date and time, click **Change** and edit the new values.

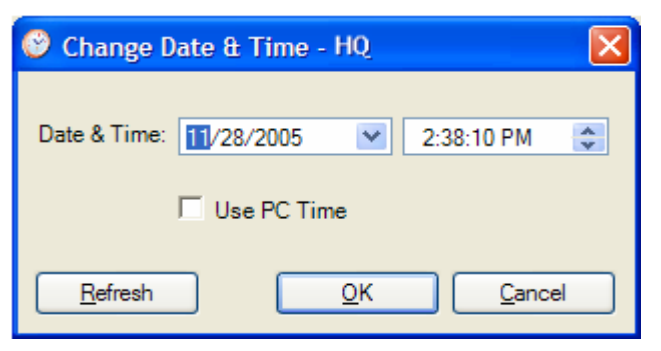

Figure 5-16: Change Date and Time - HQ dialog box

# Configuring the Bridge

Bridge configuration is required in various network topologies, such as protection (1+1) and ring application. The bridge configuration

parameters are located under the Advanced tab of the Configuration dialog box:

| 🖀 Site Configuration - HO                               | )                   |                         |               |                 |                  |            |
|---------------------------------------------------------|---------------------|-------------------------|---------------|-----------------|------------------|------------|
| <u>File</u> <u>A</u> ctions                             |                     |                         |               |                 |                  |            |
| Backup Bestore                                          | [<br>Re             | fresh Buzze             | r On Installa | や<br>ation Mode |                  |            |
| 😭 System                                                | Etherr              | net                     |               |                 |                  |            |
| Air Interface                                           | Bridge C            | onfiguration            |               |                 |                  |            |
| 😎 Hub Site Sync                                         | ODU                 | Mode:                   | Hub           | C Brid          | lge              |            |
| 🖺 Management<br>🕅 Inventory                             | IDU A               | ging Time (sec):        | 3             | 00              |                  |            |
| R Security                                              | Ethernel            | Ports Configuration     | L             |                 |                  |            |
| (L) Date & Time                                         | Port                | Current                 | Mod           | е               | Radio Link Failu | ire Action |
| O Advanced                                              | MNG                 | 100Mbps/Full Duple:     | Auto Detect   | ×               | No Action        | ~          |
| Ethernet                                                | LAN 1               | 100Mbps/Full Duples     | Auto Detect   | *               | No Action        | ~          |
| <ul> <li>External Alarms</li> <li>Operations</li> </ul> | LAN 2               | Disconnected            | Auto Detect   | ~               | No Action        | ~          |
|                                                         | - Informat<br>Maxin | ion Rate<br>num (Kbps): | Best Effort   | ~               |                  |            |
|                                                         |                     |                         | ОК            | <b>C</b> a      | incel            | Apply      |

Figure 5-17: Bridge Configuration - Site Configuration dialog box

## **ODU Bridge Mode**

This parameter controls the ODU mode with two optional values,

- Hub Mode in Hub mode the ODU transparently forwards the all the packets over the wireless link.
- Bridge Mode In Bridge mode the ODU performs both learning and aging, the aging time of the ODU is fixed at 300 seconds.

#### Note:

Changing these modes requires system reset.

#### **IDU Aging time**

This parameter controls the IDU aging time.

The IDU has a 2047 MAC address-learning table. The aging time parameter controls the time each MAC address is dropped from the table. Default value is 300 seconds.

#### Note:

Any change to these parameters is effective immediately. Each side of the link can be configured separately.

- The following list details common configurations; both sides are must be configured with the same parameter.
- Standard (Default) Configuration for Ethernet Applications
- Set IDU aging to 300 seconds, ODU set to Bridge mode
- Fast aging mode for rapid network topology changes
- Set IDU aging to one second, ODU set to Hub mode.
- Hub Mode
- The ODU is set to HUB mode. IDU aging is not applicable.
- Ethernet Bridge

The ODU is set to Bridge mode. The IDU aging is not applicable.

## **Configuring Ethernet Mode**

The Ethernet mode is configurable for line speed (10/100BaseT) and duplex mode (half or full duplex). This mode provides an Auto detect feature where the line speed and duplex mode are detected automatically using auto negotiation. Use the manual configuration when external equipment does not support auto negotiation. The default setting is Auto Detect.

The maximum Ethernet Information Rate can be limited via the pull down menu. The default setting is Best Effort.

#### Note:

It is not recommended to configure the port that is used for the management connection, since a wrong configuration can cause management disconnection or Ethernet services interruption.

#### **\*** To configure the Ethernet Mode:

1. From the **Configuration** menu, select the site to reconfigure.

The Site Configuration dialog box opens.

- 2. Click Advanced > Ethernet.
- 3. In the Ethernet Ports Configuration pane, use the drop-down menu to select the LAN configuration.

4. Click **Apply** to save the changes.

#### Note:

It is possible to close the Ethernet service by disconnecting the Ethernet port. The user should be aware that it is possible to close the port and not have any access to the device. If this should occur the workaround is as follows:

- Connect the system from the remote site
- Connect via other Ethernet port (IDU-C)
- Power down the equipment and connect immediately after the power up (the fastest way is to enter install mode).

# Setting the Maximum Information Rate

The maximum Ethernet throughput of the link can be limited. The default setting is Best Effort, where the highest information rate available for the link conditions and settings is used.

#### **\*** To set the Ethernet information rate:

- 1. From the **Configuration** menu, select the site to reconfigure.
- 2. Click Advanced > Ethernet

The Configuration dialog box opens.

- 3. In the Information Rate pane, use the drop-down menu to select the maximum Information Rate.
- 4. Select Other to define the throughput with 8 Kbps resolution
- 5. Select **Best Effort** for the highest information rate possible for the link conditions and settings
- 6. Click **Apply** to save the changes.

#### Note:

ACCESS systems have a maximum rate of 2048 kbps.

# Configuring the Jitter Buffer

By configuring the Jitter Buffer, the receiver jitter buffer for each site can be enlarged, thereby increasing system resistance to interference (the larger the jitter buffer, the longer the interference period that the system will overcome without TDM BER). You can also decrease the jitter buffer to decrease the system delay.

The jitter buffer can be configured between 2.1 and 16.0 milliseconds.

#### **\*** To configure the Jitter Buffer:

- 1. In the Main menu click the Link Configuration button.
- 2. Run the Configuration wizard (see *Figure 5-1*).
- 3. On the Services screen, select the TDM Jitter Buffer tab:

| Link Configuration W                          | izard                                  |                                             |  |  |
|-----------------------------------------------|----------------------------------------|---------------------------------------------|--|--|
| <b>Services</b><br>Select the Services        | and Rate from the lists below.         |                                             |  |  |
| Service Configuration<br>HQ<br>Size [ms]: 4.5 | TDM Jitter Buffer Remote Size [ms      | Site<br>]: 4.5 🕂 Default                    |  |  |
| 🔥 Warningt Chang                              | ning TDM Jitter Buffer size will affec | the TDM delay.                              |  |  |
| IDU                                           | НО                                     | Remote Site                                 |  |  |
| Product Type                                  | IDUC-4E1                               | IDUC-4E1                                    |  |  |
| HW Version                                    | 2                                      | 2                                           |  |  |
| SW Version                                    | 1.750_b700_Aug 13 2007                 | 750_b700_Aug 13 2007 1.750_b700_Aug 13 2007 |  |  |
| Monitor Link                                  | < Bad                                  | k Next > Cancel                             |  |  |
| Radio Interface                               | НО                                     | Remote Site                                 |  |  |
|                                               | -49                                    | -45                                         |  |  |
| RSS [dBm]                                     |                                        |                                             |  |  |
| ETBE                                          | sẹc mìn hoùr dạy montl                 | hyear sec min hour day monthyear            |  |  |

Figure 5-18: Jitter Buffer Configuration

4. Choose the desired values for HQ and Remote Site.

After setting the new value, the user must evaluate the expected quality. During the evaluation the ETBE bar is displayed.

- 5. Click **Next** > to perform the change or < **Back** to cancel the change.
- *Caution* Extra caution should be use when decreasing the value, since the service quality might be affected in the case of interference. In cases of asymmetric interference, the jitter buffer can be set to different values per site. In such cases the latency will also be asymmetric.

# **Changing Community Values**

The ODU communicates with the management application using SNMPv1 protocol. The protocol defines three types of communities:

- Read-Only for retrieving information from the ODU
- Read-Write to configure and control the ODU
- Trap used by the ODU to issue traps.

The community string must be entered at login. The user must know the password and the correct community string in order to gain access to the system. A user may have read-only privileges.

It is not possible to manage the ODU if the read-write or the read community values are forgotten. A new community value may be obtained from technical support for the purpose of setting new community; the serial number or the MAC address of the ODU must be supplied.

#### Note:

The manager application and the ODU use the community strings **public-bru1** for the local unit and **public-bru4097** for the remote unit. These are the factory defaults, but can only be used one time on the first installation.

A new community string must be set when entering the system for the first time. The read-write community and read-only community have a minimum of five alphanumeric characters. (Bru1 and bru4097 are not permitted). Changing the trap community is optional by clicking the check box.

# **Editing Community Strings**

The community change dialog box is available from the **Configuration** > **Security** tab. Both read-write and read-only communities must be defined.

On entering for the first time, use the following as the current community:

- For Read/Write community, use **netman**.
- For Read Only community, use **public**.
- For Trap community, use **public-bru1**.

#### **\*** To change a community:

- 1. From the Configuration dialog box, select the **Security** tab
- 2. Type the current read-write community (default is **netman**).

- 3. Select the communities to be changed by clicking the check box.
- 4. Type the new community and re-type to confirm.
- 5. Click **OK** to save.

| <table-of-contents> Change Comm</table-of-contents> | unity - HQ               | ×   |
|-----------------------------------------------------|--------------------------|-----|
| Enter curre                                         | nt Read-Write Community: |     |
|                                                     |                          | ]   |
| C 🔽 Read-Write Cr                                   | unity                    |     |
| New:                                                |                          | 1   |
| Confirm:                                            |                          | 1   |
|                                                     |                          | 1   |
| Read-Only Co                                        | mmunity                  |     |
| Conform                                             |                          | 1   |
| Coniirm.                                            |                          |     |
| Trap Commun                                         | ty                       |     |
| New:                                                |                          | ]   |
| Confirm:                                            |                          | ]   |
|                                                     |                          |     |
| Hide characters                                     | <u>Forgot Community</u>  | ;el |

Figure 5-19: Changing the Community String

# Forgotten Community string

If the read-write community string is unknown, an alternative community key can be used. The alternative community key is unique per ODU and can be used only in order to change the community strings. The alternative community key is supplied with the product, and it is recommended to keep it safe.

If both the read-write community and the alternative community key are unavailable, then an alternative community key can be obtained from customer support using the ODU serial number or MAC address. The serial number is located on the product, and the MAC address is displayed in the manager inventory tab. When you have the alternative community key, click the **Forgot Community** button and enter the Alternative Community (*Figure 5-20*). Then reconfigure the read-write community string.

| <table-of-contents> Alternati</table-of-contents>       | ive Community 🛛 🔀                                                                                                    |
|---------------------------------------------------------|----------------------------------------------------------------------------------------------------|
| Alternative                                             | Community                                                                                                    |
| The alterna<br>It may also<br>Please have<br>ready when | tive Read-Write Community is supplied with the product.<br>be obtained via Customer Support.<br>e the unit's serial number and/or MAC Address<br>requesting an alternative Read-Write Community. |
| Enter the                                               | alternative Read-Write Community:                                                                                                    |
|                                                         |                                                                                                    |
|                                                         |                                                                                                    |
|                                                         | <u>O</u> K <u>C</u> ancel                                                                                                    |

Figure 5-20: Alternative Community Dialog box

## Muting the alignment tone

The ODU alignment tone becomes audible as soon as power is supplied, and continues until the ODUs are aligned and the link established.

It is possible to mute the tone until the alignment procedure is to be performed.

#### **\*** To mute the alignment tone:

- 1. Click on **Configuration** in the Menu bar and select the relevant site.
- 2. The Configuration dialog box opens.
- 3. In the Configuration dialog box, click the Buzzer button. The button toggles between on and off.

The tone stops.

- **\*** To restore the alignment tone:
  - 1. Click **Configuration** in the Menu bar and select the relevant site.

The Configuration dialog box opens.

2. In the Configuration dialog box, click the Buzzer button. The button toggles between on and off. The tone starts.

# Setting External Alarm Inputs

The IDU-C has two external alarm inputs in the form of dry-contact relays. The Alarm interface is located on the front panel of the IDU-C and is a 9-pin D-type female connector, see IDU-C Alarm Connector, Appendix A: Wiring Specifications for the pinout. The user enables or disables each of the alarms and can configure the text that appears in the alarm trap. The ODU sends the alarm within less than a second from actual alarm trigger.

- **\*** To set the external alarm inputs:
  - 1. Open the Site Configuration Alarms configuration by clicking **Configuration > Advanced**.

| 🖀 Site Configura                                 | tion - H     | Q                     |                |                   |       | ×     |
|--------------------------------------------------|--------------|-----------------------|----------------|-------------------|-------|-------|
| File Actions                                     |              |                       |                |                   |       |       |
| Fil<br>Backup                                    | 🦻<br>Restore | 🕼<br>Refresh          | Ø<br>Buzzer On | Nnstallation Mode |       |       |
| 😭 System                                         |              | External Alar         | ms             |                   |       | -¥    |
| 🥥 Air Interface                                  |              | External Alarm Inputs | S              |                   |       |       |
| 🖺 Management                                     |              | Port Current          | Mode           |                   | Text  |       |
| 🖉 Inventory                                      |              |                       |                |                   |       |       |
| <table-of-contents> Security</table-of-contents> |              |                       |                |                   |       |       |
| 🕒 Date & Time                                    |              |                       |                |                   |       |       |
| 😳 Advanced                                       |              |                       |                |                   |       |       |
| ⊫å⊨ Ethernet                                     |              |                       |                |                   |       |       |
| 🙀 <u>External Al</u> a                           | arms         |                       |                |                   |       |       |
| Operations                                       |              |                       |                |                   |       |       |
|                                                  |              |                       |                |                   |       |       |
|                                                  |              |                       |                |                   |       |       |
|                                                  |              |                       |                |                   |       |       |
|                                                  |              |                       |                |                   |       |       |
|                                                  |              |                       |                |                   |       |       |
| ·                                                |              |                       |                |                   |       |       |
|                                                  |              |                       |                |                   | ancel | Apply |

Figure 5-21: External Alarm Configuration

- 2. Enter a description of the alarms in the fields.
- 3. Click Apply to save.

# **Managing Configuration Files**

# Saving Configuration in a File

The management software allows you to save configuration parameters of the local and remote units on the management station as an INI file. Each site is saved in a separate INI file.

#### **\*** To save the configuration in a file:

- 1. Click **Configuration** from the main menu.
- 2. Select which site to backup.

The configuration dialog box opens.

- 3. Click Backup.
- 4. In the Save As dialog box, indicate in which folder and under what name configuration file is to be saved, and click **Save**.

# **Restoring a Configuration File**

Configuration files (\*.ini) can be uploaded from the management station. Verified configuration files can be distributed to other units that use the same configuration.

#### **\*** To restore a configuration file:

1. From the **Configuration** menu, select the site to reconfigure.

The Configuration dialog box opens.

- 2. Click Restore.
- 3. From the Open dialog box select \*.ini file to upload and click OK.

# Resetting

#### Note:

Resetting the link causes service disconnection. In order to maintain the link configuration, reset the remote site first.

- \* To reset the unit:
  - 1. From Maintenance, reset the remote unit.
  - 2. From Maintenance, reset the local unit.

#### \* To reset to Factory Defaults

- Click Configuration in the Menu bar and select any one of the sites. The Configuration dialog box opens.
- 2. Select Operations in the Configuration dialog box.
- 3. Click the **Restore Defaults** button.

A message box asking if you want to restore factory default appears.

- 4. Click the check box if you want to keep the current IP settings.
- 5. Click **Yes** to continue.

# Displaying the Inventory

- \* To view the inventory data
  - 1. Click Configuration from the main menu.
  - 2. Select which site to configure.

The configuration dialog box opens.

3. Select Inventory (*Figure 5-22*).

| Backup Rest                       | ore Refresh  | 🚳<br>Buzzer On | Installation Mode       |   |
|-----------------------------------|--------------|----------------|-------------------------|---|
| 🖀 System                          | Inventory    |                |                         | 2 |
| 🗿 Air Interface                   | Property     |                | Value                   |   |
| 로 Hub Site Sync                   | ODU          |                |                         |   |
| bdanagamant                       | Product Type |                | ODU/F58/IDA/EXT/PoE     |   |
| 🔄 Manayement                      | HW Version   |                | 4                       |   |
| 🖸 Inventory                       | SW Version   |                | 1.750_b1115_Aug 13 2007 |   |
| Requirity                         | MAC Address  |                | 00:15:67:12:2c:3e       |   |
| 1 Decany                          | IDU          |                |                         |   |
| 🕑 Date & Time                     | Product Type |                | IDUC-4E1                |   |
| ð ádvanced                        | HW Version   |                | 2                       |   |
| Advanced                          | SW Version   |                | 1.750_b700_Aug 13 2007  |   |
| 👍 Ethernet                        | MAC Address  |                | 00:15:67:00:00:00       |   |
| 美 External Alarms<br>및 Operations |              |                |                         |   |

Figure 5-22: Inventory Screen

# **Configuration via Telnet**

A Telnet terminal can be used to configure and monitor the ODU on site. Remote configuration cannot be performed via Telnet.

The login username/password is identical to the communities' strings; Read allows display only, Read/Write allows display and set commands.

*Table 5-2* depicts the Telnet commands that are supported:

| Command                                                                                              | Explanation                                                                                                    |
|----------------------------------------------------------------------------------------------------|----------------------------------------------------------------------------------------------------|
| display inventory                                                                                    | Displays ODU product name, Name, Location,<br>hardware and software revisions, uptime, MAC<br>address, IDU product name, IDU software and<br>hardware revisions           |
| Display management                                                                                   | Displays IP, Subnet, Gateway, Traps table                                                                                                    |
| display link                                                                                         | Displays State, SSID, Channel BW, RSS, TSL,<br>Frequency/ACS, DFS, Rate/ARA, Distance                                                                                     |
| display Ethernet                                                                                     | Displays Bridge Mode, Aging time, Port table (State,<br>Status and action)                                                                                                |
| display tdm                                                                                          | Displays Clock Mode, Master Clock Mode, Current<br>Clock, Quality[1], TDM table (Line status, Error<br>Blocks)                                                            |
| display ntp                                                                                          | Displays Time, Server and Offset                                                                                                    |
| set ip <ipaddr> <subnetmask><br/><gateway></gateway></subnetmask></ipaddr>                           | Set the ODU IP address, subnet mask and gateway<br>The user must reset the ODU after the command<br>completion                                                            |
| set trap <index:1-10> <ipaddr><br/><port:0-65535></port:0-65535></ipaddr></index:1-10>               | Set a specific trap from the traps table (set trap 3 10.0.0.133 162)                                                                                                    |
| set readpw <oldpasswd> <passwd></passwd></oldpasswd>                                                 | Set the read access password (read community)                                                                                                    |
| set writepw <oldpasswd> <passwd></passwd></oldpasswd>                                                | Set the read-write access password (read-write community)                                                                                                    |
| set trappw <oldpasswd> <passwd></passwd></oldpasswd>                                                 | Set the trap community string                                                                                                    |
| set buzzer <mode:0=off,1 =on=""></mode:0=off,1>                                                      | Toggle the buzzer mode $(0 - off, 1 - on)$                                                                                                    |
| set tpc <power:value and="" between="" maximal="" minimal="" power="" power,="" tx=""></power:value> | Set the ODU transmit power. If a wrong value is<br>entered, both min and max values shall be displayed<br>in the error reply                                              |
| set bridge <mode:0=bridging off,1="&lt;br">Bridging ON &gt;</mode:0=bridging>                        | Set the ODU bridge mode $(0 - off, 1 - on)$                                                                                                    |
| reboot                                                                                               | Reset both the IDU and the ODU. The user shall be<br>prompt that the command will reset the card and<br>that he has to reconnect the telnet session after TBD<br>seconds. |
| help                                                                                                 | Displays the available commands                                                                                                    |

## Table 5-2: Telnet Commands

*Figure 5-23*, below, shows the available Telnet commands via the Help command.

```
Hello admin, welcome to ODU Management CLI!
+------
   Software Revision 1.750 Build 1115_August 13 2007
+------
admin@10.103.6.1-> help
   display inventory
   display management
   display link
   display ethernet
   display tdm
   display ntp
   set ip <ipaddr> <subnetMask> <gateway>
   set trap <index:1-10> <ipaddr> <port:0-65535>
   set readpw <oldpasswd> <passwd>
   set writepw <oldpasswd> <passwd>
   set trappw <oldpasswd> <passwd>
   set buzzer <mode:0=OFF,1 =ON>
   set tpc <power: Value between minimal TX power, and maximal TX power>
   set bridge <mode:0=Bridging OFF,1= Bridging ON >
   reboot
   help
Command "help" finished OK.
```

Figure 5-23: Telnet Management Screen

# Chapter 6 Monitoring and Testing the Link

The MRL Manager software enables you to monitor the link, as well as perform Loopback tests. It also provides a handy Link calculator utility for calculating the expected performance of the wireless link and the possible RF and antenna configurations for a specific link range.

# **Retrieving Link Information (Get Link Information)**

The Get Link Information feature collects and writes all link and Manager information (from both sides) into a comprehensive file. The file can be used for diagnostics and should be sent to technical support to speed up assistance.

The following table lists link and system information that can be monitored.

| Data                | Description                                |
|---------------------|--------------------------------------------|
| System Data         | General information about the system       |
| Link Information    | Information about the link properties      |
| Event Log           | List of recent system events               |
| Site Configuration  | Data about the site parameters             |
| Active Alarms       | List of active alarms                      |
| Performance Monitor | Network performance data over defined time |
| Monitor             | Detailed event data record                 |

Table 6-1: Get Link Information Data and Description

#### \* To get link information

1. On the Help menu, choose Link Information.

The Get Link Information dialog box appears:

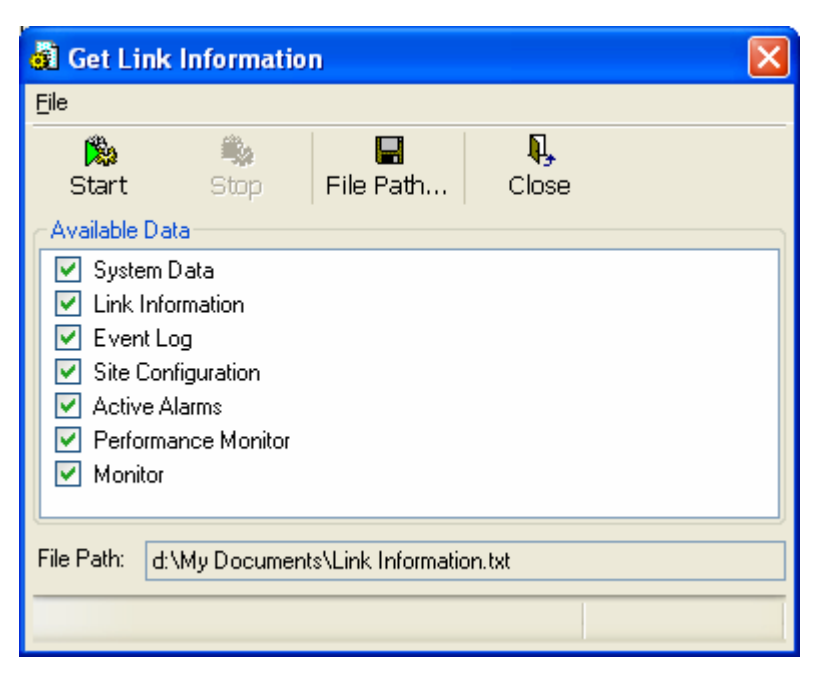

Figure 6-1: Get Link Information Dialog Box

- 2. Select or deselect the data options. If the file is to be sent to Technical Support leave all options checked.
- 3. Click **File Path** to specify the folder in which you want to save the file and then click **Start** to save the information.

The file is saved in the specified folder as Link Information.txt

# Link Compatibility

Link Compatibility indicates the version compatibility via software traps. As new hardware is added to existing networks compatibility issues may arise. An incompatibility issue is indicated to the user via a change of color of the Link Status box on the Main Menu screen. Trap messages in the Event Log indicate the problems or limitations and suggest upgrades when appropriate.

The following Link Status messages are given:

fullCompatibility - different software versions were detected that are fully compatible. Message indicates that upgrade is available.

restrictedCompatibility - different software versions were detected that operate correctly. However, new features are not supported

**softwareUpgradeRequired** - different software versions were detected with limited operation. The link will operate as Ethernet only; a full service will not be available. The message is software upgrade required. versionsIncompatibility - different software versions were detected that are not compatible. User needs to perform local upgrades.

| Link State              | Link                                      | Link<br>Status                                      | Site<br>Description             | Site           | Link Status                                     |
|-------------------------|-------------------------------------------|-----------------------------------------------------|---------------------------------|----------------|-------------------------------------------------|
|                         | State text                                | Color                                               |                                 | Desc.<br>Color | Color                                           |
| fullCompatibility       | Active                                    | Green                                               | SW Upgrade<br>Available         | Yellow         | Green                                           |
| restrictedCompatibility | Active - SW<br>Version<br>mismatch        | Magenta<br>(Same as<br>authentic<br>ation<br>error) | SW Upgrade<br>Recommended       | Yellow         | Magenta<br>(Same as<br>authentication<br>error) |
| softwareUpgradeRequired | Active – SW<br>Upgrade<br>Required        | Brown<br>(Major)                                    | SW Upgrade<br>Required          | Yellow         | Brown (Major)                                   |
| versionsIncompatibility | Not Active -<br>SW<br>Upgrade<br>Required | Red                                                 | Local SW<br>Upgrade<br>Required | Yellow         | Red                                             |

Table 6-2: Link Compatibility Trap Messages

# **Testing the Connection**

Testing the connection supports activation of the internal and external loopbacks on the local and remote units.

- **\*** To activate a loopback:
  - 1. From the Maintenance menu, choose **Set Loopbacks**.

The Loopbacks dialog box appears:

| S Loopback |              | ×                        |
|------------|--------------|--------------------------|
|            | HeadQuarters | Downtown<br>Branch       |
| 1st E1     | ⊊ Reverse 💌  | None 💌                   |
| 2nd E1     | ⊊ Reverse 💌  | None 💌                   |
| 3rd E1     | None 💌       | None 💌                   |
| 4th E1     | G Reverse V  | None 💌                   |
|            | Reverse      | <u>OK</u> <u>C</u> ancel |

Figure 6-2: Loopback dialog box

2. From the Local or Remote drop-down box, select a loopback that you intend to run, and click **OK**.

A confirmation message appears.

3. Click **OK** to activate a loopback.

This activates selected loopback. A loopback status arrow in the Main menu turns green to indicate an active loopback.

#### \* To deactivate a loopback:

• From the From the Local or Remote drop-down box of the Loopbacks dialog box, select **None** and click **OK**.

A loopback is deactivated and the corresponding status arrow in the Main menu becomes dimmed.

# Local External Loopback

Local external loopback can be set to an external loopback to test the local E1/T1 port and its connection to the local side user equipment. In this mode, data coming from the local user equipment is looped back to it. This loopback is initiated from a management station connected to the local unit.

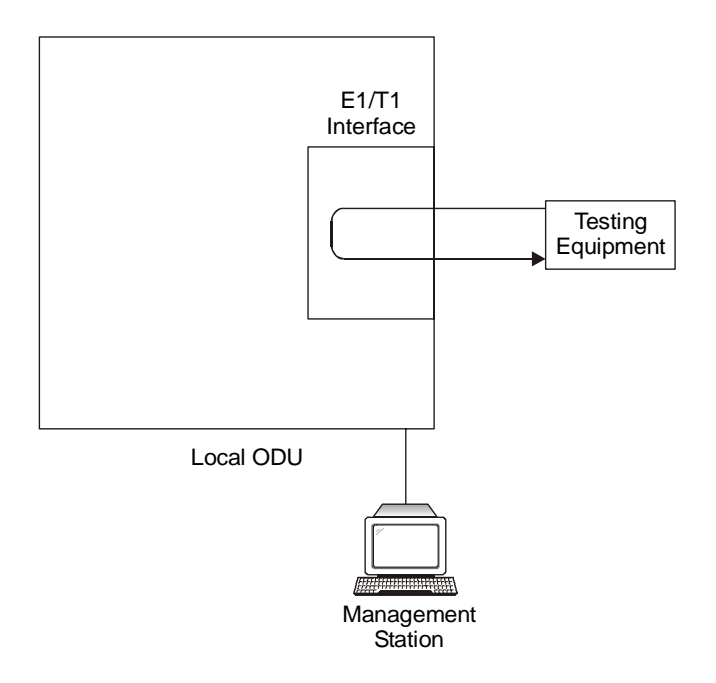

Figure 6-3: Local External Loopback

# Remote Internal Loopback

Remote internal loopback can be set to an internal loopback to test connection between the local and remote units, the local E1/T1 port and its connection to the local side user equipment. In this mode, data coming from the local unit is looped back to it. This loopback is initiated in band from a management station connected to the local unit.

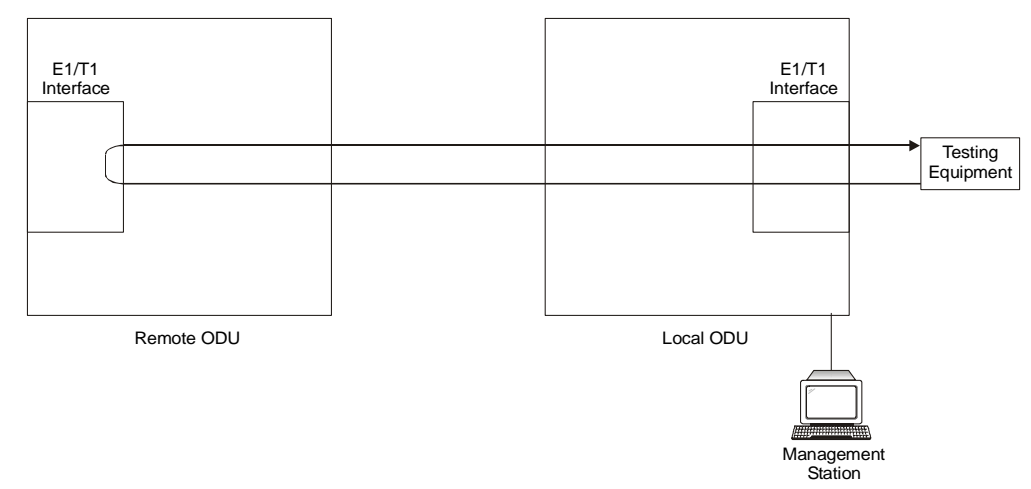

Figure 6-4: Remote Internal Loopback

# Remote External Loopback

The remote unit can be set to an external loopback to test the remote E1/T1 port and its connection to the remote side user equipment. In this mode, data coming from the remote user equipment is looped back to it. This loopback is initiated by an in band command sent from a management station connected to the local unit.

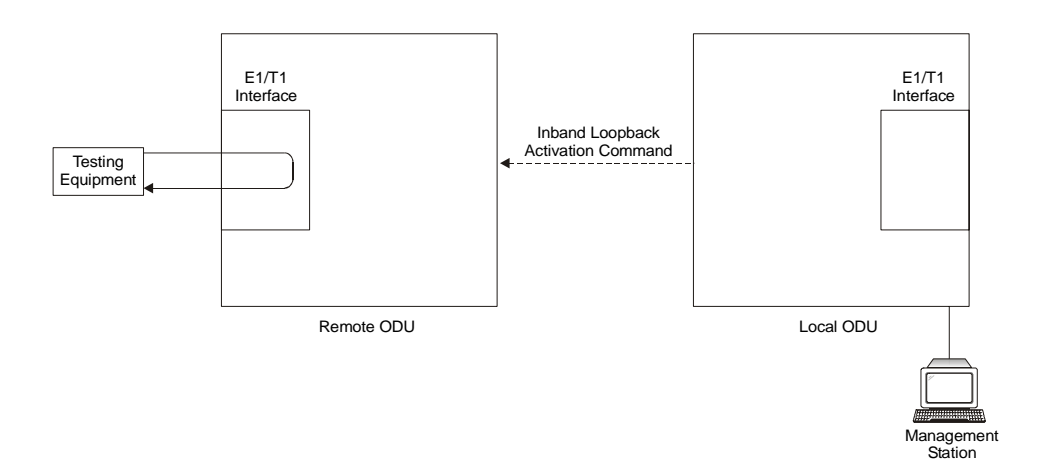

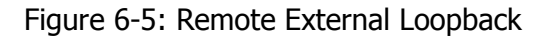

# Local Internal Loopback

The local unit can be set to close an internal loopback to test connection between the local and remote units, remote E1/T1 port and its connection to the remote side user equipment. In this mode, data coming from the remote user equipment is looped back to it. This loopback is initiated by an in band command sent from a management station connected to the local unit.

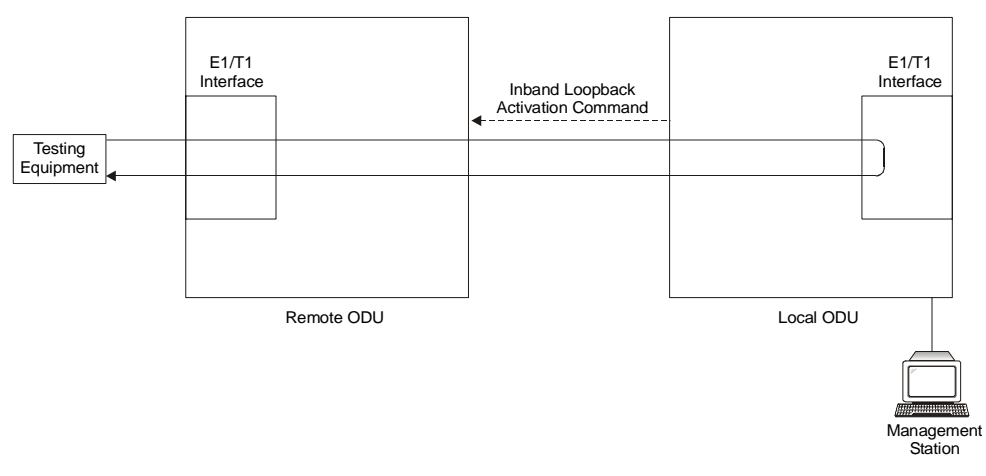

*Figure 6-6: Local Internal Loopback* 

# **Reinstalling/Realigning the Link**

It may be necessary to reinstall the link if the ODUs need to be realigned.

#### Note:

Activating Install Mode causes both sites to go into install mode, causing disruption in service for approximately fifteen seconds.

#### **\*** To reinstall the link:

1. From the **Configuration** menu, choose a site.

The Configuration dialog box opens.

2. In the Configuration dialog box, click the Install Mode button.

A message box asking if you want to enter install mode appears.

3. Click Yes to continue.

The system enters Install mode and the alignment tone becomes audible.

4. Realign the ODUs and start the Installation wizard (see Chapter 3).

# The Link Budget Calculator

The Link Budget Calculator is part of the MRL Manager software and is found in the Help menu. This useful utility enables you to calculate the expected performance of the wireless link and the possible configurations for a specific link range including antenna size, cable loss and climate conditions.

The Link Budget Calculator enables you to calculate the expected RSS of the link, and determine the stability of services and their effective throughput as a function of the link range and deployment conditions.

The Link Budget Calculator is found on the Installation CD and from tech support so it can be used prior to installation to define and verify link parameters such as expected RSS, maximum range, and number of E1s/T1s that a link is capable of providing. It enables verification of installation quality and provides calculations that consider "real world" factors such as climate.

The Link Budget Calculator screen appears in the following figure.

# MRL-500 - Link Budget

| Product                     | ODU/F58/FCC/INT               |  |
|-----------------------------|-------------------------------|--|
| Channel / RFP / Frequency   | 20 MHz 🗸 / Auto 💙 ? / 5.8 GHz |  |
| Rate                        | 9Mb/s 🗸                       |  |
| Tx Power                    | 18 dBm [4-16]                 |  |
| Tx Antenna Gain             | 22 dB                         |  |
| Rx Antenna Gain             | 22 dB                         |  |
| Cable Loss                  | 0 dB                          |  |
| Fade Margin                 | ₿ dB                          |  |
| Tx Power EIRP               | 38 dBm / 6.3 Watt             |  |
| Min Range                   | 0.1 Km / 0.1 Miles            |  |
| Max Range                   | 46 Km / 28.6 Miles            |  |
| Expected Performance        |                               |  |
| Distance/Climate            | 46 Km 💙 / Good (C=0.25) 💙 ?   |  |
| Expected RSS / Fade Margin  | -81 dBm / 6 dB                |  |
| Services                    | Ethernet Only 💌               |  |
| Ethernet Rate (Full Duplex) | 1.8 Mb/s @ Ethernet Only      |  |
| Recommended antenna height  | 24 Meter / 79 Feet            |  |
|                             | Calculate                     |  |

Figure 6-7: MRL - Link Budget Calculator

# **Performance Monitoring**

Performance Monitoring constantly monitors traffic over the radio link and collects the following statistics data:

- Site 1/Site 2 received traffic rate (in Mbps)
- Site 1/Site 2 received frames rate (in Mbps)
- Radio signal strength (in dBm)
- Error (Blocks).

MRL monitors the Air interface, ETH ports, and TDM trunks. It does so continuously, even when the MRL Manager is not connected.

Two types of logs are recorded:

• **Monitor log** that records statistics on traffic rate and radio signal strength.

• **Events log** that records when the rates fall above or below a predefined threshold.

Both the statistics (monitor) log and event log can be saved as TXT files.

## The Monitor Log

The Monitor log records performance statistics for predefined intervals. You can save the monitor log to a text file, as well as display the information in an on-screen report.

### Saving the Monitor Log

You can save the recorded Monitor log statistics to a text file.

#### **\*** To save the monitor log:

1. From the **Tools** menu, choose **Preferences**.

The Preferences dialog box appears:

| 🖻 Preferences 🛛 🔀             |
|-------------------------------|
| Monitor Events                |
| Monitor File                  |
| File: My Documents\Monitor.bt |
| Interval: 1 🗮 Sec.            |
|                               |
|                               |
|                               |
|                               |
|                               |
|                               |
|                               |
|                               |
| Cancel Apply                  |

Figure 6-8: Preferences dialog box

- 2. Click the **Monitor** Tab.
- 3. Select the file to save.
- 4. Click the check box to open the file for saving.
- 5. Click the \_\_\_\_\_ button and in the Select File dialog box indicate in which folder and under what name the monitor log file is to be saved.
- 6. Set the time interval for adding data to the file.
- 7. Click **OK** to save the file.

#### **Viewing Performance Reports**

The Performance Monitor Report displays performance views of each of the interfaces<sup>3</sup>:

| <u>File View Configur</u>                                | ation         |     |                                     |                                                 |                   |                   |             |             |                |                |          |             |             |             |             |       |   |
|----------------------------------------------------------|---------------|-----|-------------------------------------|-------------------------------------------------|-------------------|-------------------|-------------|-------------|----------------|----------------|----------|-------------|-------------|-------------|-------------|-------|---|
| Get Data                                                 | Save          | C   | 🥑<br>Clear                          | Thresholds                                      | s                 | Selection Pane    | Close       |             |                |                |          |             |             |             |             |       |   |
| Report Selec                                             | tion          | In  | Date & Tir                          | ne 🔻                                            | Min R             | SL Max RSL        | RSL Thr     | RSL Thr     | Min TSL        | Max TSL        | TSL Thre | BBER Thr    | UAS         | Raw ES      | SES         | BBE   | ^ |
| Site                                                     | ۲             | 1   | 11/28/200<br>11/28/200              | 5 5:00:00 PM<br>5 4:45:00 PM                    | -53<br>-53        | -53<br>-53        | 0<br>0      | 0           | 16<br>16       | 16<br>16       | 0        | 0<br>0      | 0<br>0      | 0           | 0           | 0     |   |
| <ul> <li>HeadQuarters</li> <li>Downtown Brain</li> </ul> | inch          | 11  | 11/28/200<br>11/28/200<br>11/28/200 | 5 4:30:00 PM<br>5 4:15:00 PM<br>5 4:00:00 PM    | -53<br>-53<br>-53 | -53<br>-53<br>-53 | 0           | 0 0 0       | 16<br>16<br>16 | 16<br>16<br>16 | 0        | 0           | 0           | 0<br>0<br>0 | 0           | 0     |   |
| Interface                                                | ۲             | 4   | 11/28/200<br>11/28/200              | 5 3:45:00 PM<br>5 3:30:00 PM<br>5 3:15:00 PM    | -53<br>-53        | -53<br>-53        | 0           | 0           | 16<br>16       | 16<br>16       | 0        | 0           | 0           | 0           | 0           | 0     |   |
| Air<br>Ethernet                                          |               | 4   | 11/28/200<br>11/28/200              | 5 3:00:00 PM<br>5 2:45:00 PM                    | -53<br>-53        | -53               | 0           | 0           | 16<br>16       | 16<br>16<br>16 | 0        | 0           | 0           | 0           | 0           | 0     |   |
| Port #1                                                  |               | **  | 11/28/200<br>11/28/200<br>11/28/200 | 5 2:30:00 PM<br>5 2:15:00 PM<br>5 2:00:00 PM    | -53<br>-53<br>-53 | -53<br>-53<br>-53 | 0           | 0           | 16<br>16<br>16 | 16<br>16<br>16 | 0        | 0           | 0           | 0           | 0           | 0     |   |
| 2nd Trun<br>2nd Trun<br>3rd Trun<br>4th Trun             | c<br> k<br> k | 111 | 11/28/200<br>11/28/200<br>11/28/200 | 5 1:45:00 PM<br>5 1:30:00 PM<br>5 1:15:00 PM    | -53<br>-53<br>-53 | -53<br>-53<br>-53 | 0<br>0<br>0 | 0<br>0<br>0 | 16<br>16<br>16 | 16<br>16<br>16 | 0 0 0 0  | 0<br>0<br>0 | 0<br>0<br>0 | 0<br>0<br>0 | 0<br>0<br>0 | 0 0 0 |   |
| Interval                                                 | ۲             | 11  | 11/28/200<br>11/28/200<br>11/28/200 | 5 1:00:00 PM<br>5 12:45:00 PM<br>5 12:30:00 PM  | -53<br>-53<br>-53 | -53<br>-53<br>-53 | 0           | 0<br>0<br>0 | 16<br>16<br>16 | 16<br>16<br>16 | 0        | 0<br>0<br>0 | 0<br>0<br>0 | 0<br>0<br>0 | 0           | 0 0 0 |   |
| O Current                                                |               | 1   | 11/28/200<br>11/28/200              | 5 12:15:00 PM<br>5 12:00:00 PM                  | -53<br>-53        | -53<br>-53        | 0           | 0           | 16<br>16       | 16<br>16       | 0        | 0           | 0           | 0           | 0           | 0     |   |
| ODaily                                                   |               | **  | 11/28/200<br>11/28/200<br>11/28/200 | 5 11:45:00 AM<br>5 11:30:00 AM<br>5 11:15:00 AM | -53<br>-53        | -53<br>-53<br>-53 | 0           | 0           | 16<br>16<br>16 | 16<br>16       | 0        | 0           | 0           | 0           | 0           | 0     | ~ |
|                                                          |               | <   |                                     |                                                 | -                 |                   |             | 1-2-        |                | -              |          |             | 1.5         | 440         | 1.15        | -     | > |

Figure 6-9: Performance Monitoring Report window

Several performance data occurrences are collected for each of the interfaces (ES, SES, and UAS), as well as Specific data per Interface type (e.g., TX and RX bytes for Ethernet). For the Air Interface, user defined thresholds data are collected. Refer to *Table 6-3* and *Table 6-4, Performance Monitoring Report Toolbar.* 

Data is collected and selectively displayed based on three time intervals as selected by the **Interval** radio buttons:

• Current (t=0)

<sup>&</sup>lt;sup>3</sup> Ethernet performance is not collected in PoE systems.

- 15 minutes Intervals
- Daily.

**UAS** – This parameter counts the time the air link was not providing any service. There are several potential reasons for this situation; one of the sites has a power failure, high interference, maintenance operation, etc.

Radio **BBER** Threshold – This parameter counts the seconds in which the radio performance is below a user specified threshold. The threshold is measured in percent. The threshold can be set from 0.1% up to 50%.

For links with E1/T1 service the recommended value is 1% (system default). Excellent TDM service is expected below the 1% threshold, meaning that for 1% threshold, the expected BBER value should be 0 if there are no problems during the 15 min interval. If the BBER threshold increases a degraded service might be noticed.

For links with Ethernet only service, 8% threshold is recommended and not 1% meaning that for 8% threshold, the recommended BBER value should be 0 if there are no problems during the 15 min interval. Since the system provides a loss less Ethernet service, there is throughput degradation in case of interference. The degradation is proportional to the BBER.

**Radio RSS Threshold** - Radio RSS Threshold can also be used to indicate problems in the radio channel. You can verify the RSS according to the link budget calculator during the installation. A value of -5dB from the current RSS is recommended as a threshold.

| Data type       | Reported Value               | Explanation                                        |
|-----------------|------------------------------|----------------------------------------------------|
| Generic PM Data | UAS — Unavailable<br>Seconds | Seconds in which the interface was out of service. |

Table 6-3: Explanation of performance data

| Data type             | <b>Reported Value</b>           | Explanation                                                                                                    |
|-----------------------|---------------------------------|----------------------------------------------------------------------------------------------------|
|                       | ES – Error Second               | The number of seconds in which there<br>was at least an error block. Note that<br>notation of an error block is different per<br>interface. |
|                       | SES – Severe Error<br>Second    | The number of seconds in which the service quality is low (the actual BBER ratio varies per interface).                                     |
|                       | BBE — Background<br>Block Error | The number of error block in an interval.                                                                                                   |
|                       | Integrity                       | A flag indicating that the data is valid.<br>Note that the PM data is not valid if not<br>all the values were stored <sup>4</sup> .         |
| Air Interface PM Data | Max RSL                         | The maximum of the receive signal level (measured in dBm).                                                                                  |
|                       | Min RSL                         | The minimum of the receive signal level (measured in dBm).                                                                                  |
|                       | Max TSL                         | The maximum of the transmit signal level (measured in dBm) <sup>5</sup> .                                                                   |
|                       | Min TSL                         | The minimum of the transmit signal level (measured in dBm).                                                                                 |
|                       | RSL Threshold 1                 | This parameter counts the number of seconds in which the RSL is below the specified threshold.                                              |
|                       | RSL Threshold 2                 | This parameter counts the number of seconds in which the RSL is below the specified threshold.                                              |
|                       | TSL Threshold 1                 | This parameter counts the number of seconds in which the RSL is above the specified threshold.                                              |

 $<sup>^{\</sup>rm 4}$  Possible reasons are: Clock changes within the interval and Power up reset

 $<sup>^{\</sup>rm 5}$  The transmit power is fixed. The value can be changed only by user configuration

| Data type                     | <b>Reported Value</b> | Explanation                                                                                                    |
|-------------------------------|-----------------------|----------------------------------------------------------------------------------------------------|
|                               | BBER Threshold        | The BBER Threshold value counts the<br>number of seconds in which the<br>Background Block Error Ratio (BBER)<br>exceeds the specified threshold. Note,<br>that the system is design for excellent<br>quality of service with BBER of less then<br>1%. (at 1% BBER expected TDM BER is<br>less than 1E-6. |
| Ethernet Interface PM<br>Data | Received Bytes        | The number of Mega bytes received in the specified port within the interval                                                                                                    |
|                               | Transmitted Bytes     | The number of Mega bytes transmitted in the specified port within the interval.                                                                                                    |

#### Performance Monitoring Report Toolbar

You can use the toolbar to perform the actions described in the following table:

Table 6-4: Action of the toolbar buttons

| Command Button | Action                                                                 |
|----------------|------------------------------------------------------------------------|
| Save           | Saves the alarms in CSV or text format for further analysis.           |
| Refresh        | Reads the alarms from the ODU, and displays the alarms.                |
| Site           | Selects site for the active alarms.                                    |
| Close          | Closes the active alarm window.                                        |
| Site<br>Close  | Selects site for the active alarms.<br>Closes the active alarm window. |

#### **Setting Air Interface Thresholds**

You use the Thresholds button on the Monitoring Performance Report toolbar to set the Air Interface Thresholds:

| Threshold Configuratio | n - Locatio     | n far l        | × |
|------------------------|-----------------|----------------|---|
| Thresholds             |                 |                |   |
| RSL #1 [dBm]:          | -88             |                |   |
| RSL #2 [dBm]:          | -88             |                |   |
| TSL #1 [dBm]:          | 25              |                |   |
| BBER #1 (%):           | 1.0             |                |   |
|                        | <u>R</u> efresh | <u>C</u> ancel |   |

Figure 6-10: Threshold configuration dialog box

#### The Events Log

The Events log records system failures, loss of synchronization, loss of signal, and other events as described in the following table:

| Message                                                                                     | Description                                                                                                    |
|---------------------------------------------------------------------------------------------|----------------------------------------------------------------------------------------------------|
| Radio Link – Sync                                                                           | Radio link is synchronized                                                                                         |
| Radio Link – Out Of Sync                                                                    | Radio link lost synchronization                                                                                    |
| Link Has Been Reset                                                                         | ODU was reset due to internal problem                                                                              |
| TDM Interface – Normal                                                                      | TDM interface is operating properly                                                                                |
| TDM Interface – LOS                                                                         | Loss of Signal is reported by TDM interface                                                                        |
| TDM Interface – AIS                                                                         | Alarm Indication Signal is reported by TDM interface                                                               |
| TDM Interface – Loopback                                                                    | A loopback is active on TDM interface                                                                              |
| Link Resetting                                                                              | Wireless link reset from the management station. This alarm is caused by automatic reset after link configuration. |
| Local ODU Resetting                                                                         | The local ODU reset from the management station.                                                                   |
| Monitor was stopped since no<br>connection to the link                                      | No ODU-to-IDU traffic was detected during the last 20 minutes.                                                     |
| TDM Service – Normal                                                                        | TDM service is operating properly                                                                                  |
| TDM Service – Alarm                                                                         | Error has been detected on a TDM line                                                                              |
| Configuration problem detected                                                              | The link needs to be reinstalled                                                                                   |
| Channel Scanning in progress                                                                | The ODU is scanning the channels for the remote ODU                                                                |
| Transmitting on <frequency> GHz</frequency>                                                 | The ODU is transmitting on the frequency channel listed                                                            |
| Radar activity was detected in<br><site>, on channel <frequency><br/>GHz</frequency></site> | For DFS versions only. Radar is detected; the channel is prohibited for 30 minutes.                                |
| Monitoring fo Radar activity on<br>channel <frequency> GHz</frequency>                      | For DFS versions only. ODU is looking for Radar activity.                                                          |
| Bit Failed indication                                                                       | Indicates ODU hardware problem. Send error code to Technical Support.                                              |
| Link Status                                                                                 | Indicates incorrect connection or incompatibility between versions. Available in 1.620 versions and above.         |
| Site Status                                                                                 | Indicates incorrect connection or operation at the site.<br>Available in 1.620 versions and above.                 |

 Table 6-5: Alarms and Information Messages

The events are displayed in the Events log in the lower part of the MRL Manager Main menu:

#### Performance Monitoring

| 🖺 MRL Manager - 10.0.0.120               |                                                                                                    |                                          |                             | <b>-</b> 7 🗙 |
|------------------------------------------|----------------------------------------------------------------------------------------------------|------------------------------------------|-----------------------------|--------------|
| Ele Configuration Tools Maintenance Help |                                                                                                    |                                          |                             |              |
| Link Configuration Link Installation Cle | aar Counters Log Off Exit                                                                                                    |                                          |                             |              |
| Link Link 🛞 Monito                       | Location:                                                                                                    | HQ                                       | Remote Site                 |              |
| SSID: 12345678                           | Dadia Interface                                                                                                    |                                          |                             |              |
| Services: Ethernet + 4xE1                | Radio Brienade.                                                                                                    | -49                                      | -44                         |              |
| Frequency [GHz]: 5.840                   | RSS [dbm]                                                                                                    |                                          |                             |              |
| Channel BW [MHz]: 20                     |                                                                                                    |                                          |                             |              |
| Rate [Mbps]: Adaptive                    | Ethernet Service:                                                                                                    | 9.8                                      | 9.8                         |              |
| Status: Link Active                      | Ethernet Throughput [Mbps]                                                                                                    | B.6                                      | 0.0                         |              |
|                                          | Tx Rate                                                                                                    | 0.0                                      | 0.0                         |              |
| Site Hų 🙁                                |                                                                                                    |                                          |                             |              |
| IP Address: 10.0.0.120                   | TDM Service:                                                                                                    |                                          |                             |              |
| Subnet Mask: 255.0.0.0                   | Estimated Time Between Errors                                                                                                    | sec min hour day month year              | sẻo mìn hoùr dạy month yệar |              |
| Trap Destination: 0.0.0.0                | 1st Trunk     Erroro [Blocks]                                                                                                    |                                          |                             |              |
|                                          | <ul> <li>2nd Trunk</li> </ul>                                                                                                    |                                          |                             |              |
|                                          | Errors [Blocks]                                                                                                    |                                          |                             |              |
|                                          | Errors [Blocks]                                                                                                    |                                          |                             |              |
| Site Remote Site 🙁                       | 4th Trunk     Errore (Blocks)                                                                                                    |                                          |                             |              |
| IP Address: 10.0.0.121                   |                                                                                                    |                                          |                             |              |
| Subnet Mask: 255.0.0.0                   |                                                                                                    | Frequency: 5 645 GUz                     |                             |              |
| Trap Destination: 0.0.0.0                |                                                                                                    | rioquality) dibio c                      |                             |              |
| Event I                                  | Log                                                                                                    |                                          |                             |              |
| Numb                                     | er 🔶 Date & Time Message                                                                                                    | Trap Source                              | IP Address                  | ^            |
|                                          | <ol> <li>03-Sep-07 15:06:15 TDM Counters were cleared for b</li> <li>03-Sep-07 15:06:16 TDM Counters were cleared for b</li> </ol> | oth sides Internal<br>oth sides Internal |                             |              |
| 000010                                   | 0 03-Sep-07 15:06:16 TDM Counters were cleared for b<br>1 03-Sep-07 15:06:16 TDM Counters were cleared for b                       | oth sides Internal                       |                             |              |
| 000012                                   | 2 03-Sep-07 15:06:16 TDM Counters were cleared for b                                                                               | oth sides Internal                       |                             | ~            |

Figure 6-11: Events Log Display

#### **Setting the Events Preferences**

You can define a color for the traps to be displayed in the Active Alarms screen, according to the severity of the event. The severity is predefined.

#### To set the trap color:

1. From the **Tools** menu, choose **Preferences**.

The Preferences dialog box appears.

2. Click the **Events** Tab:

| ₿ I | Preferences    |              |           |          |
|-----|----------------|--------------|-----------|----------|
| Mon | nitor Events   |              |           |          |
| Ē   | vent Priority  |              |           |          |
|     | Event Color    |              |           |          |
|     | Critical       |              |           |          |
|     | Severe         |              |           |          |
|     | Major          |              |           | <u></u>  |
|     | Minor          |              |           | <u></u>  |
|     | Warning        |              |           |          |
|     | Normal         |              |           |          |
|     | Info           |              |           |          |
|     | Reset Settings |              | Backgrour | nd Color |
| Ē   | vent Log File  |              |           |          |
|     | My Documents   | EventLog.txt |           |          |
|     |                |              |           |          |
|     |                |              |           |          |
|     |                | ОК           | Cancel    | Apply    |

Figure 6-12: Preferences dialog box

- 3. Select the Event priority type and click on the \_\_\_\_\_ button. A color chart opens.
- 4. Select the desired color.
- 5. Repeat for all the trap types.
- **\*** To set the trap background color:
  - Click Background Color to change the text background.
- **\*** To reset the trap colors:
  - Click **Reset Settings** to return to the default color settings.

#### Saving the Events Log

You can save recorded events in an Events log text file. New alarms are automatically added to the text file, as they enter the event log.

- **\*** To save the event log:
  - 1. From the **Tools** menu, choose **Preferences**.

The Preferences dialog box appears

- 2. Click the **Events** Tab.
- 3. Select the file to save.

- 4. Click the check box to open the file for saving.
- 5. Click the \_\_\_\_\_ button and in the Select File dialog box indicate in which folder and under what name the alarm log file is to be saved, and click **OK**.

#### **Error Detection and Alarms**

MRL Error detection and Alarms detect compatibility problems, fault conditions of the radio or user links, and subsequently initiates alarms to alert the user.

#### Note:

*To store the Event Log, first define the IP address, subnet mask, default gateway and trap address of the management PC,* (see *Defining the Management Addresses, page 5-82 for details*).

Alarms (traps) are displayed in the Event Log in the lower panel of the Main Menu screen. The event log may be saved as a TXT file.

The event log includes the following fields:

- Sequential number (ID)
- Date and time stamp
- Message
- Trap source
- IP address of the ODU that initiated alarm.

#### **\*** To view summary of saved alarms

• From the Tools menu, choose Active Alarm Summary.

The Active Alarms Summary window opens:

| 🛃 Active Alarm    | ıs - Location |            |                                            |                     |           |                 |  |
|-------------------|---------------|------------|--------------------------------------------|---------------------|-----------|-----------------|--|
| <u>F</u> ile ⊻iew |               |            |                                            |                     |           |                 |  |
| Save              | 🗭<br>Refresh  | 1          | 💾 🗸                                        | <b>I</b> ,<br>Close |           |                 |  |
| Device Date & 1   | Fime .        | Descript   | ion                                        |                     |           | Interface       |  |
| 01/09/2005 00:0   | 00:00         | Radio Lin  | nk - Out of Sync. "<br>t Service is closed | The reason is: Devi | ice reset | Radio Interface |  |
| 01/09/2005 00:    | 00:00         | Built In 1 | rest Failed, Error (                       | Tode is: 2097408    |           |                 |  |
|                   |               |            |                                            |                     |           |                 |  |
|                   |               |            |                                            |                     |           |                 |  |
|                   |               |            |                                            |                     |           |                 |  |
|                   |               |            |                                            |                     |           |                 |  |
|                   |               |            |                                            |                     |           |                 |  |
|                   |               |            |                                            |                     |           |                 |  |
|                   |               |            |                                            |                     |           |                 |  |
|                   |               |            |                                            |                     |           |                 |  |
|                   |               |            |                                            |                     |           |                 |  |
|                   |               |            |                                            |                     |           |                 |  |
|                   |               |            |                                            |                     |           |                 |  |
|                   |               |            |                                            |                     |           |                 |  |
|                   |               |            |                                            |                     |           |                 |  |
|                   |               |            |                                            |                     |           |                 |  |
|                   |               |            |                                            |                     |           |                 |  |
|                   |               |            |                                            |                     |           |                 |  |
| <                 |               |            |                                            | I                   |           |                 |  |

Figure 6-13: Active Alarms Summary

The following table provides an explanation of the command buttons.

|         | Action                                                       |
|---------|--------------------------------------------------------------|
| Save    | Saves the alarms in CSV or text format for further analysis. |
| Refresh | Reads the alarms from the ODU, and displays the alarms.      |
| Site    | Selects site for the active alarms.                          |
| Close   | Closes the active alarm window.                              |

#### **Remote Power Fail Indication**

Remote power fail indication indicates to one side that the other side has had a power failure. The failed site sends a final trap indication about the power loss just before powering off.

A Dying-Gasp circuit identifies the power failure at a minimum interval of 20 milliseconds before the IDU crash, during that interval a message notifying the power failure is sent to the remote end.

Alarm output number 4 indicates link loss due to power failure at the remote end.

## Chapter 7 Security

MRL's integrated advanced encryption support provides enhanced air interface security for carriers and private networks by ensuring user data protection with one of the most sophisticated commercially available combined encryption and authentication techniques, CCM/AES. This technique combines message authentication (preventing anti-spoofing and replay protection) with commercial encryption, and complies with the IEEE 802.11i (phase iii) security recommendations.

CCM/AES uses a symmetric 128-bit encryption key (EK), and a nonce, and provides both message encryption and authenticating signature. The nonce mechanism enables the receiver to remember already received genuine messages and reject all replayed messages.

Initial encryption and authentication is based on a user-defined master key (Link Password). While standard Wireless LAN encrypts only the Ethernet Payload, the AES encrypts both the source and destination MAC addresses.

#### **Entering and Changing Passwords**

There are two passwords necessary to use the MRL system:

- Management Password required for running the Management software
- Link Password used for encryption purposes. This link password is entered when installing or configuring the link.

#### Changing the Management Password

#### To change the management password

1. From the Tools menu, select Change Password.

The Change Password dialog box appears.

- 2. Enter the current password, and the new password.
- 3. Click **OK** to confirm.

#### Changing the Link Password

The Radio Link is encrypted using the Advanced Encryption System (AES) using a 128 bit dynamic key. During the installation process, you must enter a Link Password. An Initial encryption key is then generated. Each time a link is established, the system validates the Encryption key. If the validation fails, the link is established but no service or configuration is allowed. In this state, you can change the link password for each of the sites.

#### Note:

Returning to factory defaults returns the Link Password to the default password wireless-bridge.

#### **\*** To change the Link Password:

- 1. From the Configuration dialog box, select the **Security** tab.
- 2. Click Change next to the Link Password field box.

The Change Link Password dialog box appears:

| Change Link Password         |                                    |   |
|------------------------------|------------------------------------|---|
| Enter current Link Password: |                                    |   |
| 9                            | 1                                  |   |
|                              |                                    | _ |
| New:                         |                                    |   |
| Confirm:                     |                                    |   |
|                              | Hide characters                    |   |
| <u>F</u> orgot Link          | Password <u>O</u> K <u>C</u> ancel | ) |

- 3. Enter the current link password.
- 4. Enter the new password.
- 5. Enter the new password again in the Confirm box.

#### Forgotten Link Password

In case of a forgotten link password, you may enter the key password supplied with the product. The key password may be obtained from customer support after validation of the device serial number or MAC address. You may change the link password of both sides of the link at any time using the Link Configuration Wizard.

#### **\*** To enter the key password:

- 1. From the Configuration dialog box, select the **Security** tab.
- 2. Click Change next to the Link Password field box.
- 3. The Change Link Password dialog box appears.
- 4. Click the Forgot Link Password button.

The Key Link Password dialog box appears.

- 5. Type the key link password.
- 6. A new link password may now be set.

# Chapter 8 Diagnostics and Troubleshooting

Use the following tables to diagnose any faults in the system.

Table 8-1: Troubleshooting

| Symptom                                                                 | Remedy                                                                                                    |
|-------------------------------------------------------------------------|----------------------------------------------------------------------------------------------------|
| No power                                                                | Verify that AC power is connected to the IDU.                                                                                 |
|                                                                         | Verify that the ODU cable is properly wired and connected.                                                                    |
| No signal Complete the installation procedure from the man<br>software. |                                                                                                    |
|                                                                         | Verify the ODU alignment. Check that the radio configuration of both site A and site B units are the same (channel and SSID). |
| Weak signal                                                             | Verify the ODU alignment, reconfigure the link.                                                                               |
|                                                                         | Verify the alignment tone sounds the Best Signal sequence.                                                                    |

The LEDs show faults in the system or the link.

Table 8-2: Troubleshooting with LEDs

| LED     | Status | Remedy                                                                                                    |
|---------|--------|----------------------------------------------------------------------------------------------------|
| PWR     | Off    | Check that AC adapter is connected to the IDU-<br>E and the AC power outlet.                                                               |
| IDU     | Orange | Check that the IDU/ODU cable is properly wired and connected.                                                                              |
| ODU     | Red    | Check that the IDU/ODU cable is properly wired and connected.                                                                              |
| AIR I/F | Orange | Complete the installation procedure from the management software.                                                                          |
|         | Red    | Check the ODU Antenna alignment. Check that<br>the radio configuration of both site A and site B<br>units are the same (channel and SSID). |
| SERVICE | Off    | Check the TDM service configuration in the NMS.                                                                                            |

| LED | Status | Remedy                                                                                                    |
|-----|--------|----------------------------------------------------------------------------------------------------|
|     | Orange | Check that the system is not in loopback mode.<br>Check the site B IDU ports and cables and site<br>B external equipment. |
|     | Red    | Check the site A IDU ports, cables and external equipment.                                                                |

#### **Replacing an ODU**

Prior to any action verify that both ODUs have the same software version (Configuration > Configure site xxxxx>Inventory). If one ODU has an old software version, perform a software upgrade. It is important to configure the new ODU exactly the same as the old ODU to avoid configuration mismatches, which will disrupt the link.

An ODU may be replaced in several ways.

• Use the backup

If a backup of the configuration is available, restore that configuration using Configuration > Configure site > Restore.

#### Manual Configuration

The new ODU can be configured manually according to the link configuration. Remember to use the same settings for SSID, channels, link password, IP addresses, and names.

#### **Restore Factory Setup**

The Restore Factory Setup feature is available from version 1.6xx forward. To use this feature, we recommend performing the following sequence:

- 1. Set the remaining ODUs back to the factory setup by using the Configuration>Configure site>Advance option.
- 2. Activate the second ODU and reconfigure the link from scratch.

#### **Frequently Asked Questions**

### Q: What performance issues will arise due to environmental conditions?

A: The system is not sensitive to environmental conditions. However if heavy rain or snowfall is expected ensure the performance by allowing a higher fade margin in the link budget planning calculations. This can be accomplished by using higher gain antennas.

# Q: When using the MRL, what is the potential for interference between our system and other cellular or wireless Networks devices?

A: The MRL is a robust system. However since it operates in unlicensed ban, interference can occur. Nevertheless, the fact that we can manually set the frequency to one of 5 (6) non-overlapping channels gives you the flexibility to find a clean channel. In addition, each MRL link incorporates Forward Error Correction and adaptive modulation to mitigate interference.

#### Q: What protocol does the MRL use, i.e. 802.11?

**A: MRL** uses a proprietary protocol; this protocol contains improved options that more efficiently support the clock reconstruction from the TDM services.

#### Q: What type of security is offered on MRL?

A: MRL has three levels of security:

- 1. AES hardware mechanism
- 2. Each unit uses a unique SSID link-specific code (up to 24 alphanumeric characters)
- 3. Proprietary protocol protects from eavesdropping from other systems.

### Q: Can we use horizontal and vertical polarization on the same frequency to double the number of wireless links?

**A**: Installing two MRL systems in the same band with cross polarization provides 20–25 dB separations. However, spatial separation is a superior method and is recommended.

# Q: Could you add the frequency of 5.735 to the manual selection in order to increase the number of 20 MHz channels to six?

**A**: Currently the system provides fixed channels, with one manual frequency setting. The manual setting provides flexibility of spectrum selection, including 5.735 MHz.

### Q: Can we mange MRL using SNMPc other than the supplied management software that comes with the units?

**A**: Yes. The MRL is SNMP-based. The MRL can be managed when using other SNMP software after implementing MRL MIB's.

#### Q: Can I use the MRL with any vendor's external antenna?

A: MRL supplies the MRL external ODU with an N-type typical connector. Any vendor's external antenna that is of the same type and of equal or less directional gain as an antenna that MRL authorized with its specific external ODU product, can be used. This is provided that it can be cascaded to our external unit. Please note that db losses in the cascading table between the external ODU and the antenna should be taken into consideration. (In the supplied cascading cable of one meter we have 1 dB loss).

#### Q: Do we need to add external arrestors on MRL cables?

**A**: Although the MRL ODU includes arrestors and lightening protection, it is suggested to implement external lightning/grounding suppression. See Appendix J – Lightning & Grounding Guidelines.

### Q: What is the actual Ethernet data rate and maximum throughput?

**A**: The maximum net throughput of the MRL is full duplex 18 Mbps.

#### Note:

The MRL is a symmetrical system meaning that 18Mbps is provided in both directions.

#### Q: What is the sensitivity for each rate of the MRL?

A: The rate sensitivities for a 20MHz channel are:

| Rate   | Sensitivity |
|--------|-------------|
| [Mbps] | [dB]        |
| 12     | -84         |
| 18     | -81         |
| 36     | -74         |
| 48     | -68         |

#### Q: Does MRL withhold any MAC Addresses?

**A**: The MRL is a layer 2 Bridge (VLAN transparent). The built-in switch contains a MAC Address table up to 2047.

### Q: Can I use any category 5e cable in order to connect the IDU and ODU?

**A**: The cable should be suitable for outdoor use, and shielded Category 5e.

#### Q: What are the BER values expected in the MRL link?

A: 10-11 (according to BER sensitivity threshold)

#### Q: Does MRL use DSSS technique?

A: No, MRL uses the advanced OFDM technique.

### Q: What are the advantages of the MRL solution over other possible alternatives (e.g., wireline, wireless, etc.)?

A: Advantages include the following:

- Easy and intuitive installation using audio indication.
- Easy configuration using the management software of overall link site-to-site, there is no need to travel between the two sites in order to change the configuration.
- Easy migration between transmission channels.
- Backup option backup and restore using .ini files.
- Very light ODU (1.5 kg). Low wind-loading
- No RF loss between IDU and ODU. Smaller antennas can be used
- Robust Air Interface Layer 2 ARQ insures "error-free" Ethernet service even in harsh conditions. Retransmit mechanism for TDM ensures low BER.
- Integrated E1/T1 and Ethernet radio over one single product.
- Supports simultaneous Voice and Data applications with a single radio no need for external mediation device.
- Smooth migration to VoIP applications.
- Carrier class compliant with ITU standards for E1 and T1.
- Low and constant TDM latency (8 msec).
- Extremely accurate recovered clock low cost replacement to PDH radios.

#### **Online Help**

Online help can be accessed from the Help menu on the main screen of the MRL Manager.

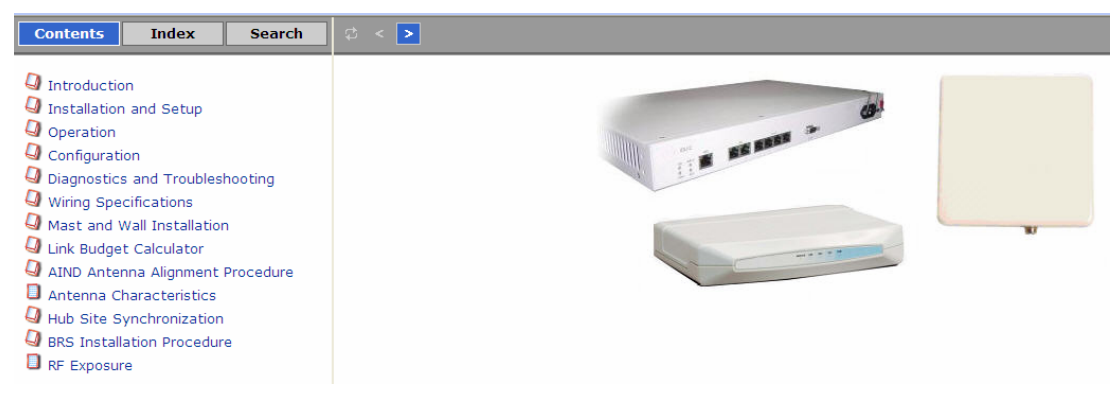

Figure 8-1: Online Help for MRL

#### **Technical Support**

Technical support for this product can be obtained from the local VAR, Integrator or distributor from whom it was purchased.

For further information, please contact the MRL distributor nearest you.

# Chapter 9 Appendix A: Wiring Specifications

The ODU-IDU cable is shielded/outdoor CAT-5, 4 twisted-pair 24 AWG FTP, terminated with RJ-45 connectors on both ends. It is covered by a cable gland on the ODU side for hermetic sealing.

The following table shows the connector pinout:

| ID | J RJ-45 | Color        | Function       | ODU<br>RJ-45 |
|----|---------|--------------|----------------|--------------|
| 1  | twisted | White/Green  | Ethernet (RxN) | 1            |
| 2  | pair    | Green        | Ethernet (RxT) | 2            |
| 3  | twisted | White/Orange | Ethernet (TxT) | 3            |
| 6  | pair    | Orange       | Ethernet (TxN) | 6            |
| 4  | twisted | Blue         | Power (+)      | 4            |
| 5  | pair    | White/Blue   | Power (+)      | 5            |
| 7  | twisted | White/Brown  | Power (-)      | 7            |
| 8  | pair    | Brown        | Power (–)      | 8            |

Table 9-1: ODU-IDU Connector Pinout

#### **User Port Connectors**

The IDU includes ports for connecting E1/T1 and 10/100BaseT Ethernet user devices.

#### **Trunk Port**

The Trunk (E1/T1) interface terminates in an 8-pin RJ-45 balanced connector, wired in accordance to *Table 9-2*.

| Pin | Function             |
|-----|----------------------|
| 4,5 | Receive (input)      |
| 1,2 | Transmit<br>(output) |

#### LAN Port

The LAN 10/100BaseT interface terminates in an 8-pin RJ-45 connector, wired in accordance to *Table 9-3*.

|   | Pin | Signal | Function                    |
|---|-----|--------|-----------------------------|
| - | 1   | TD (+) | Transmit Data<br>(positive) |
| - | 2   | TD (–) | Transmit Data<br>(negative) |
| - | 3   | RD (+) | Receive Data<br>(positive)  |
| _ | 6   | RD (–) | Receive Data<br>(negative)  |

Table 9-3: Fast Ethernet Connector Pinout

#### LAN Port for PoE-8

When connecting the PoE-8 LAN port cable directly to PC, a crossed LAN cable, terminated with RJ-45 connectors on both ends must be used, wired according to the following table:

| Pin |         | Wire Color   | Function       | PC |
|-----|---------|--------------|----------------|----|
| 1   | wisted  | White/Green  | Ethernet (RxN) | 3  |
| 2   | pair    | Green        | Ethernet (Rx1) | 6  |
| 3   | twisted | White/Orange | Ethernet (TxT) | 1  |
| 6   | pair    | Orange       | Ethernet (TxN) | 2  |
| 4   | twisted | Blue         | NA             | 4  |
| 5   | pair    | White/Blue   | NA             | 5  |
| 7   | twisted | White/Brown  | NA             | 7  |
| 8   | pair    | Brown        | NA             | 8  |

Table 9-4: Fast Ethernet Connector Pinout

#### **IDU-C** Connectors

#### IDU-C DC Power Terminal

| Table 9-5: | Terminal           | Block 3-r | oin -48VDC |
|------------|--------------------|-----------|------------|
| Tubic 5 5. | i ci i i i i i u i | DIOCK 5 p |            |

| Pin    | Function |
|--------|----------|
| Right  | +        |
| Center | Chassis  |
| Left   | -        |

#### **IDU-C Alarm Connector**

Table 9-6 lists the IDU-C Alarm connector pinout.

Table 9-6: IDU-C Alarm Connector (Dry-Contact)

| Pin | 1/0      | Description        |  |  |  |  |
|-----|----------|--------------------|--|--|--|--|
| 1   | Input 1  | Positive           |  |  |  |  |
| 2   | Input 2  | Positive           |  |  |  |  |
| 3   | Output 1 | Normally<br>Closed |  |  |  |  |
| 4   | Output 1 | Normally<br>Open   |  |  |  |  |
| 5   | Output 2 | Normally<br>Open   |  |  |  |  |
| 6   | Input 1  | Negative           |  |  |  |  |
| 7   | Input 2  | Negative           |  |  |  |  |
| 8   | Output 1 | Common             |  |  |  |  |
| 9   | Output 2 | Common             |  |  |  |  |

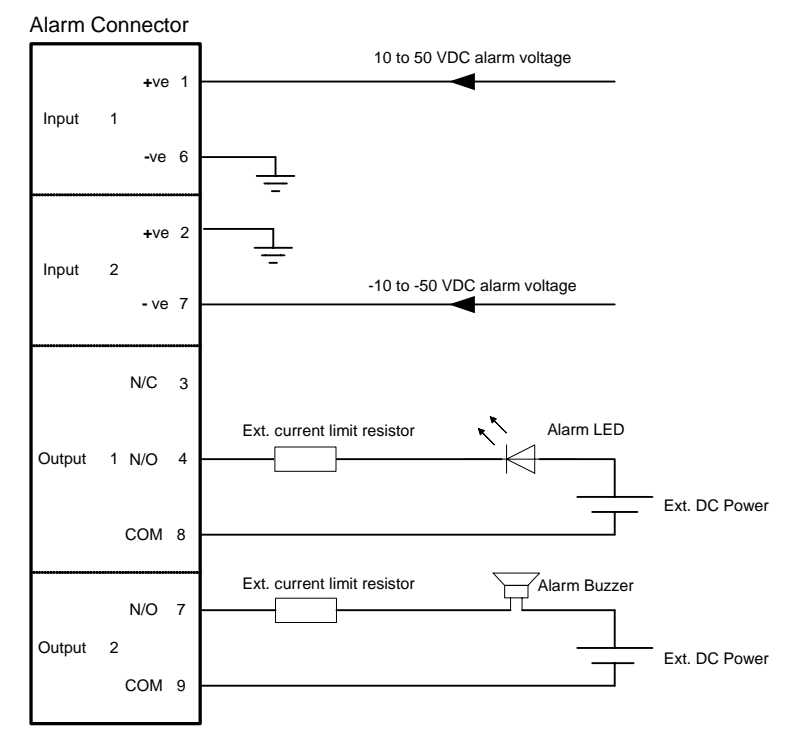

Figure 9-1: Example for connecting the alarm connector

#### **PoE Alarm Connector**

The following table lists the PoE Alarm connector pinout.

| Pin | 1/0      | Description        |
|-----|----------|--------------------|
| 1   | NA       | NA                 |
| 2   | NA       | NA                 |
| 3   | Output 1 | Normally<br>Closed |
| 4   | Output 1 | Normally<br>Open   |
| 5   | Output 2 | Normally<br>Open   |
| 6   | NA       | NA                 |
| 7   | Output 2 | Normally<br>Closed |
| 8   | Output 1 | Common             |
| 9   | Output 2 | Common             |

 Table 9-7: PoE Alarm Connector (Dry-Contact)

#### IDU-R and IDU-AL Alarm Connectors

The following table shows the pinout for the IDU-R and IDU-AL Alarm Connectors.

| PIN # | 1/0      | Description        |
|-------|----------|--------------------|
| 1     | Output 1 | Normally<br>Open   |
| 2     | Output 1 | Common             |
| 3     | Ouput 1  | Normally<br>Common |
| 4     | Output 2 | Normally<br>Open   |
| 5     | Output 2 | Common             |
| 6     | Output 2 | Normally<br>Common |
| 7     | Output 3 | Normally<br>Open   |
| 8     | Output 3 | Common             |

Table 9-8: Alarm Connector (Dry-Contact)

| PIN # | 1/0      | Description        |
|-------|----------|--------------------|
| 9     | Output 3 | Normally<br>Common |
| 10    | Output 4 | Normally<br>Open   |
| 11    | Output 4 | Common             |
| 12    | Output 4 | Normally<br>Common |
| 14    | Input 1  | Positive           |
| 15    | Input 1  | Negative           |
| 16    | Input 2  | Positive           |
| 17    | Input 2  | Negative           |
| 18    | Input 3  | Positive           |
| 19    | Input 3  | Negative           |
| 20    | Input 4  | Positive           |
| 21    | Input 4  | Negative           |
| 22-25 | Ground   |                    |

#### O-PoE to PC LAN Cable

When connecting the O-PoE ETH port cable directly to PC, a crossed LAN CAT-5, 4 twisted-pair 24 AWG FTP, terminated with RJ-45 connectors on both ends must be used.

The following table shows the connector pinout:

| O-PoE<br>(ETH)<br>RJ-45 |         | Wire Color Function |                | PC |
|-------------------------|---------|---------------------|----------------|----|
| 1                       | wisted  | White/Green         | Ethernet (RxN) | 3  |
| 2                       | pair    | Green               | Ethernet (RxT) | 6  |
| 3                       | twisted | White/Orange        | Ethernet (TxT) | 1  |
| 6                       | pair    | Orange              | Ethernet (TxN) | 2  |
| 4                       | twisted | Blue                | NA             | 4  |
| 5                       | pair    | White/Blue          | NA             | 5  |
| 7                       | twisted | White/Brown         | NA             | 7  |
| 8                       | pair    | Brown               | NA             | 8  |

Table 9-9: O-POE to PC Cable Connector Pinout

# Chapter 10 Appendix B: Mast and Wall Installation

The ODU or O-PoE can be mounted on a mast or a wall.

#### **ODU or O-PoE Mounting Kit Contents**

The ODU or O-PoE mounting kit includes the following items:

- One Large Clamp (see Figure 10-1)
- One Small Clamp (see Figure 10-2)
- One Arm (see Figure 10-3)
- Four Screw hex head M8x40
- Two Screw hex head M8x70
- Four Washer flat M8
- Three Washer spring M8
- Two M8 Nuts

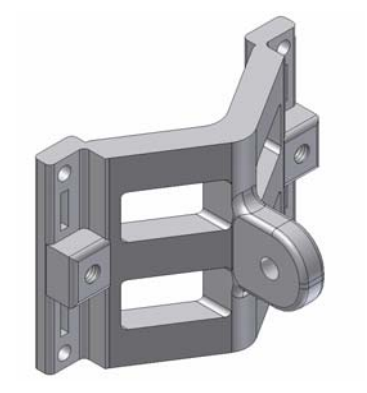

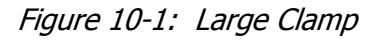

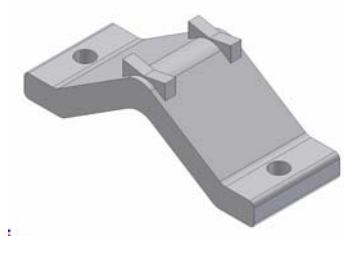

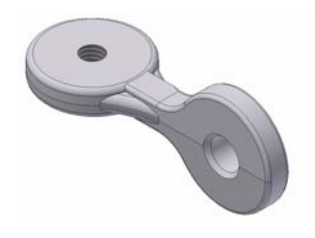

Figure 10-2: Small Clamp

Figure 10-3: Arm

#### Mounting MRL on a Mast

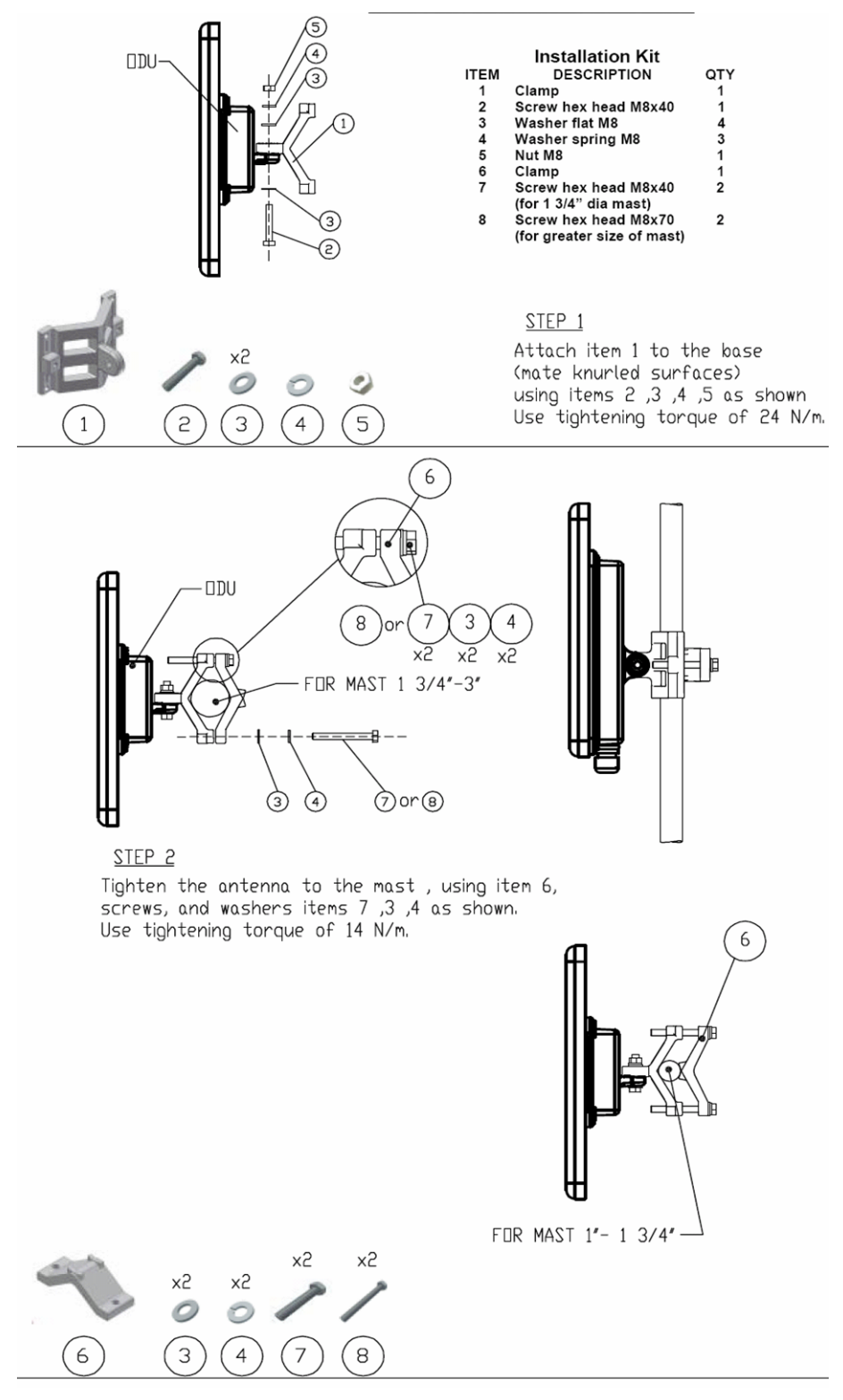

Figure 10-4: Mounting on a Mast

#### Mounting MRL on a Wall

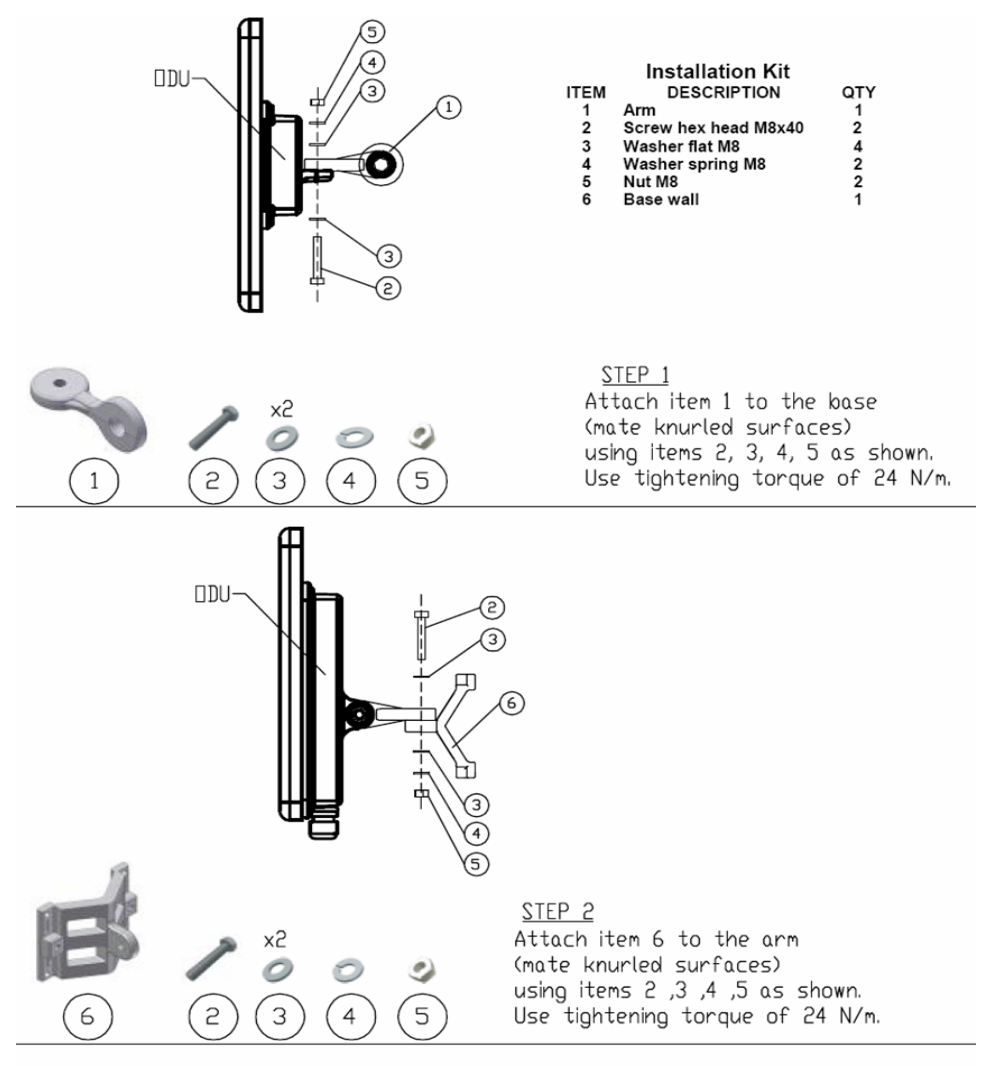

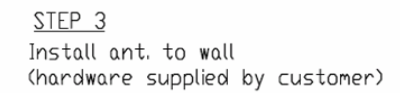

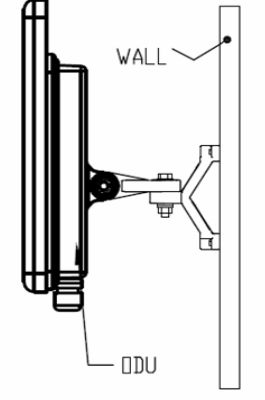

Figure 10-5: Mounti ng on a Wall

#### **Mounting an External Antenna**

The optional external antenna can be mounted on a mast.

#### **External Antenna Mounting Kit Contents**

The external antenna mounting kit includes the following items:

- Twelve flat washers
- Eight spring washers
- Eight hex nuts
- Four bolts
- One U-bracket
- One pivoting bracket
- Two metal strap clamps.

#### **\*** To install external antenna on the mast:

- 1. Attach the U-bracket to the back of the antenna using four flat washers, four spring washers and four hex nuts.
- 2. Attach the pivoting bracket to the U-bracket using eight flat washers, four spring washers, four hex nuts and four bolts.
- 3. Pass both strap clamps through the vertical slots in the pivoting bracket.
- 4. Attach the antenna to the mast using the two strap clamps.
- 5. Adjust the required tilt using the angular scale and tighten all bolts and nuts at the required position.

# Chapter 11 **Appendix C: AIND Alignment**

Use this procedure when using the all indoor system MRL-ANID or manually aligning two MRL units.

- To achieve the best benefit and link budget from the MRL installation, the link antennas must be aligned; the two antennas should exactly face each other.
- In order to achieve the best performance, the line of sight must be as clear as possible with no obstructions between the two sites.

Prior to attempting alignment, install the hardware and software in accordance with the MRL Installation and Operation Manual. The figure below shows the link setup. At least two people are needed to perform the alignment procedures.

Once the alignment is complete, you are able to evaluate the quality of the link.

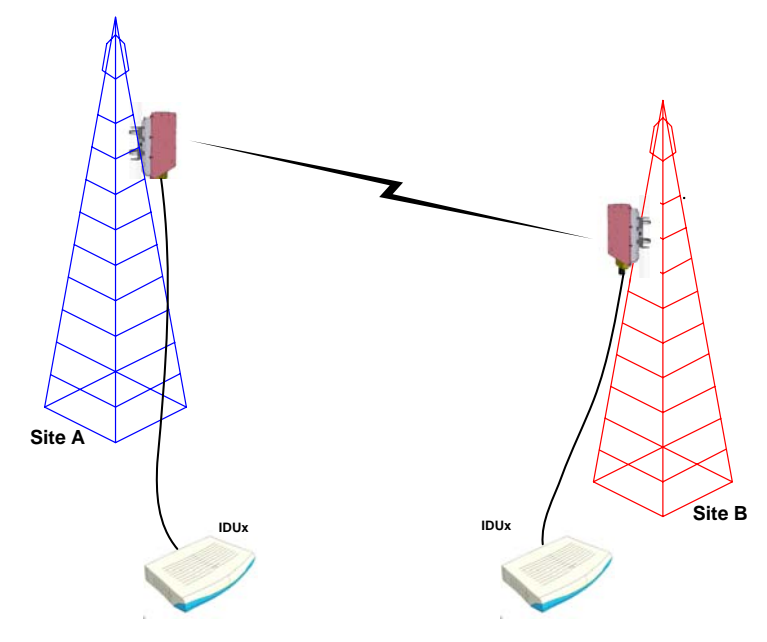

Figure 11-1: MRL Link Setup

#### **Expected Signal Level for AIND radios**

Use the Link Budget Calculator utility supplied on the MRL Manager Software CD-ROM to calculate the expected performance of the MRL wireless link. The utility allows you to determine the RSS of the link and number of E1/T1 services available at a specified distance. In all-indoor type installations, a long transmission line (RF cable) between the radio and antenna will be used;

oftentimes over 100'. In this case the attenuation (RF loss) of the cable must be determined (for both sides) and entered as a dB loss in the Link Budget calculator. In many cases, a larger antenna is necessary to compensate for this transmission line loss.

Andrew LDF and AVA cables are good for minimizing loss.

#### Performing MRL AIND Alignment

The supervisor of the antenna alignment is situated at the receive site with the Spectrum Analyzer.

#### **Equipment Setup**

- **\*** To set up the antenna alignment equipment:
  - 1. Coarsely align the two antennas. Use the compass readings taken during the Site Survey to point the antennas in the correct direction.
  - 2. Connect the equipment as shown in Figure 11-1 but connect a spectrum analyzer in place of the remote MRL-AIND.
  - 3. Turn on the CW transmit signal from site A (from the MRL NMS).
  - 4. At site B, tune the SA to the frequency transmitted.
  - 5. Increase the SA sensitivity according to the expected receive signal.

#### Aligning the antennas

#### Note

When one antenna is moved, the opposite site is passive. Move the antennas very slowly.

#### **\*** To align the antennas:

- 1. Slowly move the site B antenna azimuth axis (the elevation axis should be locked) until you see the best signal on the SA Lock the azimuth axis.
- 2. Slowly move the site A antenna azimuth axis (the elevation axis should be locked) until you see the best signal on the SA.
- 3. Lock the azimuth axis.
- 4. Slowly move the site B antenna elevation axis (the azimuth axis should be locked) until you see the best signal on the SA. Lock the elevation axis.
- 5. Slowly move the site A antenna elevation axis (the azimuth axis should be locked) until you see the best signal on the SA. Lock the elevation axis.
- 6. Repeat steps 1 to 4 until the reading on the SA is equal or as close as possible to the calculated receive signal (for Rx Power Level, see Expected Signal Level for AIND radios).

- 7. When the SA reads the expected receive signal, the antennas are aligned and there is an indication of a good link between the sites.
- 8. Tighten the antenna azimuth axis and elevation axis.
- 9. Stop the CW function. The NMS will restart the system.
- 10. Connect MRL-AIND unit to the external antenna. See MRL Installation and Operation Manual for details. The operational link is shown in Figure 2-1.
- 11. Configure MRL NMS at both sites to operate at the pure channel frequency found in the RF survey. MRL is now ready for operation.

#### **Configuring the Link**

- 1. Run the Installation Wizard in the MRL Manager Software to set the configuration of the link. Configure the link in accordance with the parameters calculated in the Link Budget Calculator.
- 2. MRL has a unique identification number, the SSID. Each side of the link looks for its partner with the same SSID. Therefore both sides of the link must be configured with the same SSID.
- 3. The MRL link is now ready for operation.

#### **Evaluating the Link**

With the link operating at a pure channel as determined by the RF survey procedure, the recommended performance threshold of an MRL link is the following:

RSS: -84 dBm minimum

There are cases when there is no line of sight, but still the link is of an acceptable quality.

If the link is not within the acceptable limit, see Troubleshooting.

#### Troubleshooting

If the link is not within the acceptable limit as defined in Evaluating the Link, check the following:

- Verify that both antennas have the same polarization (horizontal/vertical).
- Check all the MRL-AIND cable connectors for faulty connections.
- Verify that there are no obstacles in the Fresnel zone of the antenna path such as large buildings, trees, etc.
- Use a spectrum analyzer with suitable sensitivity to measure the signal at the distance between the sites.
- If nothing improves the receive power level, check the overall link.
- Reduce the distance of the link—move the equipment from one site closer to the other site—where it is possible to actually see the antennas with the naked eye.

• If you now get the expected receive signal level, you can assume that the equipment is operational, and the problem arises from interference between the sites.

### Chapter 12 Appendix D: Antenna

An antenna is the radiating and receiving element from which the radio signal, in the form of RF power, is radiated to its surroundings and vice versa. The transmission range is a function of the antenna gain and transmitting power. These factors are limited by country regulations.

The MRL may be operated with an integrated antenna attached to the ODU unit, or with an external antenna wired to the ODU via an N-type connector. All cables and connections must be connected correctly to reduce losses. The required antenna impedance is  $50\Omega$ .

| Туре            |               | Gain Max Range<br>[dBi] |      | Beam Dimensions width |              |             | Weight       |     | Connector | Lightening<br>Protection |     |
|-----------------|---------------|-------------------------|------|-----------------------|--------------|-------------|--------------|-----|-----------|--------------------------|-----|
|                 |               |                         | [km] | [miles]               | [degrees]    | mm          | in           | Kg  | lb        |                          |     |
| 5.8, 5.4, 5.3 G | Hz            |                         |      |                       |              |             |              |     |           |                          |     |
| Integrated      | Flat<br>panel | 22                      | 40   | 25                    | 9.0          | 305×305×15  | 12×12×0.6    | 1.2 | 2.6       | NR                       | Yes |
| External        | Flat<br>panel | 28                      | 80   | 50                    | 4.5          | 600×600×51  | 23.6×23.6×2  | 5.0 | 11.0      | N-type                   | No  |
| 5.8 GHz only    | •             |                         |      |                       |              |             |              |     |           |                          |     |
| External        | Dish          | 32.5                    | 80   | 50                    | 4.5          | Dia 900     | Dia 35.4     | 10  | 22        | N-type                   | No  |
| 4.9 GHz         |               |                         |      |                       |              |             |              |     |           |                          |     |
| External        | Flat<br>panel | 21                      | 24   | 15                    | 9.0          | 305×305×15  | 12×12×0.6    | 1.2 | 2.6       | N-type                   | Yes |
| External        | Dish          | 27                      | 80   | 50                    | 5            | Dia 600     | Dia 23.6     | 5.0 | 11.0      | N-type                   | Yes |
| 2.4 GHz         |               |                         |      |                       |              |             |              |     |           |                          |     |
| Integrated      | Flat<br>panel | 16                      | 40   | 25                    | 20           | 305×305×25  | 12×12×1      | 1.2 | 2.6       | NR                       | Yes |
| External        | Grid          | 24                      | 80   | 50                    | H:10<br>V:14 | 600×997×380 | 23.5×39.2×15 | 2.0 | 4.6       | N-type                   | No  |
| 2.5 GHz         |               |                         |      |                       |              |             |              |     |           |                          |     |
| Integrated      | Flat<br>panel | 17.5                    | 40   | 25                    | 25           | 305×305×25  | 12×12×1      | 1.2 | 2.6       | NR                       | Yes |
| External        | Grid          | 24                      | 80   | 50                    | H:9<br>V:13  | 600x900     | 23.6x35.4    | 2.5 | 5.5       | N-type                   | No  |

#### Table 12-1: Antenna Characteristics

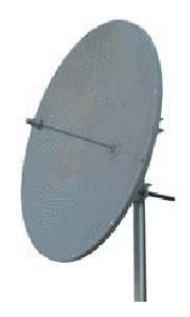

The Parabolic dish antenna is a high-gain, reflector antenna used for radio, television, and data communications. The relatively short wavelength of electromagnetic (radio) energy at these frequencies allows reasonably sized reflectors to exhibit the very desirable highly directional response for both receiving and transmitting.

#### Parabolic Dish Antenna

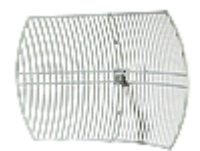

Used for 2.4 GHz applications. Due to the large size, the grid design minimizes weight and windloading.

Grid Antenna
# Chapter 13 Appendix E: Hub Site Synchronization

When several units are collocated at a common hub site, interference may occur from one unit to another. ODU units are supplied with special hardware for the collocation of up to eight units from a central site.

Using a method called Hub Site Synchronization (HSS) an external cable is connected from the master to all collocated ODUs; this cable carries pulses sent to each ODU, which synchronize their transmission with each other. The pulse synchronization ensures that the transmission of packets occurs at the same time for all collocated units. This also results in all of the hub units receiving data at the same time, eliminating the possibility of interference that could result if some units transmit while other units at the same location receive.

Figure 13-1 shows interference caused by non-synchronized collocated units.

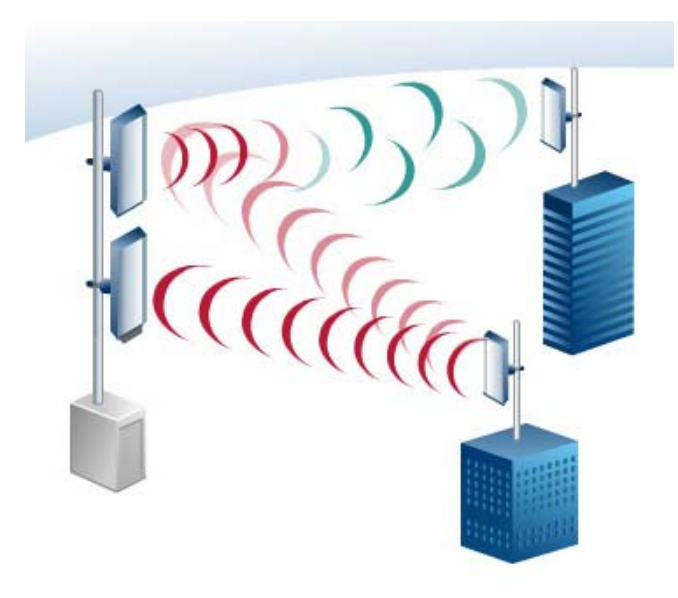

Figure 13-1: Interference caused by collocated units

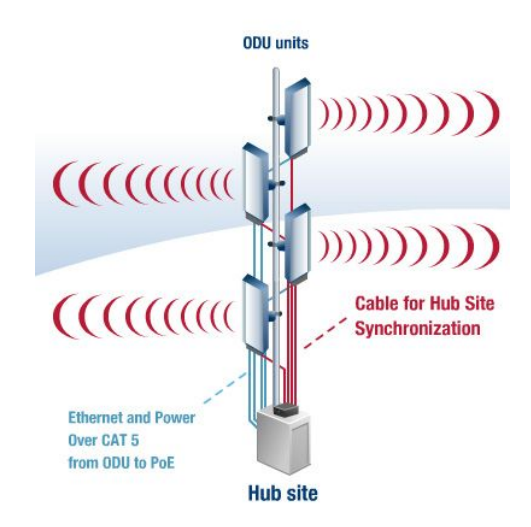

Figure 13-2: Collocated units using Hub Site Synchronization

#### **Collocation Planning**

MRL provides a collocation planning tool and calculator for planning the placement of multiple units at the same site. It provides physical guidelines for each specific installation scenario. The tool can be used prior to installation to define and verify the distance between the collocated units and their direction, polarization and TPC adjustment.

| Frequency Band (GHz)<br>Channel Bandwidth | 2.            | • •                   |                           | C          | ear A                      | All I         |                      |                        |              |              |              |         |           |        |      |     |
|-------------------------------------------|---------------|-----------------------|---------------------------|------------|----------------------------|---------------|----------------------|------------------------|--------------|--------------|--------------|---------|-----------|--------|------|-----|
|                                           | 140           | <u></u>               |                           |            |                            |               |                      |                        |              |              | Forbide      | len Cha | nel Diffe | rences |      |     |
| Desired link                              | Height HS (m) | Antenna Type @<br>HS  | Acimuth<br>(degrees) @ HS | Range (Km) | Desired Air Rate<br>(Mbps) | Height RS (m) | Anterna Type @<br>RS | Tx Power @ RS<br>(d8m) | Y JUK        | Link B       | Link C       |         |           |        |      |     |
| Link A                                    | 15            | 5.XG 28dbi ant MTI    | <br>T                     | 6          | 18                         | 15            | X 22dbi (integrated  | 16                     | -47dBm<br>OK | Co,          | Co,          | N.A     | N.A       | N.A    | N.A  | N.A |
| Link 8                                    | 16            | 4dbi ant Kenbonton;   | 120                       | 10         | 24                         | 15            | 4dbi ant Kenbonton   | 16                     | Co.F1,       | -56dBm<br>OK | Co,          | N.A     | N.A       | N.A    | N.A. | N.A |
| Link C                                    | 17            | 2.4 16dbi (integrated | 90                        | 2          | 48                         | 10            | .4 16dbi (integrated | 16                     | Co.          | Co.          | -56dBm<br>OK | N.A     | N.A       | N.A    | N.A  | N.A |
| Fill Link Name                            | 0             |                       | 0                         | 0          |                            | 0             |                      | 16                     | N.A          | N.A          | N.A          |         | N.A       | N.A    | N.A  | N.A |
| Fill Link Name                            | 0             |                       | 0                         | 0          |                            | 0             |                      | 16                     | N.A.         | N.A          | N.A.         | N.A     |           | N.A    | N.A  | N.A |
| Fill Link Name                            | 0             |                       | 0                         | 0          |                            | 0             |                      | 16                     | N.A.         | N.A          | N.A.         | N.A     | N.A       |        | N.A  | N.A |
| Fill Link Name                            | 0             |                       | 0                         | D          |                            | 0             |                      | 16                     | N.A.         | N.A          | N.A          | N.A     | N.A       | N.A    |      | N.A |
| Fill Link Name                            | 0             |                       | 0                         | 0          |                            | 0             |                      | 16                     | N.A          | N.A          | N.A          | N.A     | N.A       | N.A    | N.A  |     |

Figure 13-3: Collocation Site Calculator

#### **Hardware Installation**

HSS supports installation of up to sixteen collocated units. In addition to each unit being connected to its IDU or PoE device, the collocated unit has an additional cable that is connected to the HSS Unit. The HSS Unit is a compact, weatherproof (IP67) connector box that is installed on the same mast as the ODUs. All collocated units connect to this box via CAT 5e cable. Prepared lengths are available for purchase.

The HSS is supplied with ten protective covers; any port not in use must be closed with a protective cover.

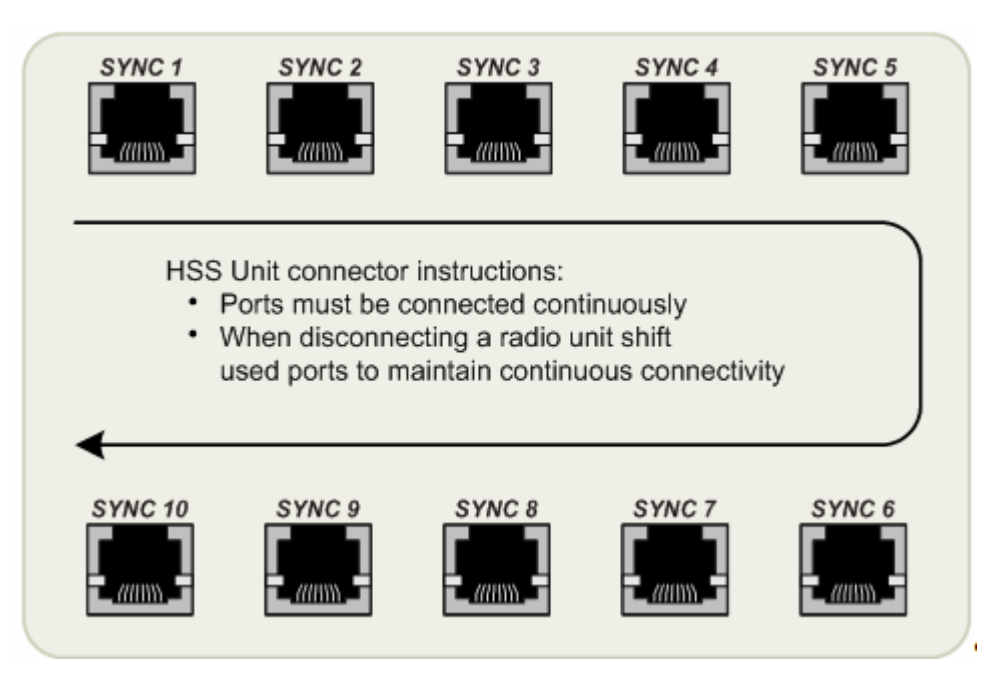

Figure 13-4: HSS Interconnection Unit

#### To connect an ODU to the HSS

- 1. Unscrew the protective cover from the port marked SYNC 1.
- 2. Connect the RJ-45 connector from one end of the prepared CAT 5e cable to SYNC 1.
- 3. Connect the other end of the CAT 5e cable to the ODU connector labeled SYNC.
- 4. Tighten the protective seal that is on the prepared cable over the RJ-45 connector.

Note Ensure that the collocated units are connected in sequence from SYNC 1. If an ODU is removed form the hub site, then all remaining ODUs must be reconnected to maintain the connectivity.

5. Repeat for all ODUs that are to be collocated at the hub site. The next ODU to be connected is inserted to SYNC 2, followed by SYNC 3 and so on.

| ODU | J RJ-45 | Color        | HSS<br>HUB<br>RJ-45 | Notes     |
|-----|---------|--------------|---------------------|-----------|
| 1   | twisted | White/Green  | 1                   |           |
| 2   | pair    | Green        | 2                   | Not       |
| 3   | twisted | White/Orange | 3                   | Аррисаріе |
| 6   | pair    | Orange       | 6                   |           |
| 4   | twisted | Blue         | 4                   |           |
| 5   | pair    | White/Blue   | 5                   |           |
| 7   | twisted | White/Brown  | 7                   |           |
| 8   | pair    | Brown        | 8                   |           |

#### **ODU/HSS Connection Pinout**

#### Architecture

One of the collocated ODUs at the hub site acts as the **Hub Sync Master (HSM)**; all the other collocated units are Hub Sync Clients. The Hub Sync Master generates the pulses that synchronize the timing of the Hub Sync Clients.

A Hub Sync Client can be configured to be two different types:

Hub Sync Client–Continue Transmission (HSC-CT): In the event that the unit loses synchronization with the Hub Sync Master, the link remains active. However, without synchronization pulses, it is possible that this unit will cause interference.

**Hub Sync Client–Disable Transmission (HSC-DT)**: In the event that the unit loses synchronization with the Hub Sync Master, the link is dropped until the synchronization pulses resume. This setting prevents the unit from causing interference.

The remote ODUs that are not located at the hub site, are called Independent Units and do not require HSS hardware.

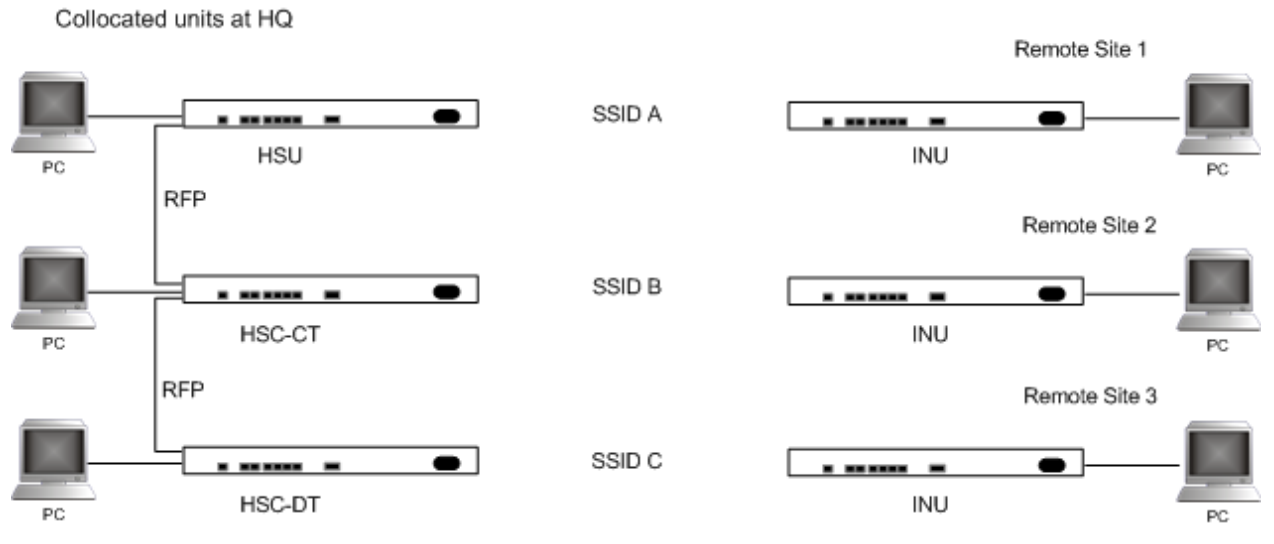

Figure 13-5: HSS Typical Application

#### Radio Frame Pattern Table

The synchronization pulse is termed Radio Frame Pattern (RFP). Four RFP pulses are available. The RFP is selected depending on the type of services that the <u>complete system</u> is to provide - see the table below. Select the RFP that gives you the Best Fit for the system services and select the Channel Bandwidth accordingly.

Note The RFP must be the same for each link within the collocated system.

|     | Channel Bandwidth |        |      |       |      |  |  |  |
|-----|-------------------|--------|------|-------|------|--|--|--|
|     | 20 MHz            | 10 MHz |      | 5 MHz |      |  |  |  |
| RFP | TDM & EDO         | TDM    | EDO  | TDM   | EDO  |  |  |  |
| Α   | Best              | Fit    |      |       |      |  |  |  |
| В   |                   | Best   | Fit  | Best  | Fit  |  |  |  |
| С   |                   |        | Best |       | Fit  |  |  |  |
| D   |                   |        |      |       | Best |  |  |  |

Table 13-1: Radio Frame Pattern Table

#### **HSS Link Configuration**

For HSS-enabled units, the Hub Site Synchronization Settings dialog box appears in the Link Configuration Wizard.

| Link Configuration Wizard                                                                                                 |                                         |                                   |  |  |  |  |  |  |  |  |
|----------------------------------------------------------------------------------------------------|-----------------------------------------|-----------------------------------|--|--|--|--|--|--|--|--|
| Hub Site Synchronization Settings<br>Settings for reducing mutual interference between multiple units at the Hub<br>Site. |                                         |                                   |  |  |  |  |  |  |  |  |
| Synchronization Sta                                                                                                    | Synchronization Status                  |                                   |  |  |  |  |  |  |  |  |
| Status HQ-HSM Remote Site 1                                                                                               |                                         |                                   |  |  |  |  |  |  |  |  |
| Operation Hub Sync Master Independent Unit                                                                                |                                         |                                   |  |  |  |  |  |  |  |  |
| Synchronization N/A Not Supported                                                                                         |                                         |                                   |  |  |  |  |  |  |  |  |
| External Pulses Generating Not Supported                                                                                  |                                         |                                   |  |  |  |  |  |  |  |  |
| Enabled (These settings will apply to both sites)      Expected Operational States      Configure                         |                                         |                                   |  |  |  |  |  |  |  |  |
|                                                                                                    | <a><u>Back</u></a> <a><u>Cancel</u></a> |                                   |  |  |  |  |  |  |  |  |
| Monitor Link                                                                                                    |                                         | ۲                                 |  |  |  |  |  |  |  |  |
| Radio Interface                                                                                                    | HQ-HSM                                  | Remote Site 1                     |  |  |  |  |  |  |  |  |
| RSS [dBm]                                                                                                    | -49                                     | -51                               |  |  |  |  |  |  |  |  |
| ETBE                                                                                                    | sec min hour day mon                    | thyear sec min hour day monthyear |  |  |  |  |  |  |  |  |

Figure 13-6: Hub Site Synchronization Settings dialog box

The Synchronization Status dialog box displays the current status of each side of the link.

- Operation: Type of unit
  - Hub Sync Master (HSM)

Hub Sync Client – Disable Transmission (HSC-DT)

Hub Sync Client – Continue Transmission (HSC-CT)

Independent Unit

• Synchronization:

N/A- for Master or Independent Units

Synchronized – for Hub Site Clients

Not Synchronized – for Hub Site Clients

• External Pulses: The status of the pulses running through the HSS cable. The Master generates such pulses. The severity of each of these states is indicated by green, yellow or red text color. Possible states are described in the following table:

| Status                              | Description                                                                                                    | Text Color |
|-------------------------------------|----------------------------------------------------------------------------------------------------|------------|
| Not Detected                        | Sync pulses not<br>detected                                                                                                    | Green      |
| Generating                          | Unit is HSM and is generating RFP pulses                                                                                                | Green      |
| Generating and<br>Detected          | Unit is HSM and<br>generating RFP pulses<br>and is also receiving<br>pulses from another<br>unit. Incorrect<br>configuration.           | Red        |
| Generating and<br>Improper Detected | Unit is HSM and<br>generating RFP pulses<br>and is also receiving<br>incorrect pulses from<br>another unit. Incorrect<br>configuration. | Red        |
| Detected                            | HSC detecting pulses                                                                                                    | Green      |
| Improper Detected                   | Incorrect RFP and BW configuration                                                                                                    | Red        |
| Multiple Sources<br>Detected        | More than one HSM<br>generating pulses.<br>Incorrect<br>configuration.                                                                  | Red        |

Table 13-2: External Pulse Status

#### \* To configure the Operational States of the hub site unit

- 1. Click the **Enabled** check box
- 2. Click the **Configure** button

The Hub Site Configuration dialog box with the current status of the ODUs is displayed.

- 3. Select the type of unit configuration from the drop-down list. Because only the relevant options are displayed according to the hardware configuration of each unit, usually the remote site will have only the Independent Unit option available.
- 4. Select the appropriate RFP radio button. Some RFP options may be disabled depending on the BW previously selected.

**Note** Take care to avoid incorrect configuration of bandwidth, RFP or to set multiple Hub Sync Masters, as system interference can occur. MRL

gives error messages and tool tips if the system is configured with mismatches.

| 🚥 Hub Site Configuration 🛛 🔀                                                                                |          |          |          |          |             |             |  |  |  |
|----------------------------------------------------------------------------------------------------|----------|----------|----------|----------|-------------|-------------|--|--|--|
| Operationa                                                                                                  | l States |          |          |          |             |             |  |  |  |
| These settings will apply to both sites                                                                     |          |          |          |          |             |             |  |  |  |
| HQ-HSM     Remote Site 1                                                                                    |          |          |          |          |             |             |  |  |  |
| Hub Sync Master V Independent Unit                                                                          |          |          |          |          |             |             |  |  |  |
| Hub Sync Master<br>Hub Sync Client - Continue Tx<br>Hub Sync Client - Disable Tx<br>Channel Bandwidth (MHz) |          |          |          |          |             |             |  |  |  |
| 20 10 5                                                                                                    |          |          |          |          |             |             |  |  |  |
| RFP                                                                                                    | TDM      | Eth      | TDM      | Eth      | TDM         | Eth         |  |  |  |
| • A                                                                                                    | Best     | Best     | Fit      | Fit      |             |             |  |  |  |
| C B                                                                                                    |          |          | Best     | Fit      | Best        | Fit         |  |  |  |
|                                                                                                    |          |          |          | Best<br> |             | Fit<br>Best |  |  |  |
| Padio Frame Pattern selection depends on the Channel BW and Service <u>DK</u> <u>Cancel</u>                 |          |          |          |          |             |             |  |  |  |
| Status                                                                                                    |          | HQ-I     | HSM      |          | Remote Si   | ite 1       |  |  |  |
| Operation                                                                                                   | ר        | Hub Sync | : Master |          | Independent | t Unit      |  |  |  |
| Synchron                                                                                                    | ization  | N/       | Ά        |          | Not Suppor  | rted        |  |  |  |
| External I                                                                                                  | Pulses   | Gener    | ating    |          | Not Suppor  | rted        |  |  |  |

Figure 13-7: Hub Site Configuration dialog box

#### Site Configuration

For units that support HSS, the Hub Site Sync option appears in the Air Interface section and displays the current HSS of the unit. Configure the unit from the Link Configuration Wizard according to the procedure described above.

| 🖀 Site Configuration - H       | IQ-HSM                               |                              |              |               |      | ×     |  |  |  |
|--------------------------------|--------------------------------------|------------------------------|--------------|---------------|------|-------|--|--|--|
| <u>File</u> <u>A</u> ctions    |                                      |                              |              |               |      |       |  |  |  |
| Backup Bestore                 | 😰<br>Refresh                         | Ø<br>Buzzer On               | - Installati | )<br>ion Mode |      |       |  |  |  |
| 😭 System                       | Hub Site Sy                          | nc                           |              |               |      |       |  |  |  |
| Air Interface                  | C Synchronization St                 | atus                         |              |               |      |       |  |  |  |
| 🚥 Hub Site Sync                | Status                               |                              |              | HQ-HSM        |      |       |  |  |  |
| 皆 Management                   | Operation Hub Sync Master            |                              |              |               |      |       |  |  |  |
| 🖉 Inventory                    | External Pulses Generating           |                              |              |               |      |       |  |  |  |
| R Security                     | Configure Operation                  | Configure Operational States |              |               |      |       |  |  |  |
| 🕒 Date & Time                  | Image: Comparison of the sync Master |                              |              |               |      |       |  |  |  |
| O Advanced                     |                                      |                              |              |               |      |       |  |  |  |
| u                              | Radio Frame Patter                   | n (RFP) Configu              | ation        |               |      |       |  |  |  |
| -∰- External Alarms            | Channel                              | Bandwidth (MHz               | :)           |               |      |       |  |  |  |
|                                |                                      | 20                           |              | 10            |      | 5     |  |  |  |
| <ul> <li>Operations</li> </ul> | RFP TDM                              | l Eth                        | TDM          | Eth           | TDM  | Eth   |  |  |  |
|                                | A Best                               | Best                         | Fit          | Fit           |      |       |  |  |  |
|                                |                                      |                              | Best         | Fit<br>Bect   | Best | Fit   |  |  |  |
|                                | C D                                  |                              |              |               |      | Best  |  |  |  |
|                                |                                      |                              |              |               |      |       |  |  |  |
|                                | i Use Wizard for                     | configuration ch             | anges        |               |      |       |  |  |  |
| ·                              |                                      |                              | <u>0</u> K   | <u>C</u> ance | el   | Apply |  |  |  |

Figure 13-8: Site Configuration – Hub Site Sync dialog box

The following figure is displayed when the hardware does not support HSS. These units may be used as independent remote units.

| 🖀 Site Configuration - F                         | lemote Site 1 |                 |                                        |  |
|--------------------------------------------------|---------------|-----------------|----------------------------------------|--|
| <u>File A</u> ctions                             |               |                 |                                        |  |
| 🛃 🦻<br>Backup Restore                            | 😰<br>Refresh  | 🧠<br>Buzzer Off | nstallation Mode                       |  |
| 😭 System                                         | Hub Site Syr  | าต              |                                        |  |
| 🥥 Air Interface                                  |               |                 |                                        |  |
| 🚥 Hub Site Sync                                  |               |                 |                                        |  |
| 🖺 Management                                     |               |                 |                                        |  |
| 🖉 Inventory                                      |               |                 |                                        |  |
| <table-of-contents> Security</table-of-contents> |               |                 |                                        |  |
| 🕒 Date & Time                                    | 6             | 6               |                                        |  |
| 😳 Advanced                                       | Q             | P Feature       | Not Supported                          |  |
| ⊫a⊨ Ethernet                                     |               |                 |                                        |  |
| 🔆 External Alarms                                |               |                 |                                        |  |
| Operations                                       |               |                 |                                        |  |
|                                                  |               |                 |                                        |  |
|                                                  |               |                 |                                        |  |
|                                                  |               |                 |                                        |  |
|                                                  |               |                 |                                        |  |
| ·                                                |               |                 |                                        |  |
|                                                  |               |                 | <u>OK</u> <u>C</u> ancel <u>A</u> pply |  |

Figure 13-9: HSS Not Supported

# Chapter 14 Appendix F: BRS Installation Procedure

#### **BRS Link Activation**

In accordance with 2.5 GHz standard, MRL-BRS systems links must be activated before use. This is done at both ODUs independently before installation on site. Both ODUs must be configured the same.

#### To Activate a BRS Link

- 1. Install MRL Manager software as usual.
- 2. When the Manager Main Screen is displayed it appears with the Link Status label red and showing Inactive. The Link Configuration and Link installation buttons are disabled.

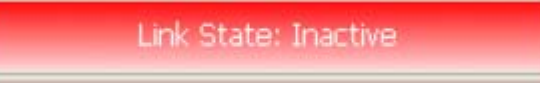

#### Figure 14-1: Inactive Manager Screen

3. Click **Configuration**>**Configure Location** The Air Interface dialog box opens:

| Site Configuration - Location     File Actions     Backup   Restore   Refresh   Buzzer On   Installation Mode     System   Air Interface   Air Interface   Air Interface   SID:   Management   Inventory   Security   Security   Date & Time   Advanced     Current [dBm]:     N/A                                                                                                    |
|----------------------------------------------------------------------------------------------------|
| File Actions   Backup Restore Refresh Buzzer On Installation Mode   System Air Interface Installation Mode   System General   Hub Site Sync SSID:   Management SSID:   Inventory TxPower   Security Expected [dBm]:   Date & Time Current [dBm]:                                                                                                    |
| Backup Restore   Backup Restore   Buzzer On Installation Mode     System Air Interface   Air Interface General   Air Interface SSID:   Management SSID:   Inventory Inventory   Security Expected [dBm]:   Otate & Time Current [dBm]:                                                                                                    |
| System       Air Interface         Inventory       General         Inventory       SSID:         Inventory       TxPower         Security       Expected [dBm]:         Date & Time       Current [dBm]:         Advanced       Current [dBm]:                                                                                                    |
| Image: Air Interface     General       Image: Air Interface     SSID:       Image: Air Interface     SSID:       Image: Air Interface     SSID:       Image: Air Interface     Image: Air Interface       Image: Air Interface     Image: Air Interface       Image: Air |
| Inventory     SSID:       Inventory     TxPower       Inventory     Expected [dBm]:       23 ÷       O Date & Time       Advanced     Current [dBm]:                                                                                                    |
| Management       Inventory       Security       Expected [dBm]:       23       Date & Time       Advanced                                                                                                    |
| ☑ Inventory     TxPower       ♀ Security     Expected [dBm]:       ☑ Date & Time       ☑ Advanced     Current [dBm]:                                                                                                    |
| R Security     Expected [dBm]:     23 ÷       Date & Time       Advanced     Current [dBm]:                                                                                                    |
| Date & Time     Current [dBm]: N/A                                                                                                    |
| O Advanced Current (dBm): N/A                                                                                                    |
|                                                                                                    |
| 👍 Ethernet                                                                                                    |
| 英 External Alarms                                                                                                    |
| Operations     Band Plan:      Pre - Transition     Bandwidth:      Single Band                                                                                                    |
| C Post - Transition C Double Band                                                                                                    |
|                                                                                                    |
| Frequency [MHz]: A1 (2503)                                                                                                    |
| Activation" select Frequency parameters and move to "Installation Mode".                                                                                                    |
|                                                                                                    |
| <u> </u>                                                                                                    |

Figure 14-2: BRS Air Interface dialog box

- 4. Set the appropriate Frequency Band Plan and Bandwidth.
- 5. Select the required frequency band, and click **Apply**.
- 6. Click Installation Mode
- 7. Repeat for the remote ODU.

| Link | Installation Wiza                                | rd                                                                                    |                                                                                             |                                    |
|------|--------------------------------------------------|---------------------------------------------------------------------------------------|---------------------------------------------------------------------------------------------|------------------------------------|
| BR   | <b>S Channel Setting</b> :<br>Any changes to the | <b>s</b><br>9 Channel field                                                           | d may result in a Link r                                                                    | re-synchronization.                |
|      | Configuration                                    | Band Plan:                                                                            | • Pre - Transition                                                                          | C Post - Transition                |
|      | Bandwidth:                                       | Quad Band                                                                             | ~                                                                                           |                                    |
|      | Frequency [MHz]:                                 | A2,A3,B1,B<br>A1,A2,A3,B<br>A2,A3,B1,B2                                               | 2 (2518.50) 🐱<br>1 (2513.00) 🔨<br>2 (2518.50)                                               |                                    |
|      |                                                  | A3,B1,B2,B3<br>B1,B2,B3,C1<br>B2,B3,C1,C2<br>B3,C1,C2,C3<br>C1,C2,C3,D1<br>C2,C3,D1,D | 3 (2524.00)<br>( (2529.50)<br>2 (2535.00)<br>3 (2540.50)<br>1 (2546.00)<br>2 (2551.50)<br>✓ |                                    |
|      |                                                  |                                                                                       | < <u>B</u> ack                                                                              | <u>N</u> ext > <u>C</u> ancel      |
| Mon  | itor Link                                        |                                                                                       |                                                                                             | ۲                                  |
| Radi | o Interface                                      |                                                                                       | 3.2                                                                                         | 3.4                                |
| RS   | S [dBm]                                          |                                                                                       | -55                                                                                         | -55                                |
| Qu   | ality                                            | No Sen                                                                                | v Ethernet Ethernet + T                                                                     | DM No Serv Ethernet Ethernet + TDM |

Figure 14-3: BRS Channel Settings Pre-Transition

8. Perform the remainder of the Installation procedure as defined in the Installation section.

#### **BRS Link Configuration**

The BRS link is reconfigured during the Link Installation or the Link Configuration wizards, or from the Air Interface screen.

Note

Both sites in a BRS Link must be configured identically.

Any changes to the frequency settings cause the link to re-synchronize. A short loss of service will occur during re-synchronization.

#### To Configure BRS Channel Settings

- 1. Set the Band Plan.
- 2. Select the Bandwidth required, Single Band Double Band
- 3. Select the Frequency from the pull-down menu.
- 4. Click Next. The system is re-synchronized to the changes.

| Link Installation Wizard |                                        |                                                 |                                                              |                                                                                |                                    |         |                    |              |  |
|--------------------------|----------------------------------------|-------------------------------------------------|--------------------------------------------------------------|--------------------------------------------------------------------------------|------------------------------------|---------|--------------------|--------------|--|
| BR5                      | Channel Setting:<br>Any changes to the | s<br>Chan                                       | inel field                                                   | d may res                                                                      | ult in a Link re                   | e-syr   | nchronization.     |              |  |
| ,<br>T                   | Configuration<br>BRS Notation          | Band                                            | d Plan:                                                      | C Pre -                                                                        | Transition                         | (       | Post - Transition  |              |  |
|                          | Bandwidth:                             | Quad                                            | d Band                                                       |                                                                                | ~                                  |         |                    |              |  |
|                          | Frequency [MHz]:                       | A2,A<br>A1,A                                    | 3,81,8<br>2,43,8<br>3,81,8                                   | 2 (2518.5)<br>1 (2513.0)<br>2 (2518.5)                                         | ) <mark>~</mark>                   |         |                    |              |  |
|                          |                                        | A3,8<br>B1,82<br>B2,83<br>B3,C1<br>C1,C<br>C2,C | 1,82,83<br>2,83,C1<br>3,C1,C2<br>1,C2,C3<br>2,C3,D<br>3,D1,D | ) (2524.00<br>. (2529.50<br>2 (2535.00<br>3 (2540.50<br>1 (2546.0<br>2 (2551.5 | ))<br>))<br>))<br>))<br>))<br>)) 💙 |         |                    |              |  |
|                          |                                        |                                                 |                                                              |                                                                                | < <u>B</u> ack                     |         | <u>N</u> ext >     | Cancel       |  |
| Monito                   | or Link                                |                                                 |                                                              |                                                                                |                                    |         |                    | ۲            |  |
| Radio I                  | Interface                              |                                                 |                                                              | З.                                                                             | 2                                  |         | 3.4                |              |  |
| RSS                      | [dBm]                                  |                                                 |                                                              | -5                                                                             | 5                                  |         | -55                |              |  |
| Qual                     | ity                                    |                                                 | No Sen                                                       | v Ethernet                                                                     | Ethernet + TE                      | MC<br>I | No Serv Ethernet E | themet + TDM |  |

Figure 14-4: BRS Channel Settings Post-Transition

## Chapter 15 Appendix G: RF Exposure

The antennas used for the following transmitters must be installed to provide a separation distance as specified. They must not be colocated or operated in conjunction with any other antenna or transmitter.

| Product                      | FCC ID       | Antenna gain<br>[dBi] | Min. Safety Distance<br>[cm] |
|------------------------------|--------------|-----------------------|------------------------------|
| F58A/HE/FCC                  | Q3KAMWL1580  | 22                    | 109                          |
| F58A/HE/FCC                  | Q3KAMWL1580  | 28                    | 217                          |
| F58A/HE/FCC<br>F58A/FCC/AIND | Q3KAMWL1580  | 32.5                  | 364                          |
| F24/FCC                      | Q3KAMWL1240  | 16                    | 16                           |
| F24/FCC                      | Q3KAMWL1240  | 24                    | 40                           |
| F24A/HE/FCC                  | Q3KAMWL1240H | 24                    | 71                           |
| F24A/HE/FCC                  | Q3KAMWL1240H | 15.2                  | 37                           |
| F25/HE/BRS                   | Q3KAMWL1250  | 17                    | 200                          |
| F25/HE/BRS                   | Q3KAMWL1250  | 24                    | 200                          |
| F25/HE/BRS/AIND              | Q3KAMWL1250  | 24                    | 200                          |

# Chapter 16 Appendix H: Link Budget Calculator

#### **Overview**

The Link Budget Calculator is a utility for calculating the expected performance of the MRL wireless link and the possible configurations for a specific link range.

The utility allows you to calculate the expected RSS of the link, and find the type of services and their effective throughput as a function of the link range and deployment conditions.

The Link Budget Calculator is supplied on the MRL Manager CD. After installation, it may also be accessed from the menu bar of the MRL Manager as shown in the following figure:

| Ele Configuration Look Maintenance         Help           Ink Configuration Link Installation         MRL Manager Help F1         Imager Help F1         Imager Help F1           Link Configuration Link Installation         Exit         Imager Help F1         Imager Help F1         Imager Help F1           Link Configuration Link Link         Exit         Imager Help F1         Imager Help F1         Imager He |  |
|----------------------------------------------------------------------------------------------------|--|
| MRL Manager Leph     Fit     Point       Link Configuration     Link Information     Off       Statistics     Exit     Decation:       Apout MRL Manager     Location:     HQ       Remote Site     Exit       Statistics     Exit       Statistics     Exit       Services:     Exit       Remote Site     Exit                                                                                                    |  |
| Services:     Educe Information                                                                                                    |  |
| SSID: 12345678         Radio Interface:           Services: Ethernet Only         RSS [dBm]         -48         -44                                                                                                    |  |
| Services: Ethernet Only Prequency [GHz] 5.840 RSS [dBm] -48 -44                                                                                                    |  |
| Frequency (GHz): 5,840                                                                                                    |  |
|                                                                                                    |  |
| Channel BW [MHz]: 20                                                                                                    |  |
| Rate [Mbps]: Adaptive Rk/Tx Rate Units:      Mbps     Pps                                                                                                    |  |
| Status:         Link Active         18,2         18,2         18,2         18,2         18,2         18,2         18,2         18,2         18,2         18,2         18,2         18,2         18,2         18,2         18,2         18,2         18,2         18,2         18,2         18,2         18,2         18,2         18,2         18,2         18,2         18,2         18,2         18,2         18,2         18,2         18,2         18,2         18,2         18,2         18,2         18,2         18,2         18,2         18,2         18,2         18,2         18,2         18,2         18,2         18,2         18,2         18,2         18,2         18,2         18,2         18,2         18,2         18,2         18,2         18,2         18,2         18,2         18,2         18,2         18,2         18,2         18,2         18,2         18,2         18,2         18,2         18,2         18,2         18,2         18,2         18,2         18,2         18,2         18,2         18,2         18,2         18,2         18,2         18,2         18,2         18,2         18,2         18,2         18,2         18,2         18,2         18,2         18,2         18,2         18,2                                                                                                    |  |
| Rx Rate 0.0 0.0                                                                                                    |  |
| skeng Site U.U 0.0                                                                                                    |  |
| IP Address: 10.0.0.120                                                                                                    |  |
| Subnet Masks 255.0.0.0 TDM Service:                                                                                                    |  |
| Trap Destination: 0.0.0 Link Quality                                                                                                    |  |
| 1 St Trunk<br>Errors Riboks]                                                                                                    |  |
|                                                                                                    |  |
| Site Remote Site                                                                                                    |  |
| Frequency: 5:840 GHz                                                                                                    |  |
| IP Address: 10.0.0.121                                                                                                    |  |
| Subnet Mask: 255.0.0.0                                                                                                    |  |
| Trap Destination: 0.0.0.0                                                                                                    |  |
| - Event Log                                                                                                    |  |
| Number A Date & Time Message Trap Source IP Address                                                                                                    |  |
| UUUUUI U3-Sep-U7 14:55:16 Connected to HQ. Internal                                                                                                    |  |
|                                                                                                    |  |
|                                                                                                    |  |

Figure 16-1: Accessing the Link Budget Manager Calculator

#### **Description of Parameters**

The parameters described in this section are indicated in Figure 16-2.

Fade Margin (FM) the margin taken in consideration as part of the parameters needed as spare for high availability. Min level accepted by the LBC is 6dB.

EIRP Tx Power + Antenna Gain (\*) – in some products they are limited to a max value due to local regulation and type approval.

#### Example 1

 $10 \times \text{Log}$  (Value in mW) = (Value in dBm)

1W is the maximum EIRP (Tx Power + Antenna Gain (\*)) that is allowed in 5.4 GHz ETSI products by ETSI regulation, (\*) considering cable loss.

Note: 3 dB = 2 x Power

 $1W = 1000 \text{ mW} \rightarrow 10 \text{ x Log} (1000) = 30 \text{ dBm}$ 

 $2W = 2000 \text{ mW} \rightarrow 10 \text{ x Log} (2000) = 33 \text{ dBm}$ 

Max/ Min range (distance) MRL sensitivity threshold in -60dB range

-30 dBm < RSS (sensitivity) <-90 dBm, in addition Propagation Delay is also considered 3.3uS / 1 km (refer to Throughput vs Distance guideline)

#### Example 2

RSS = Tx(power) + Ant(Tx) + Ant(Rx) - loss

loss = 32.5 + 20 Log (D) + 20 Log (f);

D – Distance in km, f – Center Frequency

Climate/Terrain Factor, see Figure 16-3 and Figure 16-4.

Expected FM and RSS, refer to A and B

Required Antenna Height, this is the required antenna height considering the Fresnel Zone. Refer to MRL site-survey guideline.

based on antenna beam

Considering LOS (clear Line of Site)

Channel Bandwidth is required with the available Radio Frame Pattern (RFP) for collocated HSS systems.

## MRL-500 - Link Budget

| Product                     | ODU/F58/FCC/INT               |  |  |
|-----------------------------|-------------------------------|--|--|
| Channel / RFP / Frequency   | 20 MHz 🗸 / Auto 😪 ? / 5.8 GHz |  |  |
| Rate                        | 9Mb/s 🗸                       |  |  |
| Tx Power                    | 18 dBm [4-16]                 |  |  |
| Tx Antenna Gain             | 22 dB                         |  |  |
| Rx Antenna Gain             | 22 dB                         |  |  |
| Cable Loss                  | 0 dB                          |  |  |
| Fade Margin                 | ₿ dB                          |  |  |
| Tx Power EIRP               | 38 dBm / 6.3 Watt             |  |  |
| Min Range                   | 0.1 Km / 0.1 Miles            |  |  |
| Max Range                   | 46 Km / 28.6 Miles            |  |  |
| Expected Performance        |                               |  |  |
| Distance/Climate            | 48 Km 💙 / Good (C=0.25) 💙 ?   |  |  |
| Expected RSS / Fade Margin  | -81 dBm / 6 dB                |  |  |
| Services                    | Ethernet Only 🗸               |  |  |
| Ethernet Rate (Full Duplex) | 1.8 Mb/s @ Ethernet Only      |  |  |
| Recommended antenna height  | 24 Meter / 79 Feet            |  |  |
| Calculate                   |                               |  |  |

Figure 16-2: Link Budget Screen

## MRL-500 - Link Budget

| Climate/Terrain<br>Factor |                                 |  |
|---------------------------|---------------------------------|--|
| Value                     | Description                     |  |
| Good<br>(C=0.25)          | Mountains and dry climate       |  |
| Average (C=1)             | Average terrain and<br>climate  |  |
| Moderate<br>(C=2)         | Moderate terrain and<br>climate |  |
| Difficult (C=4)           | Over water or humid<br>climate  |  |
| Very Difficult<br>(C=6)   | Exterme humid<br>climate        |  |
|                           | Close                           |  |

| Product                     | ODU/F58/FCC/INT               |  |  |
|-----------------------------|-------------------------------|--|--|
| Channel / RFP / Frequency   | 20 MHz 🗸 / Auto 💙 🤶 / 5.8 GHz |  |  |
| Rate                        | 9Mb/s 🗸                       |  |  |
| Tx Power                    | 18 dBm [4-16]                 |  |  |
| Tx Antenna Gain             | 22. dB                        |  |  |
| Rx Antenna Gain             | 22 dB                         |  |  |
| Cable Loss                  | 0 dB                          |  |  |
| Fade Margin                 | ð dB                          |  |  |
| Tx Power EIRP               | 38 dBm / 6.3 Watt             |  |  |
| Min Range                   | 0.1 Km / 0.1 Miles            |  |  |
| Max Range                   | 46 Km / 28.6 Miles            |  |  |
|                             | Expected Performance          |  |  |
| Distance/Climate            | 48 Km 💙 / Good (C=0.25) 💙     |  |  |
| Expected RSS / Fade Margin  | -81 dBm / 6 dB                |  |  |
| Services                    | Ethernet Only 🗸               |  |  |
| Ethernet Rate (Full Duplex) | 1.8 Mb/s @ Ethernet Only      |  |  |
| Recommended antenna heighi  | 24 Meter / 79 Feet            |  |  |
|                             | Calculate                     |  |  |

Figure 16-3: Climate and Terrain Factor

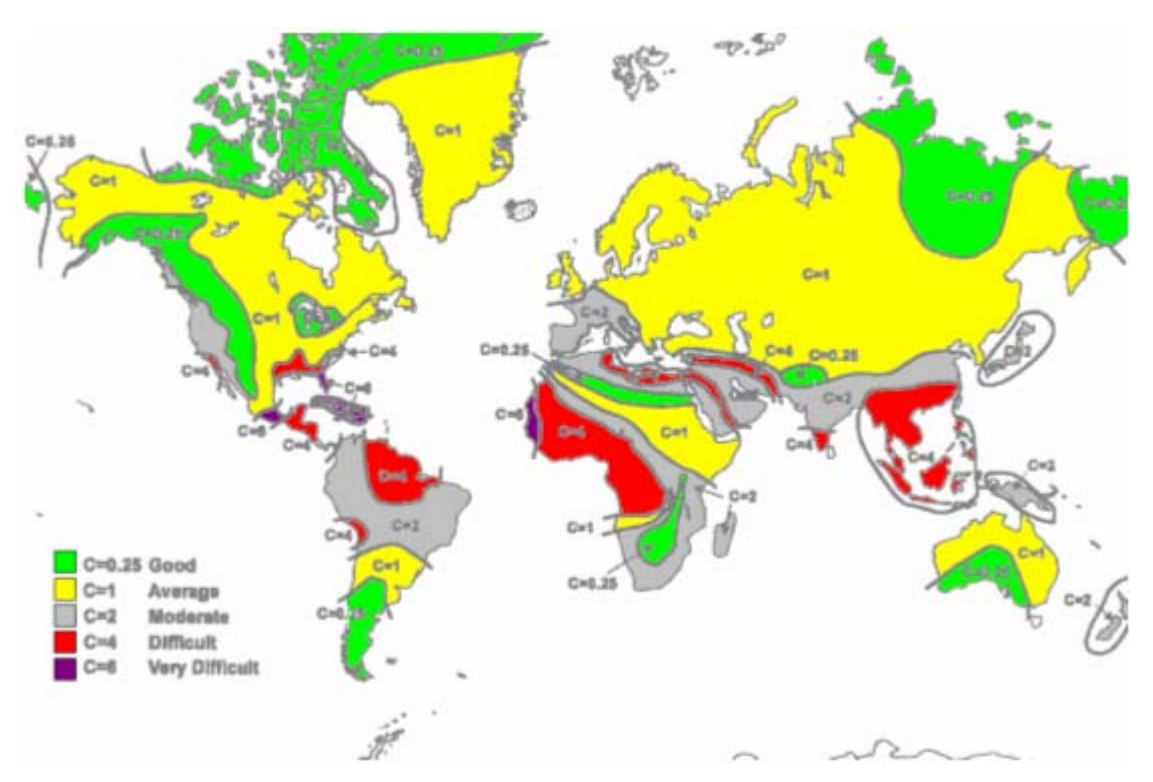

Figure 16-4: Geographical Conditions

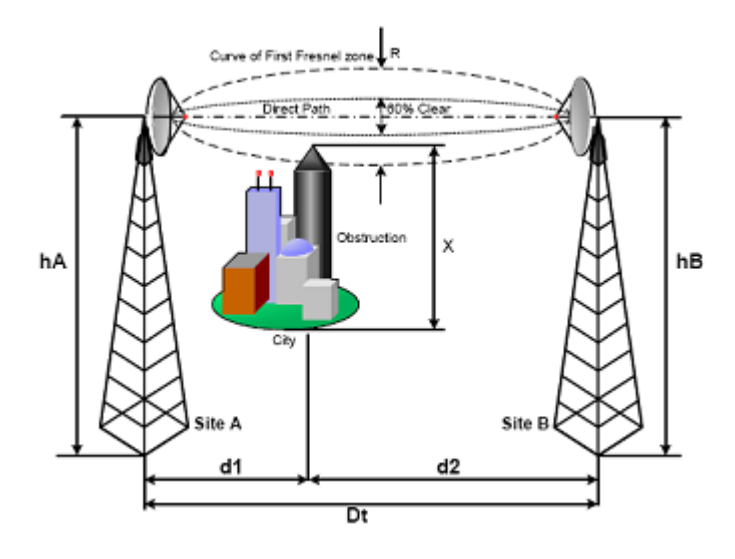

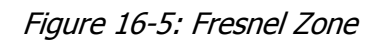

#### Using the Link Budget Calculator

The Link Budget Calculator is composed of one table where all the link parameters are defined.

#### \* To calculate the link budget

1. Select your system product from the dropdown list of products.

2. Select the rate from the dropdown list. The rate defines the airinterface rate in Mbps. The system operates in TDD mode and has overhead of the air-interface protocol and therefore the accurate actual throughput is provided in the 'Service' Row and the effective Ethernet throughput is provided in the 'Ethernet Rate'.

## **Note** *Throughput can be decreased as a function of range due to propagation delay.*

The remaining fields are completed automatically depending on the product selected in the product field. Standard MRL system parameters are entered as default. Fields in blue boxes may be edited if non-standard antennas and cables are used.

The Fade margin is the minimum margin that is required for LOS conditions. For degraded link conditions, a larger fade margin should be taken into account.

The Tx power EIRP for the system is given in dBm and Watts.

- 3. Type the required link distance and select units of distance, kilometers or miles.
- 4. Select the general conditions
- 5. Select the services required
- 6. Click Calculate

The Expected Performance parameters are calculated and displayed in the lower part of the table.

- Expected RSS this is the number that the MRL Manager software shows when the MRL ODUs are best aligned.
- Ethernet Rate Maximum throughput available with the chosen system.

If the expected performance is not suitable for your application, select a different data rate and re-calculate.

# Chapter 17 Appendix J – Lightning & Grounding Guidelines

The MRL Lightning protection system consists of the following components, as described below:

- Individual Grounding for each Indoor/Outdoor unit
- External Primary Surge Suppressor unit for the CAT-5 Outdoor cable
- Internal ESD protection circuits over the Power/Telecom lines

#### **Grounding for Indoor/Outdoor Units**

#### **ODU** (Out Door Unit) Grounding

MRL uses a Shielded CAT-5 cable to interconnect the Outdoor (ODU) and Indoor (IDU) units.

However, this shielding does not provide a good Lightning Discharge path, since it can not tolerate the high Lightning Current surges.

In order to provide an alternate Lightning Discharge path, the ODU/Antenna Grounding posts should be connected to Ground point by a 10 AWG short Copper wire, as per NEC 810-21.

#### IDU (Indoor Unit) Grounding

The IDU's grounding post should be connected to the internal Ground point, merely for Safety and ESD protection reasons.

#### **External Lightning Surge Suppressors**

To minimize direct Lightning damages, an external well grounded CAT-5 Lightning Protector should be mounted outside the building, located as near as possible to the entrance of the CAT-5 ODU-IDU interconnection cable. 3<sup>rd</sup> pary protectors may be used such as Motorola's 300SS, Hyperlink's HGLN-CAT5, or Sixnet's SP-ETH-2

#### **Internal ESD Protection circuits**

MRL is designed to meet the ETSI/FCC/Aus/NZ/CSA EMC and Safety requirements. To fulfill these requirements, the system's Telecom lines at the ODU/IDU are Transformer-isolated and include internal ESD (Electro-Static-Discharge) Protection circuits.

# Chapter 18

#### A

| Active Alarm Summary       | 6-117             |
|----------------------------|-------------------|
| Adaptive Modulation        | 5-73              |
| Advanced configuration     | 5-80              |
| AIND All Indoor Radio Unit | 3-36              |
| Air Interface              | 2-26              |
| configuration              | 5-79              |
| rate                       | 5-73              |
| Alarm connector            | <b>2-27</b> , 131 |
| Alarms                     | 6-117             |
| list of                    | 6-114             |
| Antenna characteristics    | 12-143            |
| В                          |                   |
| Backup                     | 5-95              |
| button                     | 5-80              |
| Band Plan                  | 14-156            |
| Beener                     | 1.100             |
| muting                     | 5-93              |
| restore                    | 5-93              |
| Bridge configuration       | 5-80, 5-87        |
| BRS                        | 14-155            |
| BRS Link Activation        | 14-155            |
| BRS Link Configuration     | 14-157            |
| C                          |                   |
| Change password            | 110               |
| Channel select             | 3_12              |
| Community String           | 5-42              |
| change dialog boy          | 5-91              |
| forgotten string           | 5-91              |
| Read-Only                  | 5-92              |
| Read-Write                 | 5-91              |
| Tran                       | 5-91              |
| types                      | 5-91              |
| Community values           | 5-80              |
| Configuration              | 2-00              |
| advanced                   | 5-79              |
| air interface              | 5-79              |
| bridge                     | 5-79              |
| community values           | 5-79              |
| contact details            | 5-79              |
| editing                    | 5-79              |
| external alarms            | 5-79              |
|                            |                   |

| inventory                          | 5-79               |  |  |
|------------------------------------|--------------------|--|--|
| LAN connection                     | 5-79               |  |  |
| location details                   | 5-79               |  |  |
| management                         | 5-79               |  |  |
| restoring                          | 5-95               |  |  |
| saving                             | 5-95               |  |  |
| security                           | 5-80               |  |  |
| system                             | 5-79               |  |  |
| transmit power                     | 5-79               |  |  |
| wizard                             | 5-66               |  |  |
| Configure                          |                    |  |  |
| system parameters                  | 5-66               |  |  |
| Connecting                         |                    |  |  |
| DC power                           | 3-37               |  |  |
| user equipment                     | 3-43               |  |  |
| Connectivity icon                  | 4-64               |  |  |
| Contact person                     | 5-79               |  |  |
| Contents, of package               | 3-29               |  |  |
| D                                  |                    |  |  |
| D                                  |                    |  |  |
| Date & Time synchronizing          | 5-85               |  |  |
| Date and Time                      | <b>5-80</b> , 5-85 |  |  |
| DC power                           |                    |  |  |
| connecting                         | 3-37               |  |  |
| Default Gateway                    | 5-80, 5-83         |  |  |
| Default password                   |                    |  |  |
| link password                      | 120                |  |  |
| management                         | 4-60               |  |  |
| Default settings                   | 4-57               |  |  |
| DFS                                | 3-45, 5-70         |  |  |
| Dynamic Frequency Selection (DFS)  | 3-45, 5-70         |  |  |
| E                                  |                    |  |  |
| T diving                           |                    |  |  |
| Editing                            | 5 70               |  |  |
| configuration                      | 5-79               |  |  |
| contact person                     | 5-79               |  |  |
| location details                   | 5-79               |  |  |
| Encryption icon                    | 4-64               |  |  |
| Environment                        | 2-28               |  |  |
| Estimated Time Between Errors 4-63 |                    |  |  |
| ETBE See Estimated Time Betw       | ween Errors        |  |  |
| Event colors                       | 6-116              |  |  |

Event log

save

External antenna

4-64, 6-117

6-116

| mounting                 | 10-138     | Link installation              | 3-39          |
|--------------------------|------------|--------------------------------|---------------|
| F                        |            | Link password                  | 5-80          |
|                          |            | Link Status                    | 4-64          |
| Factory default          | 5-96       | Location details               | 5-79          |
| FAQ                      | 123        | Loopback                       | ( 100         |
| Fast Ethernet Pinout     | 129        | activate                       | 6-102         |
| G                        |            | deactivate                     | 6-103         |
|                          |            | external                       | 6-103         |
| Get Link Information     | 6-100      | internal                       | 6-104         |
| Grid Antenna             | 12-144     | М                              |               |
| Н                        |            |                                | 1.60          |
|                          | 10.11-     | Main menu                      | <b>4-6</b> 2  |
| Hub Site Synchronization | 13-145     | Management                     | 5.02          |
| Hub Sync Clients         | 13-148     | addresses                      | 5-83          |
| Hub Sync Master          | 13-148     | configuration                  | 5-80          |
| I                        |            | Default Gateway                | 5-80          |
| 1                        |            | definitions                    | 5-80          |
| Icon                     |            | IP address                     | 5-80          |
| Connectivity             | 4-64       | program                        | 3-34          |
| Encryption               | 4-64       | Subnet Mask                    | 5-80          |
| IDU Aging time           | 5-87       | Trap Destination               | 5-80          |
| Ethernet Bridge          | 5-88       | Monitor log                    |               |
| Fast aging mode          | 5-88       | save                           | 6-108         |
| Hub Mode                 | 5-88       | Monitor pane                   | 4-63          |
| IDU-2E1-AL               |            | Monitoring Performance         | 6-107         |
| rear panel               | 3-36       | Mounting                       |               |
| IDU-C                    |            | mast                           | 10-136        |
| front panel              | 3-35, 3-36 | wall                           | 10-137        |
| Indicators               | 2-26       | Mute                           |               |
| Information messages     | 6-114      | button                         | 5-80          |
| Install mode             | 5-80       | Muting the beeper              | 5-80, 5-93    |
| button                   | 5-80       |                                |               |
| Installation             |            | U                              |               |
| management software      | 3-34       | ODU                            |               |
| sequence                 | 3-31       | aligning                       | 3-38          |
| software                 | 3-33       | beeper                         | 3-38          |
| wizard                   | 3-40       | connecting                     | 3-35          |
| Inventory                | 5-80       | mounting                       | 2-19, 3-34    |
| IP address               | 5-80 5-83  | ODU Bridge Mode                | 5-87          |
|                          |            | ODU-IDU cable                  |               |
| L                        |            | pinout                         | 128, 129, 134 |
| LAN connection           | 5-80       | O-PoE                          | 2-19          |
| I AN interface           | 2-24 2-26  | Outdoor PoE (O-PoE)            |               |
| I AN Port                | 129        | mounting                       | 10-135        |
| I FDs                    | 12)        | Outdoor Unit (ODU)             | 10 100        |
| front nanel              | 4-56       | mounting                       | 10-135        |
| rear panel               | 4-56       |                                | 10 100        |
| Line code                | 3-51 5-77  | P                              |               |
| Link Dudget Calculator   | 5-51, 5-77 | Package contents               | 3_29          |
|                          | 16 160     | Panel                          | 5-27          |
| overview                 | 10-100     | A IND unit                     | 2.26          |
| using                    | 10-103     |                                | 2-20          |
| Link Compatibility       | 6-101      | IDU-2E1-AL                     | 3-30          |
| Link configuration       | 5-67, 5-90 |                                | 3-35          |
| Link details             | 4-63       | IDU-E<br>Developition distance | 3-35          |
| Link Information         | 6-100      | Parabolic dish antenna         | 12-144        |

| Password                  |                       | Security configuration | 5-80        |
|---------------------------|-----------------------|------------------------|-------------|
| changing                  | 119                   | Service parameters     | 5-73        |
| default                   | 4-59                  | Site requirements      | 3-29        |
| PC requirements           | 3-33                  | SSID                   | 3-41        |
| Performance Monitor Repor | t 6-109               | Statistics             | 4-63, 6-107 |
| data                      | 6-110                 | Subnet Mask            | 5-80, 5-83  |
| time intervals            | 6-109                 | System Configuration   | 5-79        |
| Physical dimensions       | 2-27                  | Т                      |             |
| Pinout                    |                       | 1                      |             |
| Fast Ethernet connector   | 129                   | TDM                    |             |
| Power specifications      | 2-27                  | interface              | 2-25, 2-26  |
| Power supply              | 3-37                  | Traffic LEDs           | 4-57        |
| Preferences               | 6-108                 | TDM clock              |             |
| event colors              | 6-116                 | automatic mode         | 5-75        |
| reset event colors        | 6-116                 | TDM status             | 4-63        |
| Prerequisites             | 3-29                  | Telnet                 | 5-97        |
|                           |                       | Toolbar                | 4-63        |
| Q                         |                       | Traffic rate           | 4-63        |
| Quality bar               | 3-45, 3-46, 5-71      | Transmission Rate      | 5-73        |
|                           | , ,                   | Transmit power         | 5-81        |
| R                         |                       | Trap colors            |             |
| Radio signal strength     | 4-63                  | background             | 6-116       |
| Re-installing the Link    | 6-106                 | reset                  | 6-116       |
| Reselect Channel 3        | -45, 3-46, 5-69, 5-71 | set6-116               |             |
| Reset                     | 5-95                  | Trap Destination       | 5-80, 5-83  |
| factory defaults          | 5-96                  | Troubleshooting        | 122         |
| Restore                   |                       | Trunk Port             | 128         |
| button                    | 5-80                  | Turning on             | 4-55        |
| Restoring configuration   | 5-95                  | Typical installation   | 3-32        |
| S                         |                       | U                      |             |
| Saving                    | 5-95                  | User equipment         | 3-43        |
| Saving the Monitor Log    | 6-108                 |                        |             |